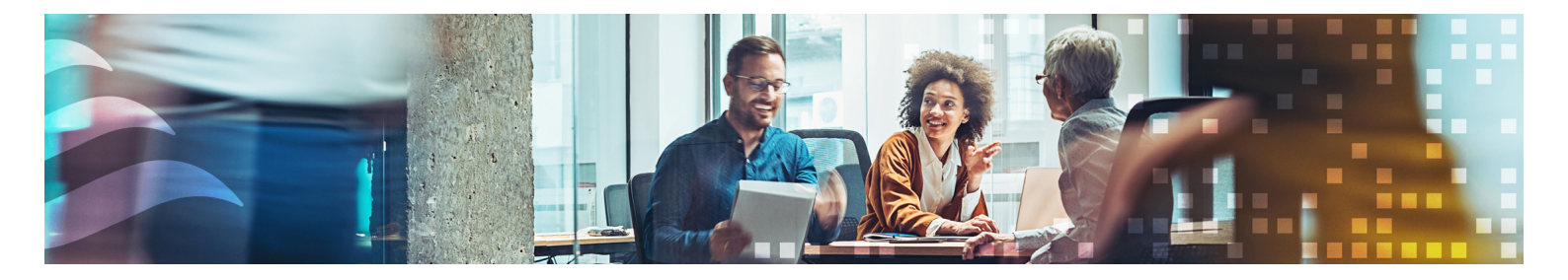

en

# MANUAL REGIO RCX SERIES

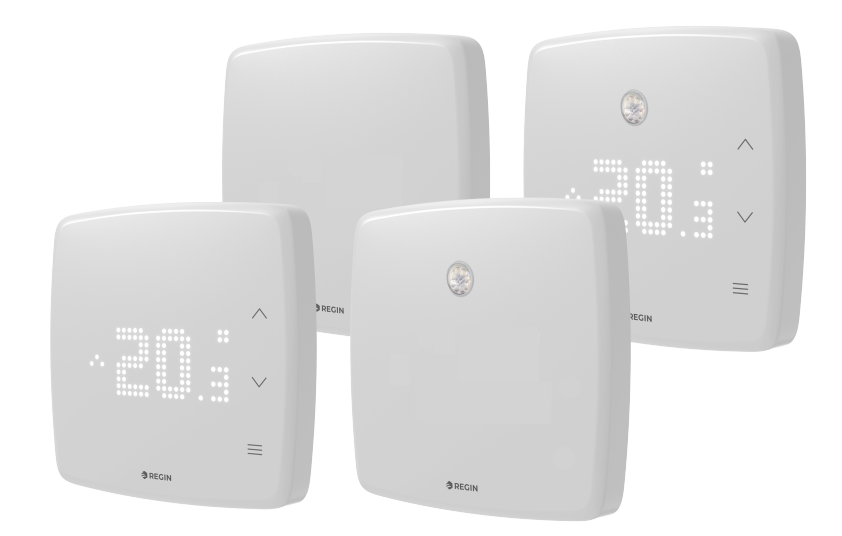

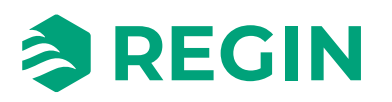

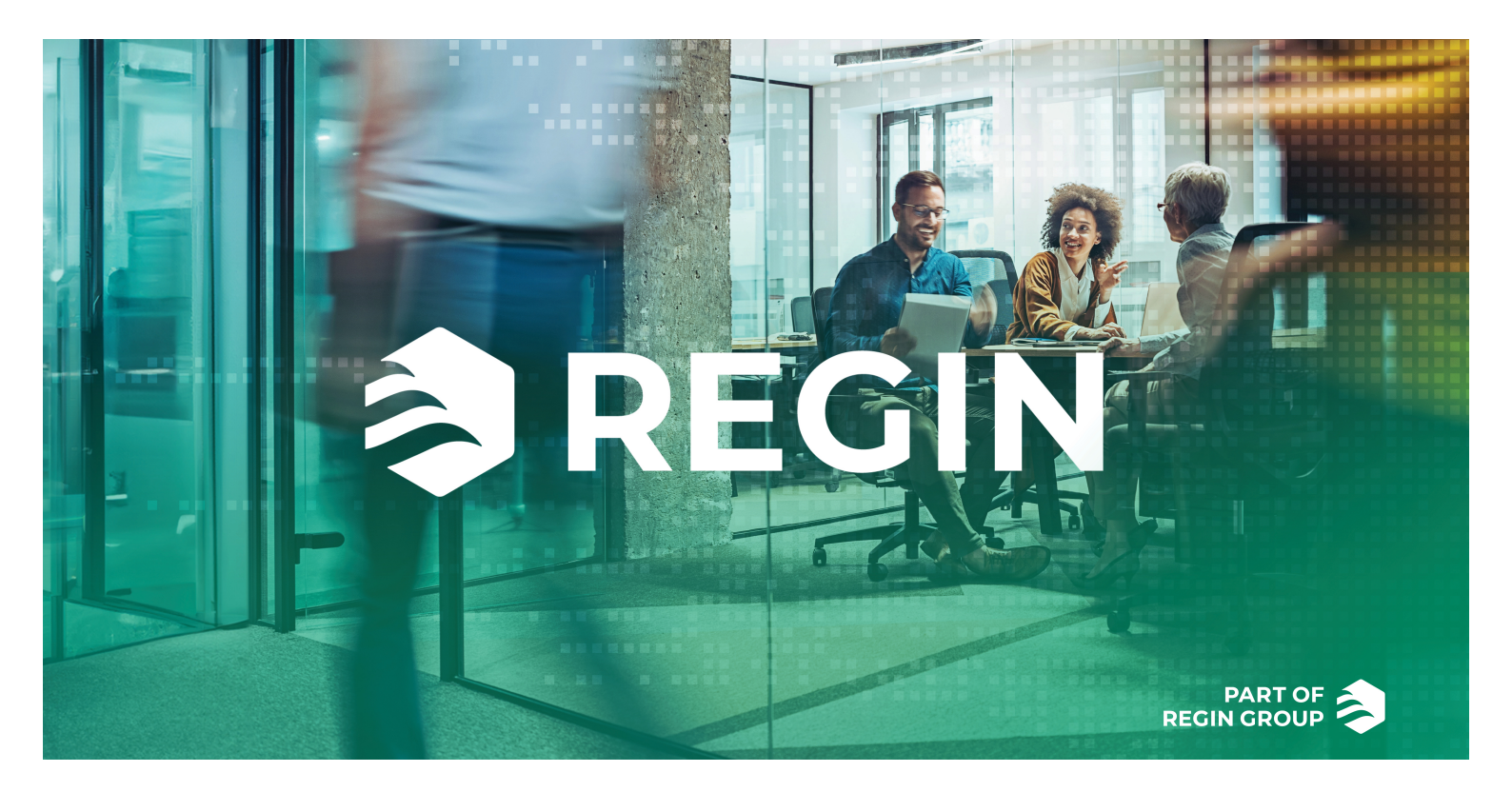

## THANK YOU FOR CHOOSING REGIN!

Regin provides comprehensive solutions for building automation, including intuitive BMS-solutions, freely programmable and pre-programmed controllers, field devices and more.

Regin's offer, in combination with DEOS and Industrietechnik, empower system integrators, installers, and property owners with a powerful toolbox, setting them in a position to create building automation solutions that save both energy and engineering time. Today, versatile building management, optimized room control, and effective workflows have become the pillars for leading property owners in realizing significant energy savings in properties. Regin shares the clear goal of the group; to make this challenge easier on the way towards a sustainable future.

## DISCLAIMER

The information in this manual has been carefully checked and is believed to be correct. Regin makes no warranties about the contents of this manual and users are requested to report errors and discrepancies to Regin, so that corrections may be made in future editions. The information in this document is subject to change without prior notification.

Some product names mentioned in this document are used for identification purposes only and may be the registered trademarks of their respective companies.

© AB Regin. All rights reserved.

Rev. B, 2024-09-18

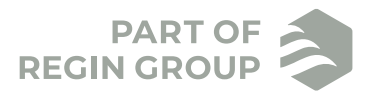

| 1 | Intro | duction                                                                              | 5   |
|---|-------|--------------------------------------------------------------------------------------|-----|
|   | 1.1   | About this manual                                                                    | 5   |
|   | 1.2   | More information                                                                     | 5   |
|   |       |                                                                                      |     |
| 2 | Infor | mation for the end user                                                              | 6   |
|   | 2.1   | Regio zone controllers                                                               | 6   |
|   |       | 2.1.1 Applications                                                                   | 6   |
|   |       | 2.1.2 Mounting                                                                       | 6   |
|   | 2.2   | Regio RCX                                                                            | 7   |
|   |       | 2.2.1 Communication                                                                  | 7   |
|   | 2.3   | Display, LEDs and buttons.                                                           | 7   |
|   |       | 2.3.1 User interface description, for models with display                            | 7   |
|   |       | 2.3.2 User interface description, for models without display                         | 9   |
|   |       | 2.3.3 RGB LED functions                                                              | 9   |
|   | 2.4   | Navigation - controller menu                                                         | 10  |
|   |       | 2.4.1 Controllers with display                                                       | 10  |
|   |       | 2.4.2 Controllers without display                                                    | 13  |
|   | 2.5   | Detection sensor - PIR                                                               | 14  |
|   |       | 2.5.1 Range                                                                          | 14  |
|   |       | 2.5.2 Detection pattern                                                              | 14  |
|   | 2.6   | CO <sub>2</sub> sensor                                                               | 15  |
|   |       | 2.6.1 CO <sub>2</sub> sensor range                                                   | 15  |
|   | 2.7   | Changing values                                                                      | 15  |
|   |       | 2.7.1 Controllers with display                                                       | 15  |
|   | 2.8   | Configuration                                                                        | 15  |
|   |       |                                                                                      |     |
| 3 | Infor | mation for the specialist                                                            | 16  |
|   | 3.1   | Regin:GO app                                                                         | 16  |
|   |       | 3.1.1 Language                                                                       | 16  |
|   |       | 3.1.2 Introduction Regin:GO app                                                      | 16  |
|   |       | 3.1.3 Accessing, operation, and settings in the Regin:GO app                         | 19  |
|   |       | 3.1.4 Bluetooth <sup>®</sup> activation                                              | 20  |
|   | 3.2   | Application tool                                                                     | 21  |
|   |       | 3.2.1 Open Application tool 2                                                        | 21  |
|   | 3.3   | Set up, Import, and Export configurations                                            | 23  |
|   | 3.4   | Function overview                                                                    | 23  |
|   |       | 3.4.1 Control functions                                                              | 23  |
|   |       | 3.4.2 Extra zone                                                                     | 51  |
|   |       | 3.4.3 Inputs/Outputs                                                                 | 53  |
|   |       | 3.4.4 Fan control                                                                    | 57  |
|   |       | 3.4.5 Display and menus                                                              | 63  |
|   |       | 3.4.6 Controller settings                                                            | 66  |
|   |       | 3.4.7 Manual/Auto                                                                    | 73  |
|   | 3.5   | Navigation - Menus                                                                   | 75  |
|   |       | 3.5.1 Menu - Dashboard tab                                                           | 75  |
|   |       | 3.5.2 Menu - Configuration tab                                                       | 79  |
|   |       | 3.5.3 Manual/Auto - Menu tab                                                         | 90  |
|   | 3.6   | Control function examples - Regio RCX series                                         | 98  |
|   |       | 3.6.1 Hotel 1 - Heating (actuator radiator)+ VAV and Extra Zone (control of bathroom |     |
|   |       | w. floor heating)                                                                    | 98  |
|   |       | 3.6.2 Hotel 2 - Heating (battery) + Cooling (battery) + Fan Control (EC-Fan)         | 100 |
|   |       | 3.6.3 Office - Heating/Cooling (change-over) + Fan Control                           | 102 |
|   |       | 3.6.4 Conference - Heating (actuator radiator) + Cooling (chilled ceiling) + VAV     |     |
|   |       | (CO <sub>2</sub> )                                                                   | 105 |
|   | 3.7   | External sensors                                                                     | 108 |
|   | 3.8   | Sensor values via communication                                                      | 108 |
|   | 3.9   | Special functions                                                                    | 109 |
|   |       | 3.9.1 Condensation sensor                                                            | 109 |

|    | 3.10         | 3.9.2 Window contact<br>Factory reset                                                                                             | 109<br>109                                    |
|----|--------------|----------------------------------------------------------------------------------------------------|-----------------------------------------------|
| 4  | Infor<br>4.1 | Installation4.1.1Installation4.1.2Using labels4.1.3Mounting4.1.4Wiring4.1.5Wiring - Control function examples4.1.6Troubleshooting | 111<br>111<br>111<br>112<br>113<br>115<br>118 |
| 5  | Conf         | formity                                                                                                    | 119                                           |
| Ар | penc         | lix A Technical data                                                                                                    | . 120                                         |
|    | A.1          | General data                                                                                                    | 120                                           |
|    | A.2          | Communication                                                                                                    | 120                                           |
|    | A.3          | Inputs & outputs                                                                                                    | 121                                           |
| Ар | penc         | ix B Model overview                                                                                                    | 122                                           |
| Ар | penc         | lix C Alarm list                                                                                                    | 123                                           |
|    | C.1          | Alarms                                                                                                    | 123                                           |
| Ар | penc         | lix D Terminal list                                                                                                    | . <mark>124</mark>                            |
|    | D.1          | Wiring - Terminal list                                                                                                    | 124                                           |
| Ар | penc         | lix E Licenses                                                                                                    | 125                                           |
|    | E.1          | Cube MX.                                                                                                    | 125                                           |
|    | E.2          | FreeRTOS.                                                                                                    | 125                                           |
|    | E.3          | Fonts.                                                                                                    | 126                                           |
|    | E.4          | JSMN                                                                                                    | 126                                           |

## 1 Introduction

## 1.1 About this manual

Special text formats used in the manual:

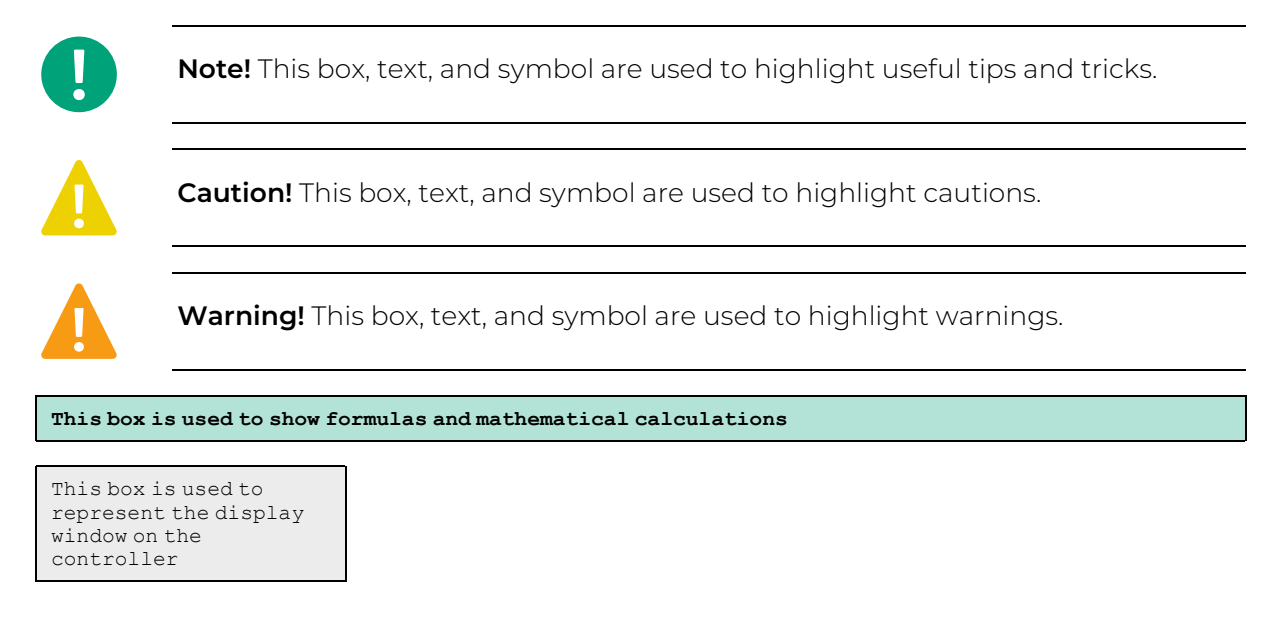

## 1.2 More information

- ✓ Regio RCX Product sheet
- ✓ Regio RCX Instruction
- ✓ Regio RCX Variable list
- ✓ Exporting and Importing a Settings file in Regin:GO and Application tool 2 Instruction
- ✓ Regio RCX Manual (this document)

All the above documents are available for download from Regin's website, www.regincontrols.com.

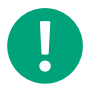

**Note!** All settings and configurations of the Regio RCX room controllers should be done with the Regin:GO app or Application tool 2.

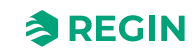

## 2 Information for the end user

## 2.1 Regio zone controllers

The Regio RCX series comprises a wide range of room controllers that handle everything from heating, cooling, and ventilation to humidity and  $CO_2$  monitoring. Regio RCX can be used to create anything from stand-alone systems for managing functions in a single room to being part of large, integrated systems with a comprehensive SCADA system.

### 2.1.1 Applications

The Regio RCX controllers have a discrete design and are easy to use, with an intuitive graphical LED matrix front and stylized touch buttons (depending on the model). They are suitable in buildings where you want optimal comfort and low energy consumption, such as offices, schools, shopping centres, airports, hotels, and hospitals.

In a room, the Regio RCX controller can measure and detect, for example:

- ✓ Temperature
- ✓  $CO_2$  level
- ✓ Relative humidity level
- ✓ Presence of condensation
- ✓ Motion of a user
- ✓ Air quality (VOC)
- ✓ If a window is open

### 2.1.2 Mounting

The modular design with a separate wall mount for wiring, available in several models, makes the whole Regio RCX series easy to install and commission. The controllers are mounted directly on a wall or in a wall box.

For more information, see Table B-2 Wall mount assembly models in Appendix B Model overview.

For more information about mounting, see the RCX-... Instruction, to be found at <u>www.regincontrols.com</u>. Or, see detailed information in *chapter 4.1 Installation*.

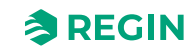

## 2.2 Regio RCX

### 2.2.1 Communication

#### RS485

The controllers can be connected to a central SCADA-system via RS485 (EXOline, Modbus, or BACnet), and configured for a particular application using the Application tool 2, which can be downloaded free of charge at <u>www.regincontrols.com</u>. For more information, see section 3.2 Application tool.

The Arrigo template is adapted to support the Regio RCX series models (RCX-...).

#### Bluetooth<sup>®</sup> Low Energy

Communication is also supported by Bluetooth® (Regin protocol compatible with the Regin:GO app).

The controllers can be connected to the Regin:GO app (iOS/Android) and a cloud back end via Bluetooth<sup>®</sup> Low Energy. For more information, see section *3.1.4 Bluetooth<sup>®</sup> activation*.

For Regin:GO default access level passwords, see section 3.1.3 Accessing, operation, and settings in the Regin: GO app.

For more information, see section 3.1 *Regin*:GO *app*.

## 2.3 Display, LEDs and buttons

#### 2.3.1 User interface description, for models with display

The user interface consists of three (3) touch sensitive buttons, and a display made up of a matrix of LEDs (25x11 pixels), in a plastic casing. The display can be seen through the plastic material, and the buttons can be pressed by touching the icons printed on the front cover.

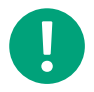

**Note!** LED display and buttons are not available on all models. For more information, see *Table B-1 Controller models* in section *Appendix B Model overview*.

If no interaction has taken place with the room controller for a while, the display can emit light with full intensity as usual, be dimmed to emit a lower light intensity, or completely be shut off depending on the settings made by the administrator. If you set the display to be dimmed, or to be shut off when inactive, the room controller blends in with the room and is then not likely to disturb the end user. The dimmed mode is preferable for situations where you not want to be distracted by the light emitted by the room controller. Such as, at a hotel, where guests sleep in the room where the room controller is mounted, or in an office, where employees do not want to be distracted by a bright display. It is up to the administrator and the installer of the room controller to configure when the product should be dimmed, or lit.

The Regio RCX controller user interface is shown in *Figure 2-1 Regio* RCX *controller model with display*.

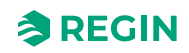

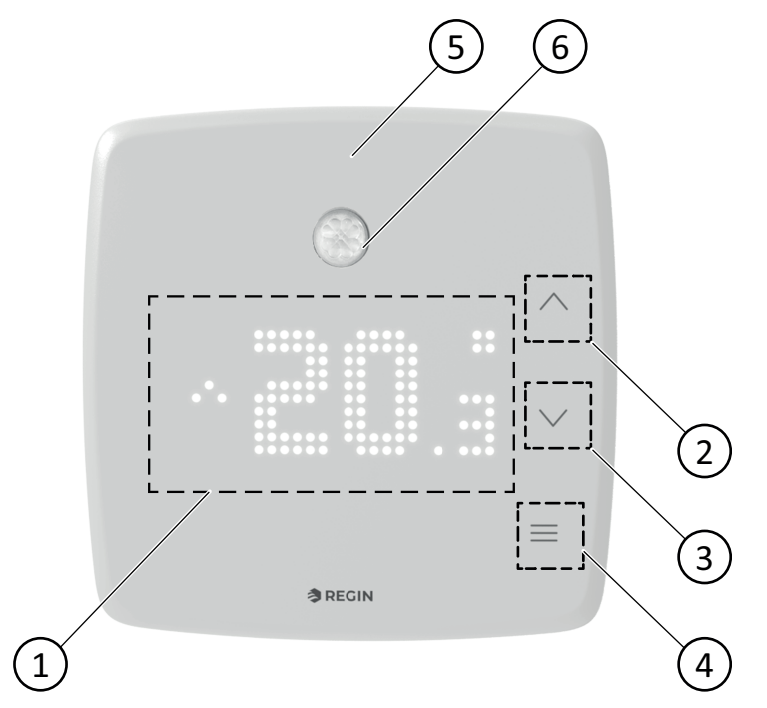

Figure 2-1 Regio RCX controller model with display

- 1 LED matrix
- 2 [Down] arrow button
- 3 [Up] arrow button

- (4) [Menu] button
- (5) RGB LED light (for controllers with/without display)
- 6 PIR sensor (on selected models)

*Table 2-1* describes the buttons and LED matrix available on Regio RCX controllers with and without display.

| Table 2-1 Button and LED | descriptions for Regio RCX | controllers with display |
|--------------------------|----------------------------|--------------------------|
|                          |                            | 1 5                      |

| Controllers with display |                                                                                                    |  |  |
|--------------------------|----------------------------------------------------------------------------------------------------|--|--|
| Nº                       | Description                                                                                                    |  |  |
| 1                        | LED matrix with the current mode or value displayed                                                                                              |  |  |
| 2                        | [Down] arrow button ▼. Used for toggling values downwards.                                                                                       |  |  |
| 3                        | [Up] arrow button ▲. Used for toggling values upwards.                                                                                           |  |  |
| 4                        | [Menu] button ≡. Used for navigation in menu.                                                                                                    |  |  |
| 5                        | RGB LED light. Used for Bluetooth <sup>®</sup> and CO <sub>2</sub> level indications. For more information, see section 2.3.3 RGB LED functions. |  |  |

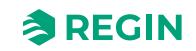

### Idle LED display

When no button is pressed, the LED display will return to idle mode after a time-out. After a configurable time delay, the LED display will first dim and then be turned off (by default).

The value shown in idle mode is configurable:

- ✓ Actual temperature
- ✓ Actual setpoint + adjustment
- ✓ Heat setpoint
- ✓ Cool setpoint
- ✓ Average value of heating and cooling setpoint
- ✓ Setpoint adjustment
- ✓ CO<sub>2</sub> level
- ✓ Heat setpoint + adjustment
- ✓ Cool setpoint + adjustment
- ✓ Average setpoint + adjustment
- ✓ Calculated air flow

### 2.3.2 User interface description, for models without display

For controllers without display (and then also without buttons) all configurations are made via the Regin:GO app or Application tool 2.

### 2.3.3 RGB LED functions

An RGB LED is present above the LED display (in upper front area for models without display). With the LEDs you will be notified if and when the Bluetooth<sup>®</sup> is activated or not, and when the CO<sub>2</sub> sensor indicates  $CO_2$  levels, if these functions are activated. The RGB LED can be configured to show the  $CO_2$  level in green, yellow and red for low, medium and high  $CO_2$  level respectively. The indication can be off, always active, or active only when the  $CO_2$  value is shown in the display. See *Table 2-2 RGB LED functionality table*.

The RGB LED setting can be configured individually.

| Colour | Pattern                    | Description                                                                                                    |
|--------|----------------------------|----------------------------------------------------------------------------------------------------|
| Blue   | Steady                     | Bluetooth <sup>®</sup> activated - device connected, or<br>Identify pressed.                                                                             |
| Blue   | Blinking off 5 s, on 500ms | Bluetooth <sup>®</sup> temporarily activated - no<br>device connected. If Bluetooth <sup>®</sup> is set to<br><b>Always on</b> , the LED does not blink. |
| Red    | Steady                     | Indicating CO <sub>2</sub> high level                                                                                                    |
| Yellow | Steady                     | Indicating CO <sub>2</sub> medium level                                                                                                    |
| Green  | Steady                     | Indicating CO <sub>2</sub> low level                                                                                                    |

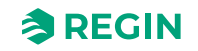

## 2.4 Navigation - controller menu

#### 2.4.1 Controllers with display

Organized menu structures enable users to navigate through different configuration options and access various features efficiently, ensuring a logical and user-friendly interface.

|  |  | ^ |
|--|--|---|
|  |  | ~ |
|  |  | Ξ |

Figure 2-2 Controller model with display

#### Menu button

The **[Menu]** button cycles through all available set *Menu* options. Which options are available depends on the model, the set configuration, and the connected sensors.

#### Up/Down buttons

In idle mode, the up/down buttons will initiate setting of the setpoint adjustment. Such as, when the fan control page is selected with the **[Menu]** button, the **[Up]** & **[Down]** buttons will increase/decrease the fan speed.

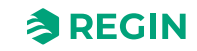

### Display indications

When no button is pressed, the LED display will return to idle mode after a time out. After a configurable time delay the display will first be dimmed, then turned off. The display settings can be customized. See *Menu level reference 196*, in section 3.5.2 *Menu - Configuration tab*.

The display indications are shown in *Figure 2-3 Indications in the controller display 1* and *Figure 2-4 Indications in the controller display 2*.

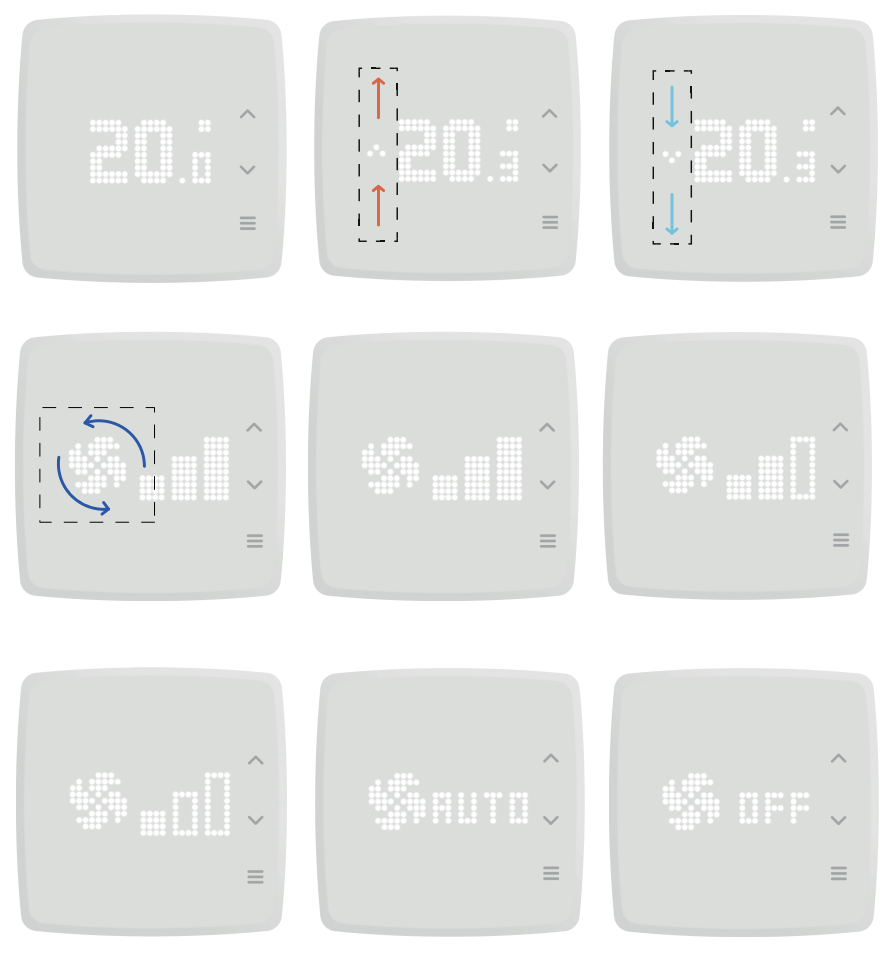

Figure 2-3 Indications in the controller display 1

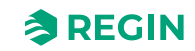

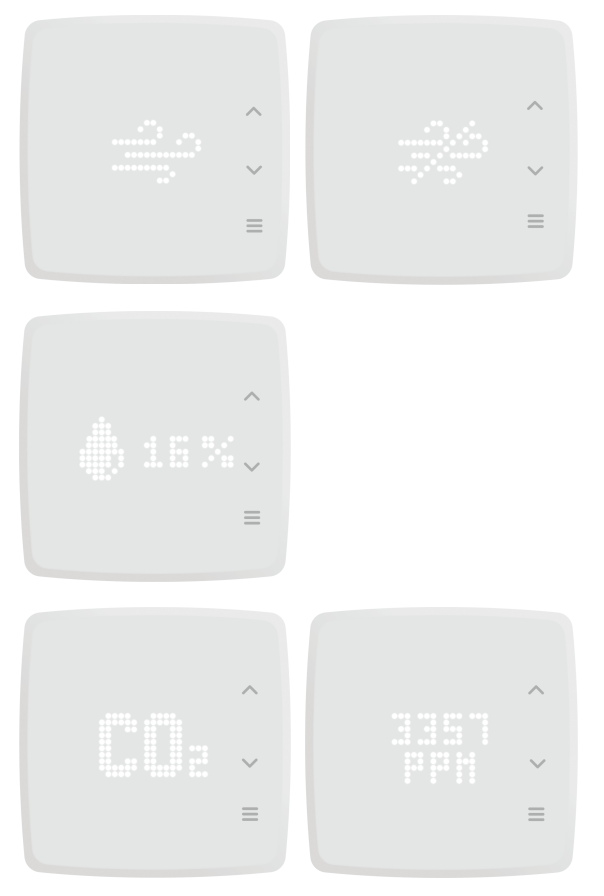

Figure 2-4 Indications in the controller display 2

When setting the setpoint adjustment, the value shown on the display is configurable as follows:

- ✓ Setpoint adjustment
- ✓ Actual setpoint
- $\checkmark$  Heating setpoint
- ✓ Cooling setpoint
- ✓ Heating setpoint, Occupied + adjustment
- ✓ Cooling setpoint, Occupied + adjustment
- ✓ Average cooling/heating setpoint

The display and function indications are described in Table 2-3 and Table 2-4.

Table 2-3 Display indication descriptions

| Indication            | Description                                                                                                    |
|-----------------------|----------------------------------------------------------------------------------------------------|
| Actual<br>temperature | When you press the <b>[Up]</b> arrow button, the temperature setpoint is increased, and when you press the <b>[Down]</b> arrow button, the temperature setpoint is decreased. The increment of each button press is 0.5 °C. The range of the temperature is normally between 18 to 24 °C and can be adjusted only by the administrator of the room controller. For the temperature setting to take effect, the user must wait 10 seconds (s) without pressing any buttons. The display then returns to the current default view. When the user presses one of the arrow buttons, the temperature setpoint is shown and the LED display flashes between the dimmed mode and full intensity mode. |
| Actual fan<br>speed   | When you press the <b>[Up]</b> arrow button, the fan speed setpoint is increased and when you press the <b>[Down]</b> arrow button, the fan speed setpoint is decreased. The fan can be set in three (3) levels - 1, 2, and 3. For the fan speed setting to take effect, the user must wait 10 seconds (s) without pressing any buttons. The display then returns to the current default view.                                                                                                    |

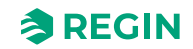

In *Table 2-4* you find descriptions of the functions in the menu and their indications, available when you press the **[Menu]** button.

| Indication                  | Description                                                                                                    |
|-----------------------------|----------------------------------------------------------------------------------------------------|
| Fan speed                   | The fan symbol rotates at different speeds when the user cycles the speeds with the arrow buttons. The fan can rotate with three different speeds, visualized with three bars on the display. The fastest fan speed is reached by pressing the up arrow repeatedly. Pressing the down arrow button repeatedly slows the fan down in increments until it turns the fan to OFF, and the animated fan stops spinning. |
| Fan Auto                    | The fan speed Auto mode simply adjust the fan speed automatically, depending on the need.                                                                                                    |
| Fan Off                     | The fan speed is set to Off. The fan is disengaged.                                                                                                    |
| Forced ventila-<br>tion On  | The setting <b>Forced ventilation On</b> lets in fresh air, as it enables a damper to open so that new, fresh air from the duct flows into the room. The benefit of forced ventilation is that even though the fresh air is brought into a room, the current temperature is not changed.                                                                                                    |
| Forced ventila-<br>tion Off | The forced ventilation setting is disabled by default (visualized with a breeze of air that is crossed over).                                                                                                    |
| Relative<br>humidity level  | The relative humidity level of the room is presented as a percentage along with a drop symbol.<br>This is only indoor climate information, and no action can be taken to adjust the levels.                                                                                                    |
| CO <sub>2</sub> level       | The system measures the amount of $CO_2$ in the room. The value is displayed in the unit parts per million (ppm).                                                                                                    |
| VOC level                   | The system measures the VOC level in the room according to a VOC index. See section VOC Control. The VOC level screen switches after a brief delay.<br>This is only indoor climate information, and no action can be taken to adjust the levels.                                                                                                    |

### 2.4.2 Controllers without display

Controllers without a display have the same functionality, with either the built-in sensors (varies for different models) or with external sensors. No button or display interaction can be made, apart from RGB LED indications. For more information, see section 2.3.3 RGB LED functions.

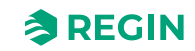

### 2.5 Detection sensor - PIR

#### 2.5.1 Range

The detection range of the detection sensor (PIR sensor) is dependent on the difference between the object and the room temperature, and cannot be adjusted.

### 2.5.2 Detection pattern

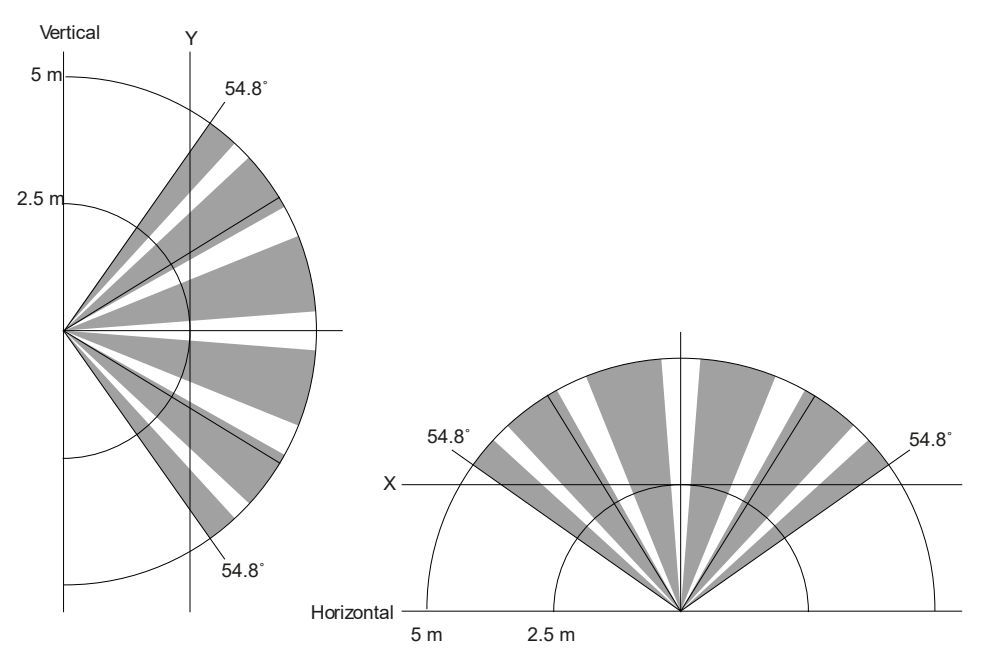

Figure 2-5 Detection pattern range PIR sensor - Vertical and Horizontal

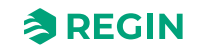

## 2.6 CO<sub>2</sub> sensor

#### 2.6.1 CO<sub>2</sub> sensor range

 $CO_2$  control can be used if either a built-in or an external  $CO_2$  sensor is present. The built-in sensor has a range of 0...2000 ppm.

## 2.7 Changing values

Below you find examples of how to change setpoints directly on the controller.

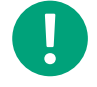

**Note!** Valid only for controllers with display. For more information, see section *Display indications* and *Table 2-3 Display indication descriptions* 

### 2.7.1 Controllers with display

#### Performing a setpoint adjustment

For controllers with display, a setpoint adjustment of temperature and fan speed settings can be performed.

To perform a setpoint adjustment:

- 1. Press the [Menu] button until the desired function is shown
- 2. Press the [Up] or [Down] button to increase or decrease the setpoint

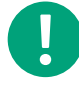

**Note!** The new set setpoint is valid instantly and need no confirmation. When you have changed a setpoint, the controller automatically returns to the previous menu state after 10 seconds.

## 2.8 Configuration

You use the Regin:GO app and the Application tool 2 as two ways to configure the Regio RCX series controllers. It is a matter of choice which application you use, with the important difference that with Application tool 2 you can configure several devices. With the Regin:GO app you can only configure one device at the time.

For more information, see sections 3.1 Regin:GO app and 3.2 Application tool.

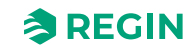

## 3 Information for the specialist

## 3.1 Regin:GO app

The Regio RCX series controllers are Bluetooth<sup>®</sup> compatible, and can be connected via the Regin:GO app. The Regin:GO app is available on Android and iOS. It is used for upgrading, configuring, and commissioning one or several Regio RCX series controllers. The Regin:GO app can also be used to upgrade the firmware. You can get the Regin:GO app from *App store* (iPhone and iPad) or *Google play* (Android).

### 3.1.1 Language

The language setting is inherited from the handheld device settings. This will be asked for automatically the first time the app starts, but it must be updated periodically to get the latest firmware and settings.

### 3.1.2 Introduction Regin:GO app

Below you find screenshots and short descriptions of some of the basic functions of the menu pages in the Regin:GO app.

For a complete and more detailed menu structure and available settings, see section 3.5 Navigation - Menus.

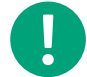

Note! Depending on your configuration, you will have different setting options.

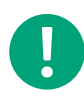

Note! The language setting is inherited from the handheld device.

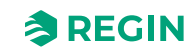

#### Information for the specialist

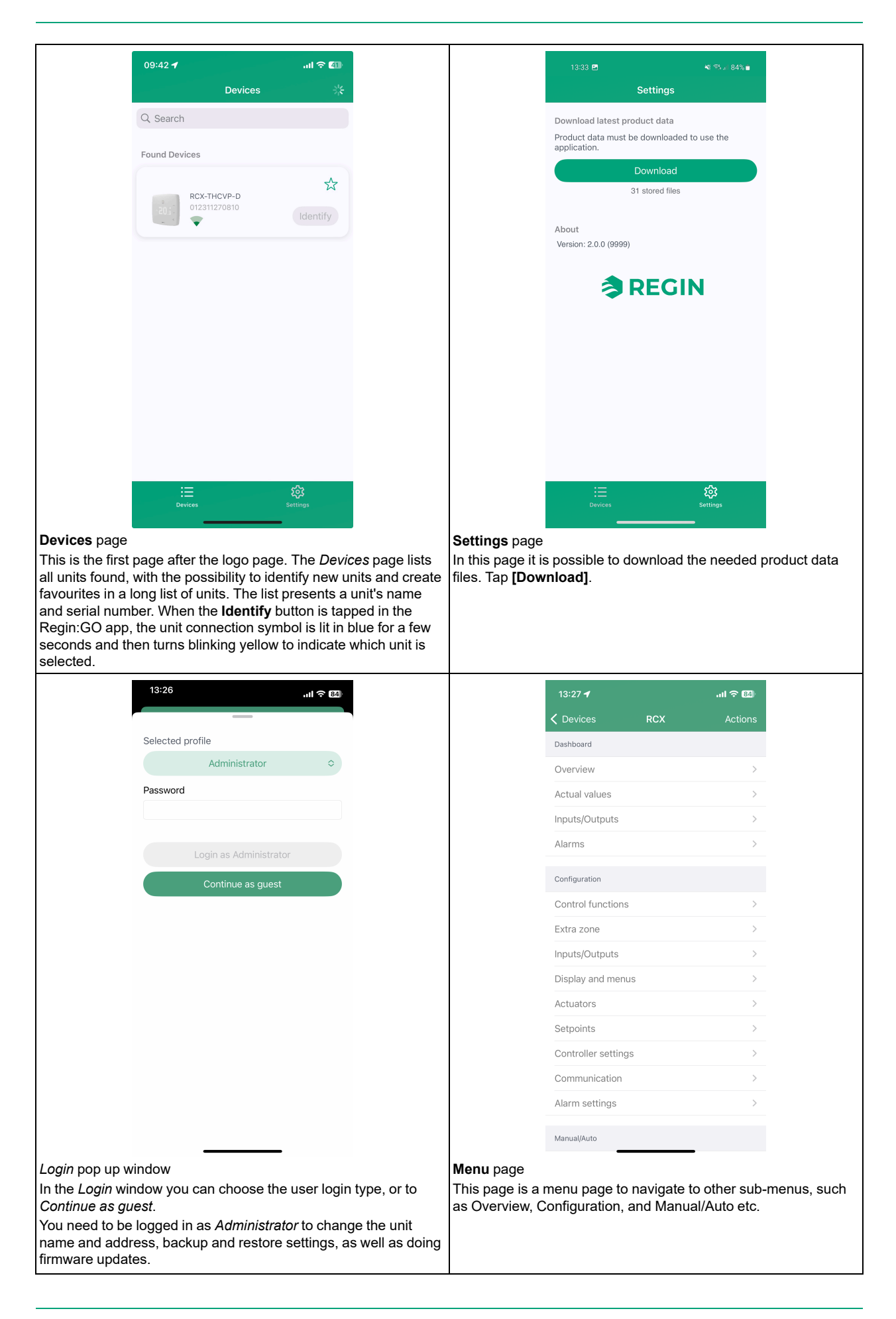

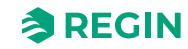

### Information for the specialist

| <<br>_                                      |                                                                                                    |                                        |                                                                                                    |
|---------------------------------------------|----------------------------------------------------------------------------------------------------|----------------------------------------|----------------------------------------------------------------------------------------------------|
|                                             | C RCX                                                                                                    | Overview                               | Actions                                                                                                    |
|                                             | System                                                                                                    |                                        |                                                                                                    |
|                                             | Controller                                                                                                    |                                        | RCX-THCVP-D                                                                                                    |
|                                             |                                                                                                    |                                        | 254                                                                                                    |
|                                             | ELA                                                                                                    |                                        | 30                                                                                                    |
|                                             | Sum diam                                                                                                    |                                        | Occupied                                                                                                    |
|                                             | Room                                                                                                    |                                        |                                                                                                    |
|                                             | Controller state                                                                                                    |                                        | Occupied                                                                                                    |
|                                             | Mode                                                                                                    |                                        | Heating                                                                                                    |
|                                             | Room temperatu                                                                                                    | ure                                    | 19.58                                                                                                    |
|                                             | Room setpoint                                                                                                    |                                        | 21.5                                                                                                    |
|                                             | Setpoint adjustn                                                                                                    | nent                                   | -0.5                                                                                                    |
|                                             | Heating demand                                                                                                    | ł                                      | 13                                                                                                    |
|                                             | Cooling demand                                                                                                    | ł                                      | 0                                                                                                    |
|                                             | CO2 level                                                                                                    |                                        | 0                                                                                                    |
|                                             | Presence detect                                                                                                    | tion                                   | RCX-THCVP-D                                                                                                    |
| e<br>n<br>er                                | overview pa<br>m and Room                                                                                                    | ge where<br>settings.                  | e you can see<br>                                                                                                    |
| <b>w</b> page<br>e is an<br>f <i>Syster</i> | overview pa<br>m and Room                                                                                                    | ge where<br>settings.                  | e you can see<br>                                                                                                    |
| page<br>is an<br>Syster                     | overview pa<br>m and Room                                                                                                    | ge where<br>settings.<br>nputs/Outpu   | e you can see<br>اا ج 💷<br>.ts Actions                                                                                                    |
| oage<br>s an<br>γster                       | overview pa<br>m and Room<br>13:28 1<br>< RCX I<br>Universal inputs                                                                                                    | ge where<br>settings.<br>nputs/Outpu   | e you can see<br>                                                                                                    |
| page<br>s an<br><i>syster</i>               | overview pa<br>m and Room<br>13:28 7<br>< RCX I<br>Universal inputs<br>UI1-                                                                                                    | ge where<br>settings.                  | e you can see                                                                                                    |
| oage<br>s an<br><i>yster</i>                | overview pa<br>m and Room<br>13:28 1<br>< RCX I<br>Universal inputs<br>UI1-<br>UI2-                                                                                                    | ge where<br>a settings.                | e you can see<br>ا ک ۲۵<br><br>Actions<br>Disabled<br>Disabled                                                                                                    |
| bage<br>s an<br><i>yster</i>                | overview pa<br>m and Room<br>13:28 7<br>< RCX I<br>Universal inputs<br>UI1-<br>UI2-<br>Universal outputs                                                                                                    | ge where<br>settings.                  | e you can see                                                                                                    |
| age<br>; an<br><i>ister</i>                 | overview pa<br>m and Room<br>13:28 -7<br>< RCX I<br>Universal inputs<br>UI1-<br>UI2-<br>Universal outputs<br>U01-                                                                                                    | ge where<br>a settings.                | ts Actions المعاوم المعاوم المع<br>معاوم المعاوم المعاوم المعاوم المعاوم المعاوم المعاوم المعاوم المعاوم المعاوم المعاوم المعاوم المعاوم المعاوم ال<br>معاوم المعاوم المعاوم المعاوم المعاوم المعاوم المعاوم المعاوم المعاوم المعاوم المعاوم المعاوم المعاوم المعاوم ال                                                                                                    |
| age<br>an<br>ster                           | overview pa<br>m and Room<br>13:28 1<br>< RCX I<br>Universal inputs<br>UI1-<br>UI2-<br>Universal outputs<br>UO1-<br>UO2- 6-way va                                                                                                    | ge where<br>settings.<br>nputs/Outpu   | e you can see<br>. اا ج عاد<br>tts Actions<br>Disabled<br>Disabled<br>Disabled<br>Disabled                                                                                                    |
| age<br>an<br>ster                           | overview pa<br>mand Room<br>13:28 - 1<br>CRCX I<br>Universal inputs<br>UI1-<br>UI2-<br>Universal outputs<br>UU12-<br>Universal outputs<br>UU12-<br>CAnalog outputs                                                                                                    | ge where<br>settings.<br>nputs/Outpu   | ts Actions<br>Disabled<br>Disabled<br>Disabled<br>Disabled                                                                                                    |
| page<br>is an<br>Syster                     | overview pa<br>mand Room<br>13:28 -<br>C RCX I<br>Universal inputs<br>UI1-<br>UI2-<br>UI2-<br>UO2- 6-way va<br>Analog outputs<br>AO1-                                                                                                    | ge where<br>a settings.                | e you can see<br>int CO<br>ts Actions<br>Disabled<br>Disabled<br>Disabled<br>Disabled<br>Disabled                                                                                                    |
| ₩ page<br>e is an<br>f <i>Syster</i>        | overview pa<br>mand Room<br>13:28 - 1<br>CRCX I<br>Universal inputs<br>UI1-<br>UI2-<br>UI2-<br>Universal outputs<br>UU1-<br>UO1-<br>UO1-<br>UO2-<br>Analog outputs<br>Analog outputs<br>AO2/CI-                                                                                                 | ge where<br>settings.<br>nputs/Outpu   | e you can see<br>international<br>Actions<br>Disabled<br>Disabled<br>Disabled<br>Disabled<br>Disabled<br>Disabled                                                                                                    |
| ew page<br>ge is an<br>of <i>Syster</i>     | overview pa<br>mand Room<br>13:28 -<br>k RCX I<br>Universal inputs<br>U11-<br>U12-<br>U12-<br>U02- 6-way va<br>Analog outputs<br>Analog outputs<br>AO1-<br>AO2/CI-<br>Iternal sensors                                                                                                    | ge where<br>a settings.                | A pour can see<br>                                                                                                    |
| ew page<br>ge is an<br>of <i>Syster</i>     | overview pa<br>mand Room<br>13:28 √<br>< RCX I<br>Universal inputs<br>U11-<br>U12-<br>U12-<br>U12-<br>U102-<br>Analog outputs<br>A01-<br>A02/CI-<br>Internal sensors<br>Room temperatu                                                                                                    | ge where<br>o settings.<br>nputs/Outpu | e you can see<br>بنا کھا<br>ts Actions<br>Disabled<br>Disabled<br>Disabled<br>Disabled<br>Disabled<br>Disabled<br>Disabled                                                                                                    |
| ew page<br>ge is an<br>of <i>Syster</i>     | overview pa<br>mand Room<br>13:28 - 1<br>CRCX I<br>Universal inputs<br>UI1-<br>UI2-<br>Universal outputs<br>UI2-<br>CINIVERSAL OUTPUTS<br>UI2-<br>CINIVERSAL OUTPUTS<br>Analog outputs<br>Analog outputs<br>Analog outputs<br>Analog outputs<br>Analog outputs<br>Analog outputs<br>CIC2 sensor | ge where<br>o settings.<br>nputs/Outpu | e you can see<br>its Actions<br>Disabled<br>Disabled<br>Disabled<br>Disabled<br>Disabled<br>Disabled<br>Disabled<br>Disabled<br>Disabled                                                                                                    |
| ew page<br>ge is an<br>of <i>Syster</i>     | Analog outputs<br>AD1-<br>CO2 sensor<br>RCX AD1-<br>CO2 sensor<br>RCX AD1-<br>CO2 sensor<br>RH sensor                                                                                                    | ge where<br>settings.<br>nputs/Outpu   | e you can see<br>ini c co<br>ini c co<br>i |

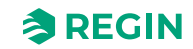

### 3.1.3 Accessing, operation, and settings in the Regin:GO app

To access and enable operations and settings in the Regin:GO app, a valid password is required. See the list of access rights below.

#### Administrator - password: Admin

- ✓ Update firmware
- ✓ Reset to default values
- ✓ Save and import local configuration
- ✓ Change password
- ✓ Read and write all values that are possible to change, including all settings and configurations

O

**Note!** Make sure to change the default password after the first *Admin* login.

#### Guest - password: N/A

✓ Read values decided by Regin:GO app.

#### Connecting to a Regio RCX controller, with the Regin:GO app

To connect to a Regio RCX controller with the Regin:GO app:

- 1. Open the Regin:GO app on your mobile device
- 2. In the **Search** field, in the **Devices** page (opens per default), type a controller serial number or wait until the Regin:GO app populates the controller by automatic detection
- 3. Tap the Controller area on the desired identified controller to connect
- 4. In the **Log In** dialogue, tap the **Selected profile** list and select the desired profile type. Then tap and type the corresponding password in the **Password** field.
- 5. Tap the [Login as...] button
- 6. The Regin:GO app is now connecting to the device

You can now navigate the menu in the Regin:GO app to view values or make configuration changes. For more information, see sections 3.1 *Regin*:GO *app* or 3.5 *Navigation* - *Menus*.

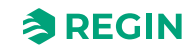

### 3.1.4 Bluetooth<sup>®</sup> activation

There are two settings that control the activation of Bluetooth<sup>®</sup>. The configuration of the Bluetooth<sup>®</sup> functions and the turn off after an activation, as described in section 3.1.4 Bluetooth<sup>®</sup> activation.

### Bluetooth<sup>®</sup> function

In *Table 3-1 Bluetooth® functions* the four (4) different activation functions are described, with the corresponding activation procedure.

Table 3-1 Bluetooth® functions

| Function                      | Description                                                                                                    |
|-------------------------------|----------------------------------------------------------------------------------------------------|
| Off                           | Bluetooth <sup>®</sup> is disabled. Only serial line communication is possible.                                                                                                    |
| Always On                     | Bluetooth <sup>®</sup> is always activated. LED indication is off.                                                                                                    |
| On after start up             | Bluetooth <sup>®</sup> is activated after power on for a configurable time.<br>LED indication is On.                                                                                        |
| Activated by button (default) | Bluetooth <sup>®</sup> is activated by pressing the <b>[Menu]</b> button (the lower right corner, if no <b>[Menu]</b> button) of the controller for five (5) seconds. LED indication is On. |

When Bluetooth<sup>®</sup> is temporarily activated (valid for the functions On *after startup* or *Activated by button*), it is indicated with a blue LED flash every five (5) seconds. The Bluetooth<sup>®</sup> is activated for two (2) minutes per default.

### Turn off after activation

Turn off after activation is only applicable for the Bluetooth<sup>®</sup> function options On *after startup* and *Activated by button*, meaning the time in seconds that Bluetooth<sup>®</sup> should be activated. The permissible range for the setting value lies between 10 and 3600 seconds (default 600 s).

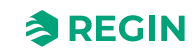

## 3.2 Application tool

The Application tool 2 is a PC-based configuration software tool. It is used for upgrading, configuring, and commissioning one or several Regio RCX series controllers.

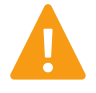

**Warning!** Always disconnect the control unit from the power supply before connecting or disconnecting any connectors on the control unit.

### 3.2.1 Open Application tool 2

The Application tool 2 opens a dialogue at startup where you can create an offline project, open an existing project, or connect to a Regio RCX controller via an RS485 serial connection.

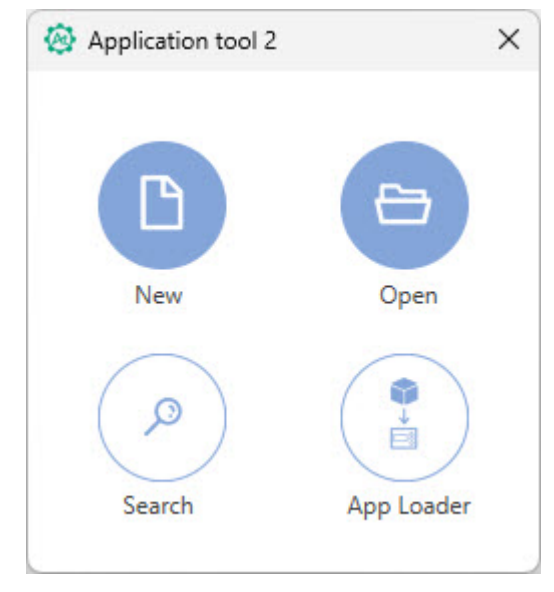

Figure 3-1 Application tool 2 start dialogue

To create and open a new offline project, click the [New] button.

To open an already existing project, click the [Open] button.

To search and connect to a controller, click the [Search] button.

The *App Loader* function can be used when you just want to upload the application to the controller. It is then not possible to configure the settings in the controller. Just send the application to the controller. Click the **[App Loader]** button, and upload the application to the controller.

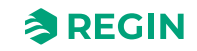

#### Serial search

The **Search** window can also be opened by pressing **[F7]** on your keyboard, or from the **Tools** menu, via **Search**. Select **Search** serial and choose the serial port to be used.

| 🚱 Search               |              |        |               |         |            |      |             | ×      |
|------------------------|--------------|--------|---------------|---------|------------|------|-------------|--------|
| File                   |              |        |               |         |            |      |             |        |
| Controller Name        | Model        |        | Serial Number | PLA ELA | IP address | MAC  | Description |        |
|                        |              |        |               |         |            |      |             |        |
|                        |              | G      |               |         |            |      |             |        |
|                        |              |        |               |         |            |      |             |        |
|                        |              |        |               |         |            |      |             |        |
|                        |              |        |               |         |            |      |             |        |
|                        |              |        |               |         |            |      |             |        |
|                        |              |        |               |         |            |      |             |        |
| Use direct crossover n | etwork cable | Serial | l ports       |         |            |      |             |        |
| Search network         | Search se    | rial   | $\checkmark$  |         |            | Stop | Search      | Select |

Figure 3-2 The Application tool 2 Search window

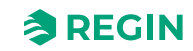

## 3.3 Set up, Import, and Export configurations

You can create configurations in both the Application tool 2 and the Regin:GO app, and then export and import them in both tools when needed. For more information, see the *Exporting and Importing a Settings file* instruction, to be downloaded at <u>www.regincontrols.com</u>.

### 3.4 Function overview

#### 3.4.1 Control functions

#### Room Control Sequence function

The *Room Control Sequence* function enables the controller to support control of various room HVAC systems, that is, different combinations of heating, cooling, and variable air volume (VAV) devices that are part of a room. This function is used for setting up a regulation case.

Based on the selected controller sequences, the controller outputs one or multiple control signal sequences, denoted *Sequence 1*, *Sequence 2*, and *Sequence 3*. The signal sequences control the heating, cooling, and VAV devices in the room, and are assigned to the different controller outputs via configuration.

Dashboard Room Control Sequence Configuration Sequence 1 Disabled Control functions Disabled Sequence 2 Extra zone Sequence 3 Disabled Inputs/Outputs Heat Fan control Max limit (%) 100 Display and menus 0 Min limit (%) Actuators Analog inputs Fan off delay for electric heater Off Setpoints ∧ Heat 2 Controller settings 100 Max limit (%) Communication Min limit (%) 0 Alarm settings Fan off delay for electric heater Off Manual/Auto Sconnected: None | Route: | User level:None | RCX - RCX-T-D - 0.1-0-03

*Figure 3-3* shows the drop down that is used to select a control sequence in Application tool 2.

Figure 3-3 Room control sequence selection in Application tool 2

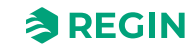

#### Control sequences

The control sequences are set in three (3) freely selectable sequence steps.

There are three (3) sequence steps to be chosen and configured in Application tool 2. Each step can be set to one (1) of the following functions:

- ✓ Unused
- 🗸 Heat
- ✓ Heat 2
- ✓ Cool
- ✓ Cool 2
- ✓ VAV
- ✓ VAV2
- ✓ Change-Over
- ✓ Change-Over VAV
- ✓ 6-way valve

Excluded from the sequences are overall outputs like *Fan-control* and *Forced ventilation*. The sequence settings are also not dependent on the actuator (valve) type, which will be selected at a later stage.

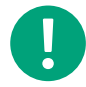

**Note!** Depending on the function selected, there are additional parameters to be set for each sequence.

For each sequence either an analogue or digital output can be used to control a valve/damper actuator.

#### Order of sequence steps

The sequences will always be utilized in order, from one (1) to three (3). When the controller is in heating mode, cooling sequences will be skipped and vice versa. A *6-way valve* sequence is both a heating and cooling sequence. A *Change-over* sequence will be considered a heating or cooling sequence depending on its mode, see section *Change-over*.

#### Allowed sequence combinations

Not all control sequence combinations are possible. As a general rule, the faulty sequence step will be ignored and considered unused.

Some examples of illegal control sequence combinations:

- ✓ Every function can be used only once in the three (3) chosen sequences. If any duplicates are found, such as two *Heat 1* sequences, the first one found will be used and the second will be ignored.
- ✓ The *Heat 2*, *Cool 2*, and *VAV2* cannot be used without the *Heat 1*, *Cool1*, and *VAV1* sequences respectively. If they are used without each other, they will be ignored.

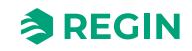

#### Sequence Functions

#### Disabled

If one sequence is unused, **Disabled**, this will always be ignored.

#### Heating (Heat, Heat 2)

Up to two (2) heating sequences can be configured, *Heat 1* and *Heat 2*.

The following settings can be made:

- ✓ Max limit (%)
- ✓ Min limit (%)
- ✓ Fan off delay for electric heater

This sequence is suitable in applications where you want to control a heating source, such as a radiator.

The controller acts as a heating controller and regulates based on the heating setpoint and the current room temperature.

The controller is always in heating mode and outputs a heating signal, **Heating output (%)**, that is configured on the controller outputs by using the configuration values listed in *Table 3-2*.

Maximum and minimum limits for the output signal can be set. See section Minimum limit for heating output.

Table 3-2 Controller output configuration values and controller output types

| Output signal           | Controller output configuration value                                                    | Controller output type |
|-------------------------|------------------------------------------------------------------------------------------|------------------------|
| Heating output ( % )    | Heating                                                                                  | Analog                 |
| Heating 2 output(%<br>) | Heating valve, thermal (PWM, Pulse Width Modulation, or use of ther-<br>mostat function) | Digital                |

*Figure 3-4* illustrates the control behaviour for this controller mode when no maximum or minimum limits are set.

The heating demand increases as the room temperature falls. When the room temperature falls below the heating setpoint, **Heating output (%)** increases to respond to the heating demand. At 100% heating demand, **Heating output (%)** reaches its maximum.

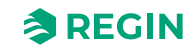

When the room temperature is higher than the heating setpoint and no heating demand exists, **Heating output (%)** is at its minimum.

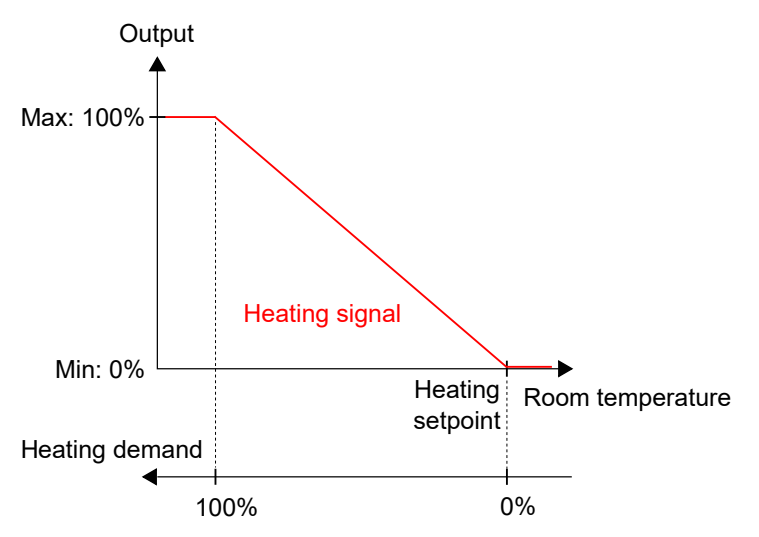

Figure 3-4 Control behaviour for the Heating sequence

#### Minimum limit for heating output

A minimum limit for the heating output sequence can be set. *Figure 3-5* illustrates the control behaviour for the controller mode when maximum or minimum limits are set for the heating output.

The heating output limits are active when the controller is in heating mode, and inactive when the controller is not in heating mode. Whether the controller is in heating mode or not is defined by the used controller mode. See section *Room Control Sequence function*.

*Figure 3-5* illustrates how the control behaviour is affected when limits are set for the heating output. For example, when a 20% minimum limit is set, *Heating signal* is always 20% as long as the controller is in heating mode.

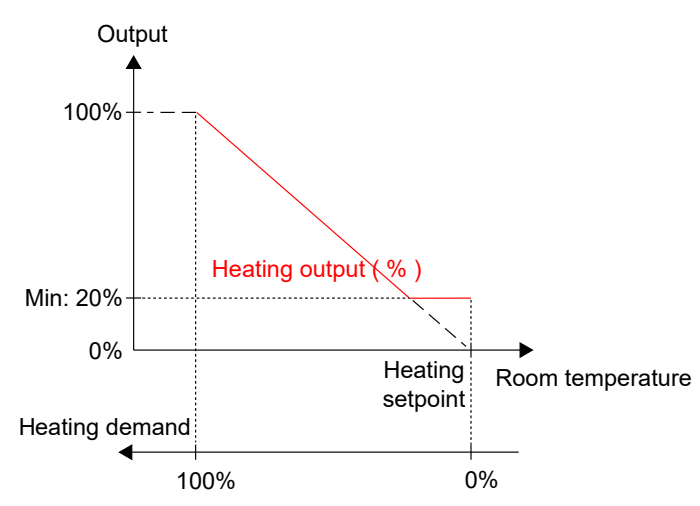

Figure 3-5 Control behaviour when maximum and minimum limits are set for the heating output

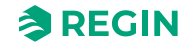

#### Cooling (Cool, Cool 2)

Up to two (2) cooling sequences can be configured, *Cool* and *Cool* 2.

The following settings can be made:

- ✓ Max limit (%)
- ✓ Min limit (%)
- ✓ Set to max at forced ventilation state

It is suitable to use the cooling sequence(s) when a cooling source should be controlled, such as chilled beams.

Table 3-3 Controller output configuration values and controller output types

| Output signal             | Controller output configuration value                                               | Controller output type |
|---------------------------|-------------------------------------------------------------------------------------|------------------------|
| Cooling output ( % )      | Cooling                                                                             | Analog                 |
| Cooling 2 output ( %<br>) | Cooling valve, thermal (PWM, Pulse Width Modulation, or use of thermostat function) | Digital                |

*Figure 3-6* illustrates the control behaviour for this controller mode when no maximum or minimum limits are set.

The cooling demand increases as the room temperature rises. When the room temperature rises above the cooling setpoint, the **Cooling output (%)** signal increases to respond to the cooling demand. At a cooling demand of 100%, the **Cooling output (%)** signal reaches its maximum.

When the room temperature is lower than the cooling setpoint and no cooling demand exists **Cooling output** (%) signal is at its minimum.

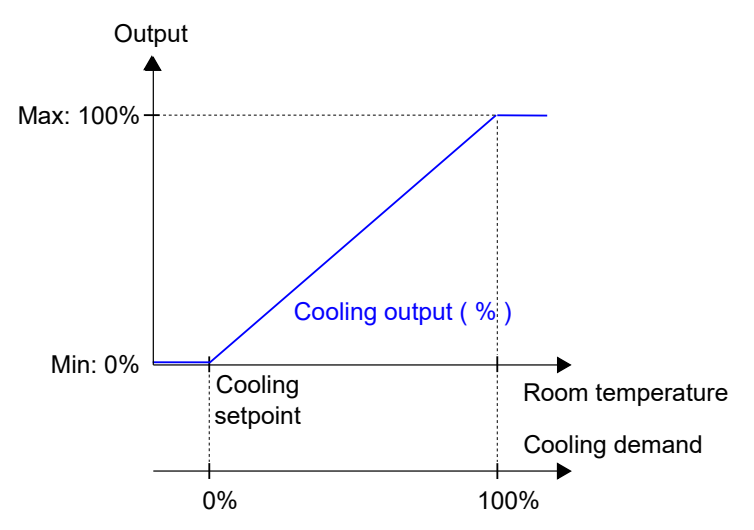

Figure 3-6 Control behaviour for the Cooling sequence

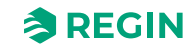

#### VAV (VAV, VAV 2)

Up to two (2) VAV sequences can be configured, VAV 1 and VAV 2.

The following settings can be made:

- ✓ Max limit (%)
- ✓ Min limit, off (%)
- ✓ Min limit, unoccupied (%)
- ✓ Min limit standby (%)
- ✓ Min limit, occupied (%)
- ✓ Min limit, forced ventilation (%)
- ✓ Set to max at forced ventilation state (on, off)
- ✓ Max limit when heating (%)
- ✓ Minimum Limit for VAV Output

This function is intended to put a minimum flow in VAV systems. As such the function puts a minimum output on the VAV output regardless if the controller is in heating or cooling mode.

#### ✓ Maximum Output Limit when Heating

This setting is used to open the VAV-damper at *Heating* mode. The purpose is to increase the airflow into the room at *Heating* mode if the heater is placed in the duct.

When the function is active, the VAV output follows the heat output between the configured minimum limit and the configured maximum limit. No scaling of the output is used, the VAV has the same value as the heat output.

The minimum and maximum VAV limits have precedence. When used together with the minimum and maximum VAV limits, the VAV signal is never lower than the minimum VAV limit and never higher than the maximum VAV limit, regardless of the configuration of this function.

This controller mode is suitable for room HVAC systems that use low supply air temperature that is distributed into the room via a diffuser damper to provide cooling and fresh air. The air must be pretreated and cooled since the diffuser damper itself does not have any cooling capacity.

The controller acts as a cooling controller and regulates based on the cooling setpoint and the current room temperature. In addition, the controller can be set to regulate based on fresh air demand instead of cooling demand, or based on cooling demand and fresh air demand simultaneously, see section *VAV control source*. The controller regulates based on fresh air demand by using  $CO_2$  control. See section  $CO_2$  control.

The controller is always in cooling mode and outputs a VAV signal, VAV output (%), that is configured on the controller outputs by using the configuration value listed in *Table 3-4*.

Maximum and minimum limits for the VAV output signal are set via the *VAV control* function. For more information, see section *VAV control source*.

Table 3-4 Controller output configuration value and controller output type

| Output signal    | Controller output configuration value | Controller output type |  |
|------------------|---------------------------------------|------------------------|--|
| VAV output ( % ) | VAV                                   | Analog                 |  |

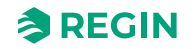

*Figure 3-7* illustrates the control behaviour when the controller regulates based on cooling demand, and when a minimum limit is set for the VAV output signal.

The cooling demand increases as the room temperature rises. When the room temperature rises above the cooling setpoint, VAV output (%) increases to respond to the cooling demand. At a cooling demand of 100%, VAV output (%) reaches its maximum.

When the room temperature is lower than the cooling setpoint and no cooling demand exists, VAV output (%) is at its minimum.

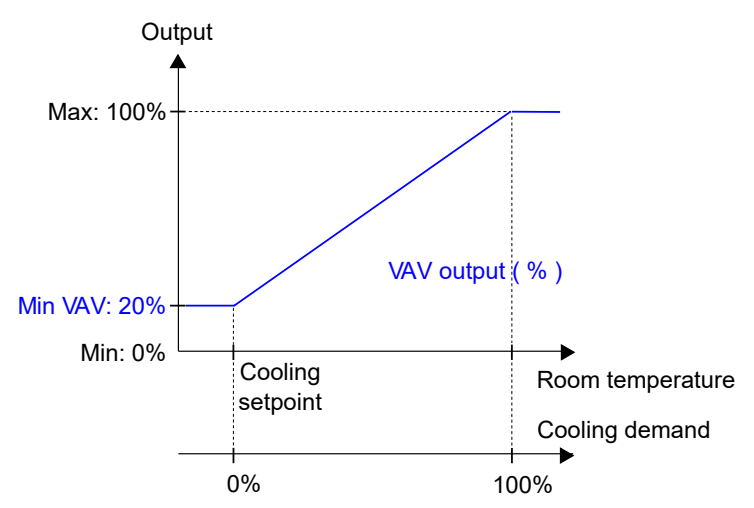

Figure 3-7 Control behaviour for the VAV controller mode when the controller regulates based on cooling demand

#### VAV control source

The VAV output can be controlled by cooling demand (or heating demand, see below), CO<sub>2</sub> level, and/or humidity. If more than one function is selected, the highest output value will be used. If no function is selected, the output will be set to the minimum value for the current controller state.

The following settings can be made:

- ✓ Cooling demand (On/Off)
- ✓ CO<sub>2</sub> level (On/Off)
- ✓ VOC Index (On/Off)
- ✓ **Humidity** (Off/humidify/dehumidify)

The *variable air volume (VAV) control* function is used to manage the behaviour for a damper that is controlled by the analogue VAV output signal.

The *VAV control* function enables the controller to regulate based on:

✓ Both cooling and fresh air demand simultaneously

The highest demand determines if the VAV output signal currently is controlled based on the cooling setpoint and the room temperature, or the  $CO_2$  setpoint and the  $CO_2$  level in the room.

For information about  $CO_2$  control, see section  $CO_2$  control.

The maximum damper airflow can be controlled by setting a maximum limit on the VAV output signal. The minimum airflow that applies for each controller state can also be controlled by setting minimum limits on the VAV output signal.

The damper can also be controlled based on heating demand. This is useful when the heating device that provides the room with heat is located in the supply air duct and behind the damper that regulates the airflow into the room. When this function is active and the heating demand increases, the damper opens

Regio RCX series manual, Rev. B

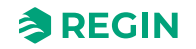

correspondingly and the distribution of heat into the room is boosted. This function is active when the Max **limit when heating** configuration setting is greater than zero.

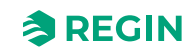

#### Normally for cooling

The *VAV control* function is enabled, and the VAV control configuration settings in the Regin:GO app or the Application tool 2 are shown when the *VAV* sequence is selected:

| Dashboard                       | ~      | Control functions                      |     |         |
|---------------------------------|--------|----------------------------------------|-----|---------|
|                                 |        | VAV                                    |     |         |
| Configuration                   | ^      | Max limit ( % )                        | 100 |         |
| Control functions               |        | Min limit, off ( % )                   | 0   |         |
| Extra zone                      |        | Min limit, unoccupied ( % )            | 10  |         |
| Fan control                     |        | Min limit, standby ( % )               | 10  |         |
| Display and menus               |        | Min limit, occupied ( % )              | 20  |         |
| Actuators                       |        | Min limit, forced ventilation ( % )    | 20  |         |
| Analog inputs                   |        | Set to max at forced ventilation state | Off | $\sim$  |
| Setpoints                       |        | A VAV 2                                |     |         |
| Controller settings             |        | Max limit ( % )                        | 100 |         |
| Communication                   |        | Min limit. off (%)                     | 0   |         |
| Alarm settings                  |        | Min limit, unoccupied ( % )            | 10  |         |
| Vanual/Auto                     | $\sim$ | Min limit, standby (%)                 | 10  |         |
|                                 |        |                                        |     |         |
| and Marcel Deuter I Hard Surely | Manal  |                                        |     | DCV DCV |

Figure 3-8 VAV control configuration settings in Application tool 2

#### The VAV control configuration settings are described in Table 3-5.

| Table 3-5 VAV | control | configu | ration | settinas  |
|---------------|---------|---------|--------|-----------|
| TUDIE J-J VAV | CONTRIO | conngu  | ration | settings. |

| Configuration setting                   | Description                                                                                                    |
|-----------------------------------------|----------------------------------------------------------------------------------------------------|
| Max. limit (%)                          | Specifies the maximum limit for the VAV output signal for all controller states.                                        |
| Min. limit, off (%)                     | Specifies the minimum limit for the VAV output signal when the controller is in the <i>Controller off</i> state.        |
| Min. limit, unoccupied (%)              | Specifies the minimum limit for the VAV output signal when the controller is in the <i>Unoccupied controller</i> state. |
| Min. limit, standby (%)                 | Specifies the minimum limit for the VAV output signal when the controller is in the <i>Standby controller</i> state.    |
| Min. limit occupied (%)                 | Specifies the minimum limit for the VAV output signal when the controller is in the <i>Occupied controller</i> state.   |
| Min. limit, forced ventilation (%)      | Specifies the minimum limit for the VAV output signal when the controller is in the <i>Forced ventilation</i> state.    |
| Set to max. at forced ventilation state | When the controller is in <i>Forced ventilation</i> state the output will be set to the maximum limit value.            |

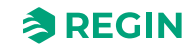

*Figure 3-9* illustrates the control behaviour for the Heating + VAV controller mode when VAV control is performed based on cooling demand, a maximum limit is set, and minimum limits for the *Occupied* and *Unoccupied* controller states are set.

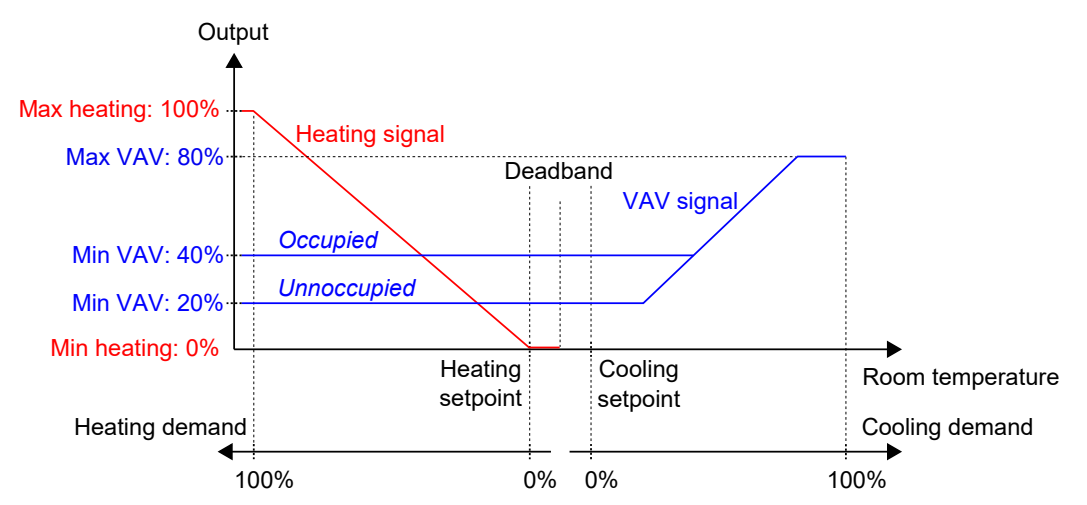

Figure 3-9 VAV control behaviour based on cooling demand when a maximum limit is set, and minimum limits for the occupied and unoccupied controller states are set

*Figure 3-10* illustrates the control behaviour for the Heating + VAV controller mode when the **limit for VAV output at heating demand** setting is applied. For example, when a 50% maximum is set, the VAV signal follows the heating signal as the heating demand increases but never exceeds 50% of its practical maximum (100%).

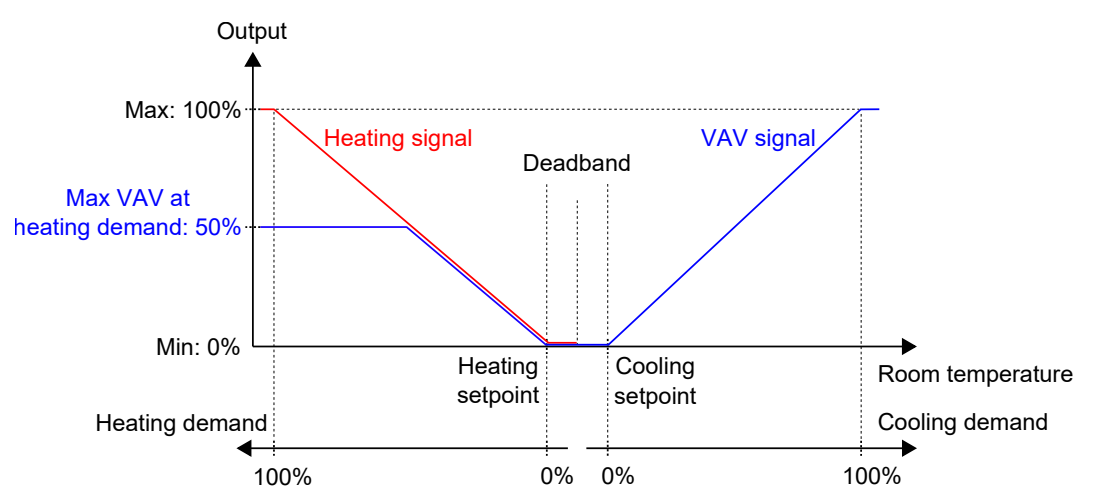

Figure 3-10 Control behaviour for the Heating + VAV controller mode when the maximum VAV output on heating demand setting is applied

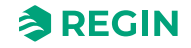

#### Change-over

*Change-over* is a control function that enables the controller to provide both a heating or a cooling signal on the same controller output. This is achieved by shifting the controller *Change-over* state from *Heating* to *Cooling*, and vice versa. The *Change-over* function makes it possible to use the controller in a 2-pipe change-over HVAC system, where warm or cold media flow in the same pipes and one valve is used to regulate both heating and cooling distribution.

The following settings can be made:

- ✓ Max limit (%)
- ✓ Min limit (%)
- ✓ Mode (Always heating/Always cooling/Digital input/Media temperature, simple/Media temperature, advanced)
- ✓ Change-over temperature ( °C )
- ✓ Heating hysteresis ( °C )
- ✓ Cooling hysteresis (°C)
- ✓ Valve delay time ( s )

*Heating/Cooling* via *Change Over* is used when a heating/cooling system uses the same water pipes for heating and cooling. Heat or cool water is produced centrally and distributed in the pipes to the battery. To detect whether there is warm or cool water in the pipes, the controller measures the temperature of the pipes or a digital input is used to select heating or cooling.

#### Mode Change:

The change between heating and cooling mode can be controlled in different ways:

- ✓ Manual control via communication
- ✓ Digital input
- ✓ Measuring the temperature of the heating/cooling medium and compare it to either a fixed value or the room temperature.

When the valve is closed, the measurement of the media temperature may not be reliable. Therefore, when the output value is less than 20%, the valve is opened fully at regular intervals and kept open for a defined time before the temperature is measured.

For more information, see section Change-over.

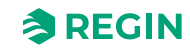

#### 6-way valve

The 6-way value is a value that makes it possible to use a 2-pipe beam in a 4-pipe system. The 6-way value sequence can be combined with additional heating or cooling sequences.

The following settings can be made:

- ✓ Seq 1 fully open (V)
- ✓ Seq 1 start opening ( V )
- ✓ Seq 2 fully open (V)
- ✓ Seq 2 start opening ( V )
- ✓ Center point (V)
- ✓ Center point hysteresis (%)
- ✓ Sequence order (Heating 1st sequence/Heating 2nd sequence)

The 6-way value is closed at centre position (5 V), runs heat water from 5 - 0 V, and cool water from 5 - 10 V. A hysteresis is present in the centre.

|                     | 6-way valve                              |                      | )      |
|---------------------|------------------------------------------|----------------------|--------|
| Configuration ^     | Seq 1 fully open ( V )                   | 0                    |        |
| Control functions   | Seq 1 start opening ( V )                | 3.3                  |        |
| Extra zone          | Seq 2 fully open ( V )                   | 10                   |        |
| Display and menus   | Seq 2 start opening ( V )                | 6.7                  |        |
| Actuators           | Center point ( V )                       | 5                    |        |
| Analog inputs       | Center point hysteresis ( % )            | 2                    |        |
| Setpoints           | Sequence order                           | Heating 1st sequence | $\sim$ |
| Controller settings | ∧ Controller state                       |                      |        |
| Communication       | Preset state                             | Occupied             | ~      |
| Alarm settings      | Shutdown state                           | Unoccupied           | ~      |
| Manual/Auto         | Window open state                        | Off                  | ~      |
|                     | Time in forced ventilation state ( min ) | 120                  |        |
|                     | · · ·····                                |                      |        |

Figure 3-11 6-way valve configuration settings in Application tool 2

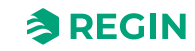

At *Heat* sequence the PI-controller output is scaled between the heat water start open and heat water fully open values. Hence, at default settings, the 0 - 100% PI-controller output is scaled form 3.3 V (0% + hysteresis) to 0 V (100%). At *Cool* state the PI-controller output is scaled between the cool water start open and cool water fully open values. Hence, at default settings, the 0 - 100% PI-controller output is scaled from 6.7 V (0% + hysteresis) to 10 V (100%).

Around the centre point there will be a small hysteresis, default  $\pm$  0.5 V, but configurative (0 - 2 V). This is to avoid the value to flicker at small controller outputs. When the PI-control output has passed the hysteresis, the value will immediately go up to the start level and start controlling from PI-controller output + hysteresis. The output is set back to the centre point value when the PI-controller reaches 0% output. This functionality can be set by using the value listed in *Table 3-6 6-way value configuration setting*.

The sequence of the output could be reversed by configuration so that the *Heat* sequence corresponds to high output levels and vice versa.

The 6-way valve menu group provides a specific setting, listed in *Table 3-6 6-way valve configuration setting*, that is only applicable for the controller modes that include a 6-way valve sequence. This setting is located in the *Configuration*  $\blacktriangleright$  *Control functions*  $\frown$  6-way valve menu group in the Regin: GO app or the Application tool 2, and is shown when an applicable room control sequence is selected.

| Configuration setting         | Description                                     |
|-------------------------------|-------------------------------------------------|
| Seq 1 fully open ( V )        | Voltage for fully open at sequence 1            |
| Seq 1 start opening ( V )     | Voltage to start open at sequence 1             |
| Seq 2 fully open ( V )        | Voltage for fully open at sequence 2            |
| Seq 2 start opening ( V )     | Voltage to start open at sequence 2             |
| Center point (V)              | Voltage for centre point, both sequences closed |
| Center point hysteresis ( % ) | Minimum output to activate the valve            |
| Sequence order                | 0: Cool 1st Sequence<br>1: Heat 1st Sequence    |

Table 3-6 6-way valve configuration setting

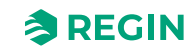

#### Controller state

*Controller state* is a control function that makes it possible for the room HVAC system to operate with priority on comfort or energy saving.

The following controller states are available for use and the controller always operates in one of them:

✓ Off

**Q**0

- ✓ Unoccupied
- ✓ Standby
- ✓ Occupied
- ✓ Forced ventilation

| Dashbaard                            |         | Control functions                        |            |              |                          |
|--------------------------------------|---------|------------------------------------------|------------|--------------|--------------------------|
| Dashboard                            | Ť       | Controller state                         |            |              |                          |
| Configuration                        | ^       | Preset state                             | Occupied   | ~            |                          |
| Control functions                    |         | Shutdown state                           | Unoccupied | ✓            |                          |
| Inputs/Outputs                       |         | Window open state                        | Off        | ~            |                          |
| Fan control                          |         | Time in forced ventilation state ( min ) | 120        |              |                          |
| Display and menus                    |         | Forced ventilation                       |            |              |                          |
| Actuators                            |         | Active when                              | Disabled   | ~            |                          |
| Analog inputs                        |         | Start limit ( % )                        | 100        |              |                          |
| Setpoints                            |         | ^ Presence detection                     |            |              |                          |
| Controller settings                  |         | Presence state                           | Occupied   | ~            |                          |
| Alarm settings                       |         | Active delay ( min )                     | 0          |              | 0                        |
| Manual/Auto                          | ~       | Inactive delay ( min )                   | 10         |              |                          |
|                                      |         | CO2 activation                           | Off        | $\checkmark$ |                          |
|                                      |         |                                          |            |              |                          |
| Connected: None   Route:   User leve | el:None |                                          |            |              | RCX - RCX-T-D - 0.1-0-03 |

Figure 3-12 Controller state configuration settings in Application tool 2

The different controller states make use of various setpoint and deadband settings to regulate the heating and cooling distribution, as described in section *Control behaviour*.

The Controller state configuration settings are described in section Configuration settings, and controller state changes are described in section State changes.

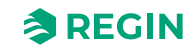
An overview of the controller states is provided in *Table 3-7*.

| Controller state   | Description                                                                                                    | Priority                            |
|--------------------|----------------------------------------------------------------------------------------------------|-------------------------------------|
| Off                | This state is typically used for when the room is not in use for an extended period of time, such as during holidays or long weekends. In this state, the controller only provides heating control for frost protection, which keeps the room temperature above 8 °C.                                                                                                    | Energy saving and frost protection  |
| Unoccupied         | This state is typically used for when the room is not in use for an extended period of time, such as during holidays or long weekends.                                                                                                    | Energy saving                       |
| Standby            | This state is typically used for when the room is not in use, tempora-<br>rily or for shorter periods of time, such as during evenings, nights, or<br>weekends.                                                                                                    | Energy saving                       |
| Occupied           | This state is typically used for when the room is in use.                                                                                                    | Comfort                             |
| Forced ventilation | This state is typically used for when the room is in use, and when a temporary maximum flow of fresh air is needed. Such as, when the room needs an extra boost of fresh air prior to a scheduled meeting that is going to fill up the room with a large amount of people, or due to a high $CO_2$ level.<br>The increase in airflow is achieved by using the <i>Forced ventilation</i> function. See section <i>Forced ventilation</i> . | Comfort and improved air<br>quality |

Table 3-7 Controller state overview.

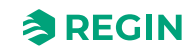

## Control behaviour

This section describes the control behaviour for the different controller states when the controller regulates based on heating and cooling demand.

Off

In this state, the controller does not regulate based on the configured occupied heating and cooling setpoints. Instead, the controller only provides heating control based on the configured frost protection setpoint. Setpoint adjustment is not active in this controller state.

Active setpoint: The configured frost protection setpoint.

*Figure 3-13* illustrates the control behaviour when no maximum or minimum limits are set for the output signal.

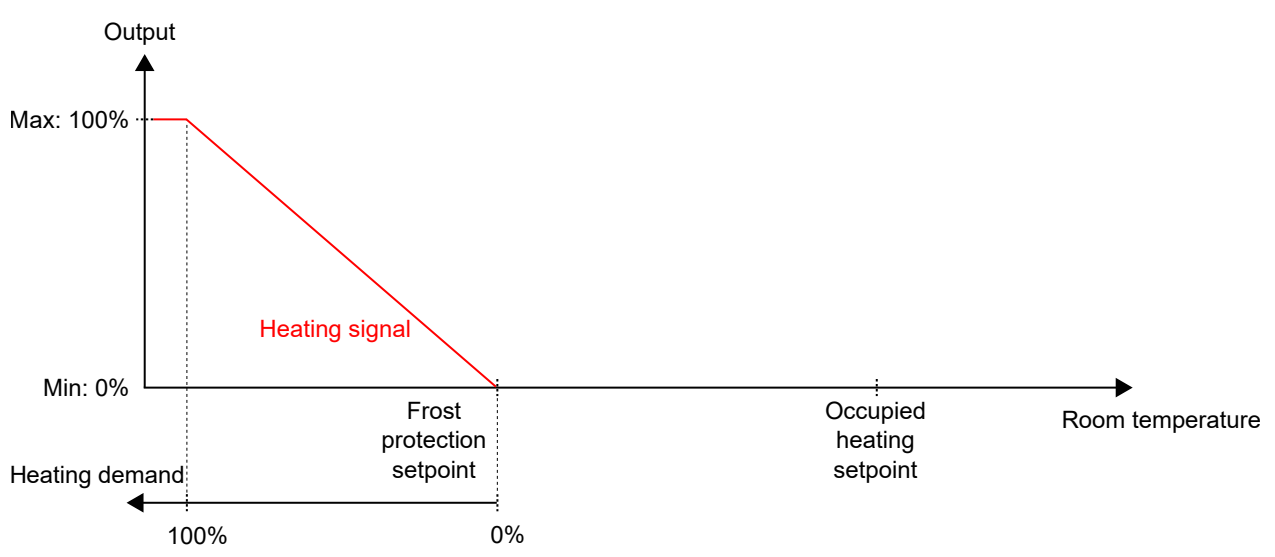

Figure 3-13 Control behaviour for the off controller state

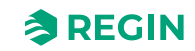

## Unoccupied

In this state, the controller does not regulate based on the configured occupied heating and cooling setpoints. Instead, the controller provides heating and cooling control based on the configured unoccupied heating and cooling setpoints. Setpoint adjustment is not active in this controller state.

Active setpoints: The configured unoccupied heating and cooling setpoints.

*Figure 3-14* illustrates the control behaviour when no maximum or minimum limits are set for the output signals.

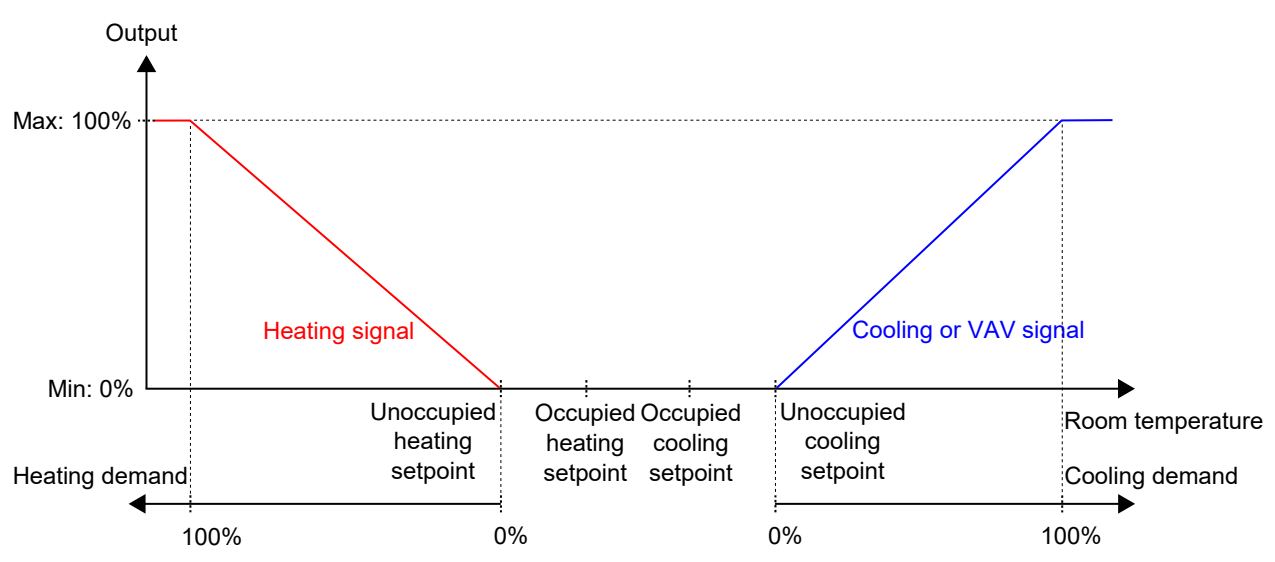

Figure 3-14 Control behaviour for the unoccupied controller state

## Standby

In this state, the controller regulates based on the configured occupied heating and cooling setpoints, in combination with the configured **Standby** setting. Setpoint adjustment is active in this controller state.

Active setpoints: The configured occupied heating and cooling setpoints, combined with the configured Standby setting and any applied setpoint adjustment.

*Figure 3-15* illustrates the control behaviour when no maximum or minimum limits are set for the output signals.

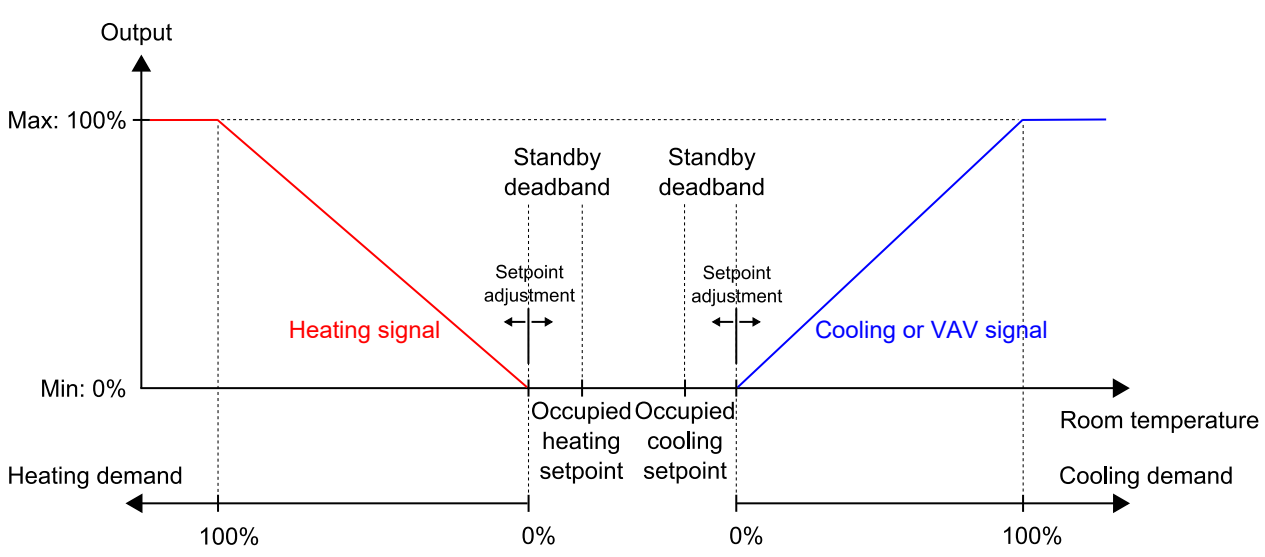

Figure 3-15 Control behaviour for the standby controller state

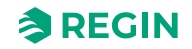

### Occupied and Forced ventilation

In these states, the controller regulates based on the configured occupied heating and cooling setpoints. Setpoint adjustment is active in these controller states.

The *Forced ventilation* function can be used when the controller changes to *Forced ventilation* state. For information about the *Forced ventilation* function, see section *Forced ventilation*.

Active setpoints: The configured occupied heating and cooling setpoints, combined with any applied setpoint adjustment.

*Figure 3-16* illustrates the control behaviour when no maximum or minimum limits are set for the output signals.

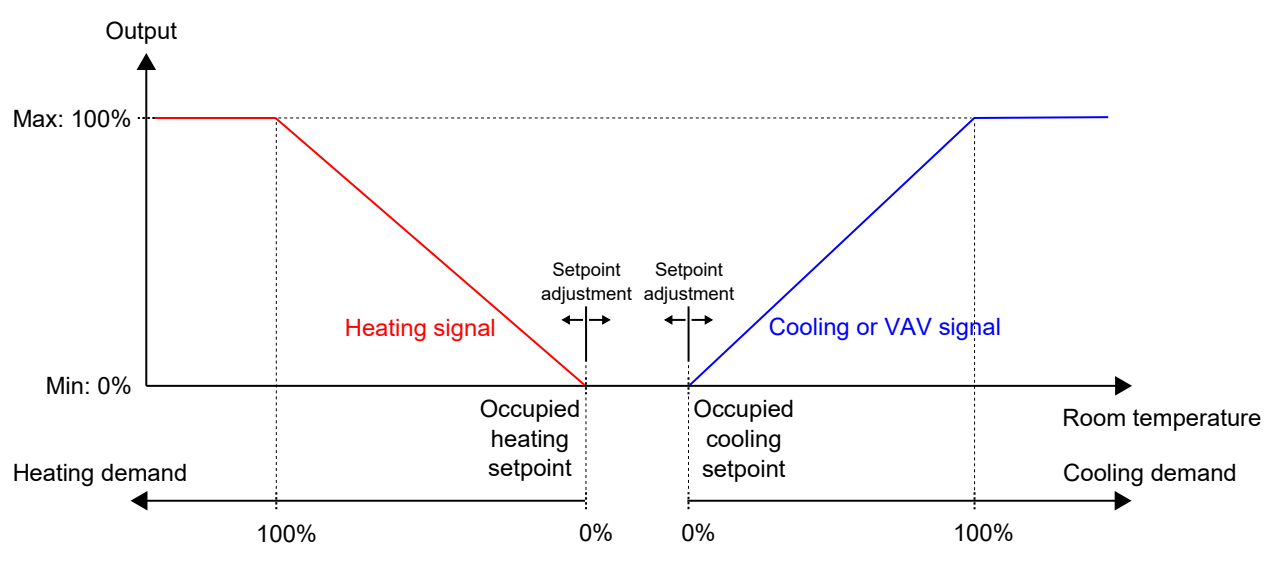

Figure 3-16 Control behaviour for the occupied and Forced ventilation controller state

## Configuration settings

The controller state configuration settings are described in *Table* 3-8.

| Table 3-8 | Controller | state | configu  | ration | settings |
|-----------|------------|-------|----------|--------|----------|
|           |            |       | <u> </u> |        | <u> </u> |

| Configuration setting                  | Description                                                                                                    |
|----------------------------------------|----------------------------------------------------------------------------------------------------|
| Preset controller state                | One of the following controller states is configured as the preset controller state:<br><ul> <li>Off</li> <li>Unoccupied</li> <li>Standby</li> <li>Occupied (default setting)</li> </ul>                                                                                                    |
| Shutdown controller state              | One of the following controller states is configured as the shutdown controller state:<br><ul> <li>Off</li> <li>Unoccupied (default setting)</li> <li>Standby</li> <li>Occupied</li> </ul>                                                                                                    |
| Time in Forced ventilation state (min) | The period of time (in minutes) that the controller is in <i>Forced ventilation</i> state before the controller changes state to the configured preset controller state.<br>If time is set to 0, the Forced ventilation never switches back automatically. It will need an activating trigger to leave the <i>Forced ventilation</i> state. See section <i>State changes</i> . |

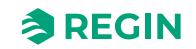

### State changes

The controller changes state when one of the following events occur:

- ✓ Presence is detected,
  - $\checkmark\,$  via a presence detector, for example a motion detector, which is connected to the controller, or
  - $\checkmark$  due to a high CO<sub>2</sub> level that is detected via a CO<sub>2</sub> sensor, which is connected to the controller.

For information about the *Presence detection* function and presence detection configuration settings, see section *Presence detection*.

- ✓ The *Forced ventilation* state time out expires.
- ✓ Presence is not detected anymore.
- ✓ A central command is issued via communication, for example, from a SCADA system.

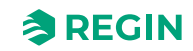

# Control function descriptions

This section contains descriptions of and configuration information for the controller's basic control functions.

### Sequence outputs

If more than one heating or cooling sequence are selected, the controller output will be split between the sequence steps. When the first step has reached its maximum value, the second step will start increasing according to the tables and graphs in the sections *One Heat/Cool sequence, Two Heat/Cool sequences*, and *Three Heat/Cool sequences*.

## One Heat/Cool sequence

Table 3-9 One Heat/Cool sequence

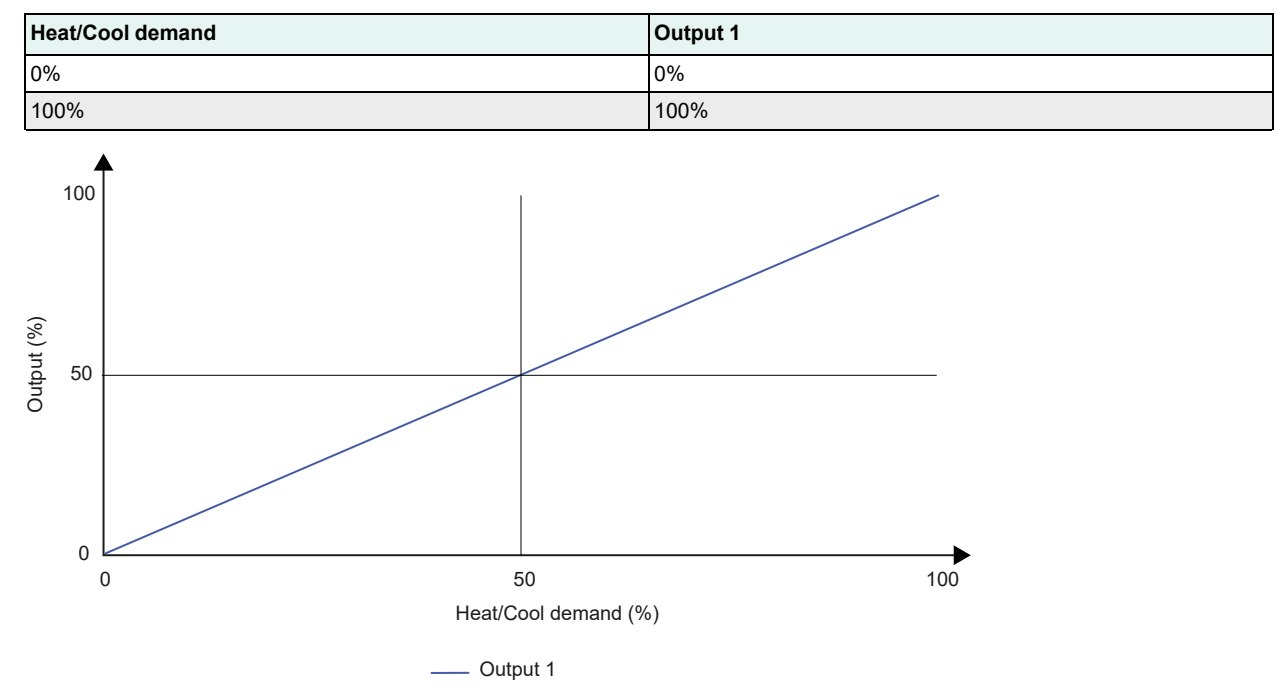

Figure 3-17 One Heat/Cool sequence behaviour

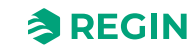

## Two Heat/Cool sequences

Table 3-10 Two Heat/Cool sequences

| Heat/Cool demand | Output 1 | Output 2 |
|------------------|----------|----------|
| 0%               | 0%       | 0%       |
| 49%              | 100%     | 0%       |
| 51%              | 100%     | 0%       |
| 100%             | 100%     | 100%     |

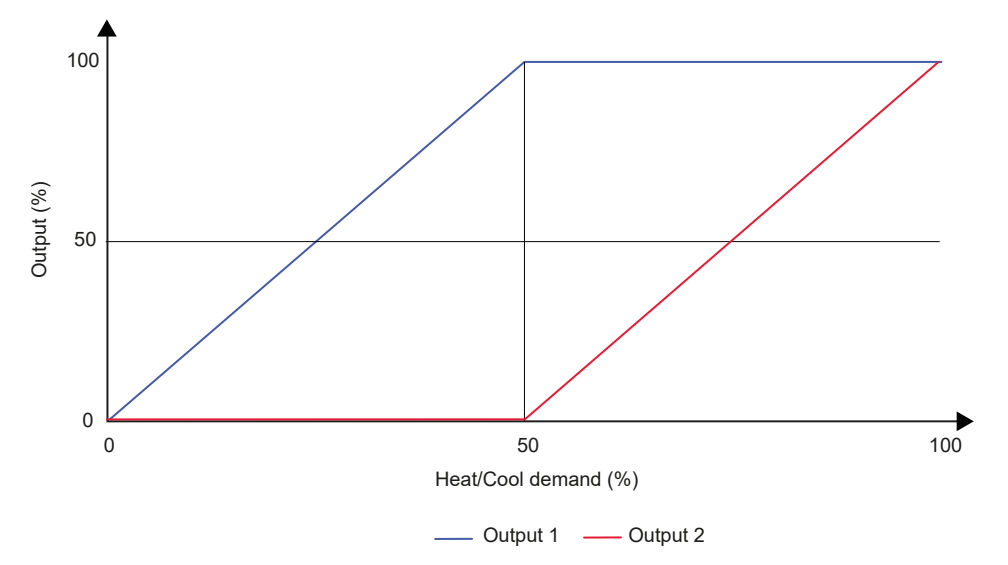

Figure 3-18 Two Heat/Cool sequences behaviour

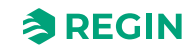

# Three Heat/Cool sequences

| Heat/Cool demand | Output 1 | Output 2 | Output 3 |
|------------------|----------|----------|----------|
| 0%               | 0%       | 0%       | 0%       |
| 32%              | 100%     | 0%       | 0%       |
| 34%              | 100%     | 0%       | 0%       |
| 66%              | 100%     | 100%     | 0%       |
| 68%              | 100%     | 100%     | 0%       |
| 100%             | 100%     | 100%     | 100%     |

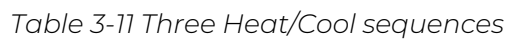

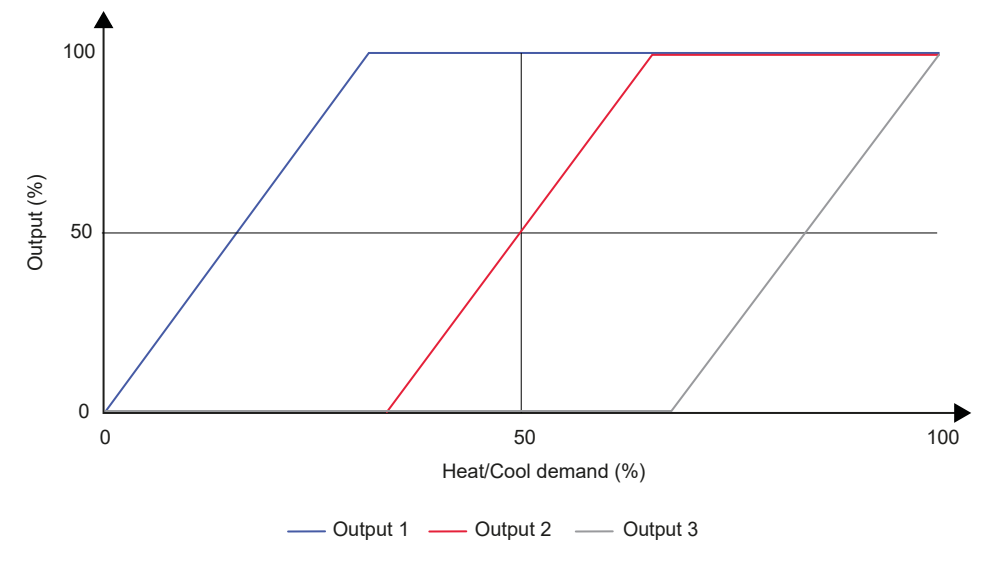

Figure 3-19 Three Heat/Cool sequences behaviour

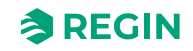

#### Change-over

*Change-over* is a control function that enables the controller to provide both a heating or a cooling signal on the same controller output. This is achieved by shifting the controller *Change-over* state from *Heating* to *Cooling*, and vice versa. The *Change-over* function makes it possible to use the controller in a 2-pipe change-over HVAC system, where warm or cold media flow in the same pipes and one valve is used to regulate both heating and cooling distribution.

The controller *Change-over* state is either *Heating* or *Cooling*, and is managed automatically via change-over detection. See section *Change-over detection*. The controller *Change-over* state can also be set manually via the **Manual/Auto** settings, or via communication. See section 3.4.7 *Manual/Auto*.

The *Change-over* function is enabled and the configuration settings for change-over detection are shown in Application tool 2 when the *Change-over* sequence is selected.

| Dashboard           | $\sim$ |                                |                |   |
|---------------------|--------|--------------------------------|----------------|---|
| Configuration       | ~      | △ Change-over                  |                |   |
| comgulation         |        | Max limit ( % )                | 100            |   |
| Control functions   |        | Min limit ( % )                | 0              |   |
| Extra zone          |        | Mode                           | Always heating | ~ |
| Inputs/Outputs      |        | Change aver temperature (PC)   |                |   |
| Fan control         |        | Change-over temperature ( *C ) | 22             |   |
| Display and menus   |        | Heating hysteresis ( °C )      | 3              |   |
| Actuators           |        | Cooling hysteresis ( °C )      | 4              |   |
| Analog inputs       |        | Valve delay time ( s )         | 600            |   |
| Setpoints           |        | Change-over VAV                |                |   |
| Controller settings |        | Max limit ( % )                | 100            |   |
| Communication       |        | Min limit, off ( % )           | 0              |   |
| Alarm settings      |        | Min limit, unoccupied ( % )    | 10             |   |
| /lanual/Auto        | $\sim$ | Min limit, standby ( % )       | 10             |   |
|                     |        | Min limit accuried (96)        | 20             |   |
|                     |        |                                |                |   |

Figure 3-20 Change-over detection configuration settings in Application tool 2

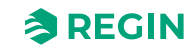

### Change-over detection

*Change-over detection* is performed either by using a PT1000 sensor that is connected to an analogue input, or by using a potential-free contact that is connected to a digital input. The PT1000 sensor is mounted so that it senses the pipe medium temperature.

When using a PT1000 sensor for change-over detection, the shift in controller *Change-over* state is triggered based on the difference between the pipe medium temperature and the room temperature. The controller shifts the *Change-over* state to *Heating* when the pipe medium temperature is  $3^{\circ}C$  (default setting) higher than the room temperature. The controller shifts the change-over state to *Cooling* when the pipe medium temperature is  $4^{\circ}C$  (default setting) lower than the room temperature.

When using a potential-free contact for change-over detection, the controller shifts the controller changeover state to *cooling* when the contact is closed. The controller shifts the controller change-over state to *heating* when the contact is open. This assumes that the digital input is set to **Normally opened**, see the *Configuration -> Inputs / Outputs* page/pane in Application tool 2 or in Regin:GO.

Change-over detection is configured on the controller inputs by using the values listed in *Table 3-12*.

Table 3-12 Change-over detection configuration values and controller input types

| Controller input configuration value | Controller input type |
|--------------------------------------|-----------------------|
| Change-over temperature              | Analogue              |
| Change-over                          | Digital               |

The configuration settings for change-over detection are described in *Table 3-13*.

| Configuration setting   | Description                                                                                                    |
|-------------------------|----------------------------------------------------------------------------------------------------|
| Mode                    | Always heating: Change-over state is always heating.                                                                                                    |
|                         | Always cooling: Change-over state is always cooling.                                                                                                    |
|                         | Digital input: Change-over state is controlled by a digital input.                                                                                                    |
|                         | Media temperature, simple: The media temperature is compared to the Change-<br>over temperature setting.                                                                                               |
|                         | <b>Media temperature, advanced:</b> The media temperature is compared to the room temperature.                                                                                                    |
|                         | The change-over state is set to cooling when the media temperature goes below the reference temperature (setting or room) minus the <b>Cooling hysteresis</b> value.                                   |
|                         | The state is set to heating when the media temperature goes above the reference temperature plus the <b>Heating hysteresis</b> value.                                                                  |
|                         | The valve must be more than 20% open for the time specified in <b>Valve delay time</b> before the media temperature is measured.                                                                       |
| Change-over temperature | The change-over media temperature. Only applicable in <b>Media temperature, simple</b> mode.                                                                                                    |
| Heating hysteresis      | The hysteresis value that is added to the reference temperature when switching to <i>Heating</i> state.                                                                                                |
| Cooling hysteresis      | The hysteresis value that is subtracted from the reference temperature when switching to <i>Cooling</i> state.                                                                                         |
| Valve delay time        | The time (in seconds) that the valve is open before the media temperature is measured and compared to the reference temperature. If set to 0, the function is disabled and the valve state is ignored. |

| T-1-1- 7 17 (    | ~/          | -1 - + + : | £:       |       | + + !    |
|------------------|-------------|------------|----------|-------|----------|
| 1 a b l e 3-13 ( | _nange-over | aetection  | contigur | ation | settings |

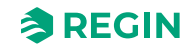

### Forced ventilation

*Forced ventilation* is a control function that is used to improve the air quality in a room through increased airflow. This is achieved by fully opening the damper that regulates the airflow into the room, which provides an additional amount of fresh air and decreases the  $CO_2$  level. The forced ventilation function can also be used to boost the heating or cooling distribution when the heating, cooling, or VAV output signal has reached its maximum.

The *Forced ventilation* function can be used in all controller modes, and is enabled by setting the **Forced ventilation** configuration setting to anything other than **Disabled**.

The *Forced ventilation* function is activated when the controller changes to *Forced ventilation* state and the conditions specified by the **Forced ventilation** setting. For more information about *Forced ventilation* state, see section *Controller state*.

When the *Forced ventilation* function is active, a digital controller output that is configured with the **Forced ventilation** value is active, and the analogue VAV output signal is set to its maximum for the controller modes that include a *VAV* sequence. The cooling output signal can be configured to also be set to its maximum when the *Forced ventilation* is active.

The Forced ventilation configuration settings in Application tool 2 are shown in Figure 3-21.

| Dashboard                            | ~       | Control functions                        |            | ***                     |
|--------------------------------------|---------|------------------------------------------|------------|-------------------------|
| Castinguit                           | •       | Shutdown state                           | Unoccupied |                         |
| Configuration                        | ^       | Window open state                        | Off        |                         |
| Control functions                    |         | Time in forced ventilation state ( min ) | 120        |                         |
| Inputs/Outputs                       | (       | ▲ Forced ventilation                     |            |                         |
| Fan control                          |         | Active when                              | Disabled   |                         |
| Display and menus                    |         | Start limit ( % )                        | 100        | Ĵ                       |
| Actuators                            |         | Presence detection                       |            |                         |
| Analog inputs                        |         | Presence state                           | Occupied 🗸 |                         |
| Setpoints                            |         | Active delay ( min )                     | 0          |                         |
| Controller settings                  |         | Inactive delay ( min )                   | 10         |                         |
| Alarm settings                       |         | CO2 activation                           | Off        | Ĵ                       |
| Manual/Auto                          | ~       | CO2 level ( ppm )                        | 800        |                         |
|                                      |         | CO2 hysteresis ( ppm )                   | 160        | ]                       |
|                                      |         |                                          |            | - 0                     |
| Connected: None   Pouter   Urer leve | aliNona |                                          |            | PCY - PCY-T-D - 0.1-0-0 |

Figure 3-21 Forced ventilation configuration settings in Application tool 2

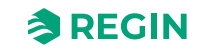

#### The Forced ventilation configuration settings are described in *Table 3-14*.

| Configuration setting | Description                                                                                                    |
|-----------------------|----------------------------------------------------------------------------------------------------|
| Active when           | This setting is used to select if forced ventilation should be activated when the controller is<br>in <i>heating</i> or <i>cooling</i> , or both. This is useful for providing an additional amount of fresh air<br>into the room and for decreasing the CO <sub>2</sub> level.<br><b>Disabled:</b> Forced ventilation is not activated (default setting).<br><b>Cooling or heating demand over limit</b> : Forced ventilation is activated when the heating |
|                       | or cooling output signal is above the start limit.                                                                                                    |
|                       | <b>Cooling demand over limit</b> : Forced ventilation is activated when the cooling output signal is above the start limit.                                                                                                    |
| Start limit ( % )     | 0-100                                                                                                    |

|                   |              | -        |        |          |
|-------------------|--------------|----------|--------|----------|
| Table 3-14 Forceo | ventilation  | configui | ration | settinas |
|                   | VCITCITATION | conngai  | acion  | Jettings |

*Figure 3-22* illustrates digital output signal behaviour when no maximum or minimum limits are set for the output signals, the controller is in *Forced ventilation* state, and the following configuration setting are applied:

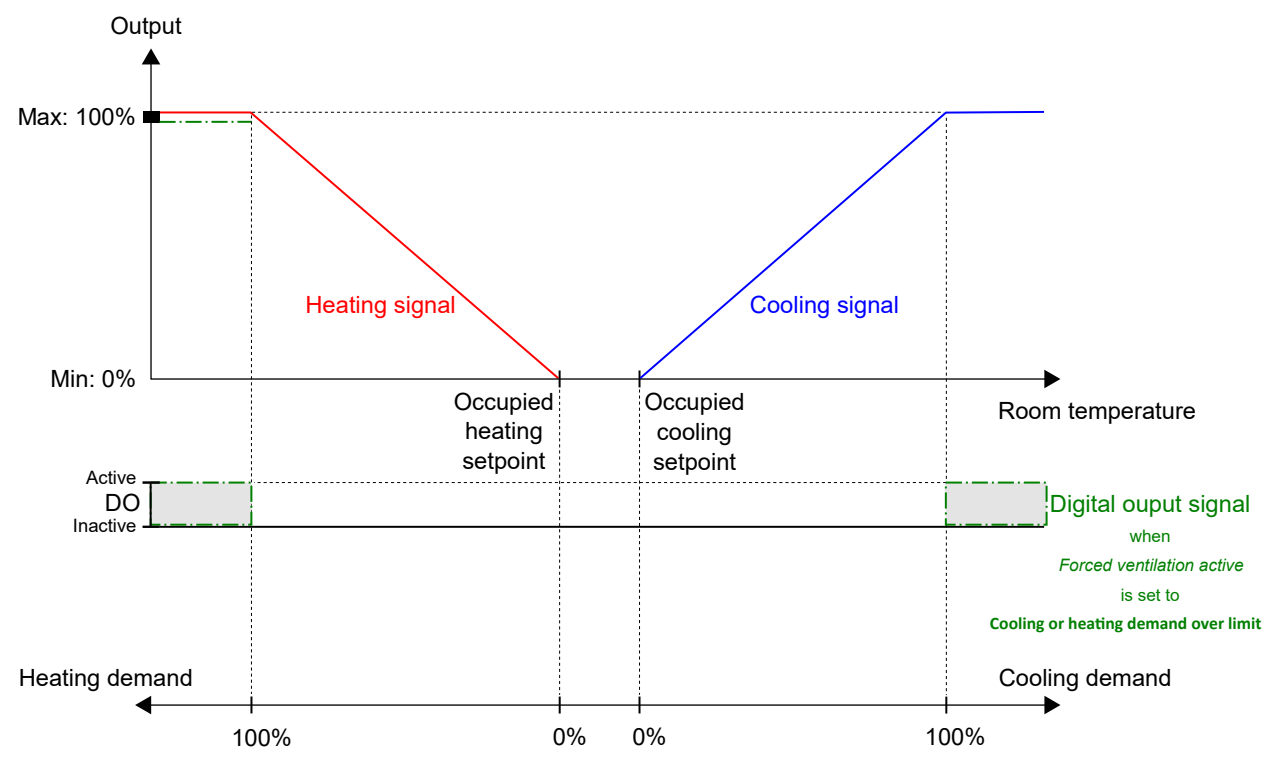

✓ Forced ventilation *Active when*: Cooling or heating demand above limit

Figure 3-22 Example of forced ventilation control behaviour for the Heating + VAV controller mode when the controller is in the Forced ventilation state

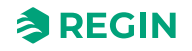

#### Presence detection

*Presence detection* is a control function that makes it possible for the controller to automatically switch between controller states based on if someone is present in the room, or if the CO<sub>2</sub> level in the room is too high. Regin's RCX-THCVP-D and RCX-THCVP controllers have a built-in motion detector. For more information about controller states, and controller state changes when using presence detection, see section *Controller state*.

Presence detection is performed by using a presence detector, for example, a motion detector, that is connected to and configured on a digital input. Presence can also be detected by using a  $CO_2$  sensor that measures the  $CO_2$  level in the room, and is connected to and configured on an analogue controller input. Regin's RCX-TC-D, RCX-THCVP-D, RCX-TC, and RCX-THCVP controllers have a built-in  $CO_2$  sensor. When either of these units are used, the controller recognizes the built-in  $CO_2$  sensor automatically, and no configuration is needed.

The controller checks for presence continuously when the controller is in the state specified by the **Presence state** setting. See *Figure* 3-23.

The *Presence detection* function is enabled and the **Presence detection** configuration settings are shown in the Regin:GO app or the Application tool 2 when any of the configuration values listed in *Table 3-15* are configured on a controller input.

|                                  |            | Control functions                        |          | ***                    |
|----------------------------------|------------|------------------------------------------|----------|------------------------|
| Dashboard                        | $\sim$     |                                          |          |                        |
| Configuration                    | ~          | Window open state                        | Off      | ×                      |
|                                  |            | Time in forced ventilation state ( min ) | 120      |                        |
| Extra zone                       |            | ∧ Forced ventilation                     |          |                        |
| Inputs/Outputs                   |            | Active when                              | Disabled | ~                      |
| Fan control                      |            | Start limit ( % )                        | 100      |                        |
| Display and menus                |            | Presence detection                       |          |                        |
| Actuators                        |            | Presence state                           | Occupied | $\sim$                 |
| Analog inputs                    |            | Active delay ( min )                     | 0        |                        |
| Setpoints                        |            | Inactive delay ( min )                   | 10       |                        |
| Controller settings              |            | CO2 activation                           | Off      | ✓                      |
| Alarm settings                   |            | CO2 level ( ppm )                        | 800      |                        |
| Manual/Auto                      | ~          | CO2 hysteresis ( ppm )                   | 160      |                        |
| Device                           | ~          | Use internal PIR for presence            | Enabled  | $\sim$                 |
|                                  |            |                                          |          |                        |
| opported None   Pouter   User Im | webNeene I |                                          |          | PCY - PCY-THCVP.D - 01 |

Figure 3-23 Presence detection configuration settings in Application tool 2

Table 3-15 Presence detection configuration values and controller input types

| Controller input configuration value | Controller input type |
|--------------------------------------|-----------------------|
| CO <sub>2</sub> sensor               | Analogue              |
| Presence state                       | Digital               |

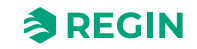

## The **Presence detection** configuration settings are described in *Table 3-16*.

| Configuration setting            | Description                                                                                                    |
|----------------------------------|----------------------------------------------------------------------------------------------------|
| Presence state                   | One of the following controller states is configured as active when presence is detected:<br>✓ Occupied (default setting)<br>✓ Forced ventilation                                                                                                    |
| Active delay (min)               | The controller checks for presence continuously when the controller is in the state specified by the <b>Presence state</b> setting. When presence is detected, a timer starts and the controller waits this delay time (in minutes) before changing to the state specified by the <b>Presence state</b> setting. If presence is not detected continuously during this delay time, for example, if a person leaves the room before the delay time has passed, the controller does not change to the presence detected controller state, and the timer is stopped and reset. |
| Inactive delay (min)             | The controller checks for presence continuously when the controller is in the presence detected controller state. When no presence is detected anymore, a timer starts and the controller waits this delay time (in minutes) before changing to the state specified by the <b>Presence state</b> setting. If presence is detected again during this delay time, for example, if a person re-enters the room before the delay time has passed, the controller stays in the presence detected controller state, and the timer is stopped and reset.                          |
| CO <sub>2</sub> activation       | You can choose to set the CO₂ activation to:<br>✓ Off (default setting)<br>✓ On                                                                                                    |
| CO <sub>2</sub> level (ppm)      | Presence is detected via the $CO_2$ sensor when the measured $CO_2$ level exceeds this value.                                                                                                    |
| CO <sub>2</sub> hysteresis (ppm) | Specifies the hysteresis for when presence is not detected via the $CO_2$ sensor anymore. For example, if presence has been detected at 800 ppm and this setting is 160 ppm, the controller stops detecting presence at 800-160 = 640 ppm.                                                                                                    |
| Use internal PIR for presence    | You can choose to activate or deactivate the internal PIR sensor (if available for the model):<br>✓ Enabled (default setting)<br>✓ Disabled                                                                                                    |

| Т | able | 3-16 | Presence  | detection | configu | ration | settinas |
|---|------|------|-----------|-----------|---------|--------|----------|
| ' | anc  | 0,0  | 110301100 | actection | connga  | acioni | Securigs |

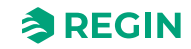

# 3.4.2 Extra zone

*Extra zone* is a secondary control loop that works independently of the main sequence, but with only one sequence step.

This function allows for more precise control and customization to meet particular comfort or operational requirements. The integration of an *Extra zone* function provides flexibility, adaptability, and efficiency in managing the environment to meet the diverse needs and preferences of occupants in different parts of a room(s). A typical application is heating of a bathroom in a hotel room.

The *Extra zone* function is intended to control the under-floor heating in an extra zone, such as a bathroom, in parallel to the controlling main room. This means that the extra zone control runs with the same presence triggers as the main room (presence sensor, key card switch, remote state, etc.), meaning it always listens to the main room's control state and acts accordingly.

The *Extra zone* control is activated when the main zone controller state is the same or higher than the selection in *Table 3-19*.

The *Extra zone* function acts as a heating or cooling controller and regulates based on its own heating or cooling setpoint and the *Extra zone* temperature sensor.

The Digital output *Extra zone* active signal is corresponding to the **Activate Extra zone** setting and does not require any *Extra zone temperature sensor* to work. It only indicates if the main room is in a selected control mode or higher.

The Regio RCX *Extra zone* function can be set to one of the following functions:

- 🗸 Disabled
- ✓ Heating
- ✓ Cooling

In **Configuration** Controller settings you can set the following:

- ✓ P-band (°C)
- ✓ I-time (s)

00

| Dealshand                         |        | Extra zone                                      |                |                 |
|-----------------------------------|--------|-------------------------------------------------|----------------|-----------------|
| Dashboard                         | ~      | Extra zone                                      |                |                 |
| Configuration                     | ^      | Extra zone function                             | Disabled       | ~               |
| Control functions                 |        | Disabled below state                            | Always enabled | ▼               |
| Extra zone                        |        | Disable if main zone mode differs from function | On             | ✓               |
| Inputs/Outputs                    |        | Min limit ( % )                                 | 0              |                 |
| Display and menus                 |        | Max limit ( % )                                 | 100            |                 |
| Actuators                         |        |                                                 |                |                 |
| Analog inputs                     |        |                                                 |                |                 |
| Setpoints                         |        |                                                 |                |                 |
| Controller settings               |        |                                                 |                |                 |
| Communication                     |        |                                                 |                |                 |
| Alarm settings                    |        |                                                 |                |                 |
| Manual/Auto                       | $\sim$ |                                                 |                |                 |
|                                   |        |                                                 |                |                 |
|                                   |        |                                                 |                |                 |
| nected: None   Route:   User leve | l:None |                                                 |                | RCX - RCX-T-D - |

Figure 3-24 Extra zone configuration settings in Application tool 2

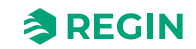

The Extra zone configuration settings are described in *Table 3-19* and in section 3.5.2 *Menu* - *Configuration tab*.

Table 3-17 Extra zone input signals

| Input signal           | Controller input type |
|------------------------|-----------------------|
| Extra zone temperature | Analogue              |

Table 3-18 Extra zone output signals

| Output signal                                                      | Controller output type |
|--------------------------------------------------------------------|------------------------|
| Heating valve Extra zone, thermal (PWM, Pulse Width<br>Modulation) | Analogue               |
| Heating valve Extra zone 0…10 V                                    | Analogue               |
| Extra zone active signal                                           | Digital                |

Table 3-19 Extra zone configuration settings

| Configuration setting                           | Description                                                                                                    |
|-------------------------------------------------|----------------------------------------------------------------------------------------------------|
| <i>Extra zone</i> function                      | One of the following controller states can be configured:<br>✓ <b>Disabled</b> (default setting)<br>✓ <b>Heating</b><br>✓ <b>Cooling</b> |
| Disabled below state                            | One of the following controller states is configured as active when presence is detected:                                                |
| Disable if main zone mode differs from function | If the main zone sequence differs in function, the Extra zone can be set separately to:<br>✓ On<br>✓ Off                                 |
| Min limit ( % )                                 | The <i>Extra zone</i> output minimum limit (in percentage).                                                                              |
| Max limit ( % )                                 | The Extra zone output maximum limit (in percentage).                                                                                     |

## Minimum unit state

The *Extra zone* function will turn off if the unit state is lower than this setting.

# Disable if main zone mode differs from function

If the *Disable if main zone mode differs from function* is enabled and set to on, the *Extra zone* will turn off if the function is set to heating and the main controller is set to cooling, or vice versa.

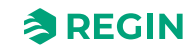

# 3.4.3 Inputs/Outputs

# Universal inputs

In Universal inputs you can set the UI1 and the UI2 settings, depending on your system configuration needs.

| D. U. T                              |        | Inputs/Outputs     |          |        |                   |
|--------------------------------------|--------|--------------------|----------|--------|-------------------|
| Dashboard                            | ~      | ∧ Universal inputs |          |        |                   |
| Configuration                        | ^      | UI1                | Disabled | $\sim$ |                   |
| Control functions                    |        | UI2                | Disabled | $\sim$ |                   |
| Extra zone                           |        |                    | A        |        |                   |
| Inputs/Outputs                       |        | oniversal outputs  |          |        |                   |
| Display and menus                    |        | UO1                | Disabled | $\sim$ |                   |
| Actuators                            |        | UO2                | Disabled | $\sim$ |                   |
| Analog inputs                        |        | ∧ Analog outputs   |          |        |                   |
| Setpoints                            |        | AO1                | Disabled | ~      |                   |
| Controller settings                  |        | AO2/CI             | Disabled | ~      |                   |
| Communication                        |        |                    |          |        |                   |
| Alarm settings                       |        |                    |          |        |                   |
| Manual/Auto                          | $\sim$ |                    |          |        |                   |
|                                      |        |                    |          |        |                   |
|                                      |        |                    |          |        |                   |
|                                      |        |                    |          |        |                   |
| onnected: None   Route:   User level | l:None |                    |          | RCX    | - RCX-T-D - 0.1-6 |

Figure 3-25 Universal inputs configuration settings in Application tool 2

Table 3-20 UI1 settings

| Setting                                                                                   | Description                                                     |
|-------------------------------------------------------------------------------------------|-----------------------------------------------------------------|
| Disabled (default value)                                                                  | No use of UI1                                                   |
| External room temperature                                                                 | Use of External room temperature sensor, sub-settings available |
| Change-over temperature                                                                   | Use of Change-over temperature sensor, sub-settings available   |
| Extra zone temperature                                                                    | Use of Extra zone temperature sensor, sub-settings available    |
| Supply air temperature         Use of Supply air temperature sensor, sub-settings availa  |                                                                 |
| Extract temperature Use of Extract temperature sensor, sub-settings available             |                                                                 |
| Change-over VAV temperature Use of Change-over VAV temperature sensor, sub-sett available |                                                                 |
| Presence detector                                                                         | Use of Presence detector, sub-settings available                |
| Open window                                                                               | Use of Open window sensor, sub-settings available               |
| Change-over                                                                               | Use of Change-over switch, sub-settings available               |
| Change-over VAV                                                                           | Use of Change-over VAV switch, sub-settings available           |

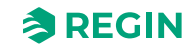

## Table 3-21 UI2 settings

| Setting                        | Description                                                             |  |
|--------------------------------|-------------------------------------------------------------------------|--|
| Disabled (default value)       | No use of UI2                                                           |  |
| CO2 sensor                     | Use of CO <sub>2</sub> sensor, sub-settings available                   |  |
| Flow sensor                    | Use of Flow sensor, sub-settings available                              |  |
| RH sensor                      | Use of RH sensor, sub-settings available                                |  |
| External room temperature 010V | Use of External room temperature sensor- (010V), sub-settings available |  |
| VOC sensor                     | Use of VOC sensor, sub-settings available                               |  |
| Presence detector              | Use of Presence detector, sub-settings available                        |  |
| Open window                    | Use of Open window sensor, sub-settings available                       |  |
| Change-over                    | Use of Change-over switch, sub-settings available                       |  |
| Change.over VAV                | Use of VAV Change-over switch, sub-settings available                   |  |

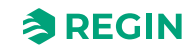

# Universal outputs

In *Universal outputs* you can set the UO1 and the UO2 settings, depending on your system configuration needs. The universal outputs can also serve for digital outputs.

|                                     |        | Inputs/Outputs      |          |        |                   |
|-------------------------------------|--------|---------------------|----------|--------|-------------------|
| Dashboard                           | ~      | ∧ Universal inputs  |          | ***    |                   |
| Configuration                       | ^      | UI1                 | Disabled | ~      |                   |
| Control functions                   |        | UI2                 | Disabled | ~      |                   |
| Extra zone                          |        | ∧ Universal outputs |          |        |                   |
| Display and menus                   |        | UO1                 | Disabled | ~      |                   |
| Actuators                           |        | UO2                 | Disabled | $\sim$ |                   |
| Analog inputs                       |        | Analog outputs      |          |        |                   |
| Setpoints                           |        | AO1                 | Disabled | $\sim$ |                   |
| Controller settings                 |        | AO2/CI              | Disabled | $\sim$ |                   |
| Communication<br>Alarm settings     |        |                     |          |        |                   |
| Manual/Auto                         | ~      |                     |          |        |                   |
| onnected: None   Route:   User leve | l:None |                     |          |        | RCX - RCX-T-D - 0 |

Figure 3-26 Universal outputs configuration settings in Application tool 2

#### Table 3-22 UO1 settings

| Setting                  | Description                                            |
|--------------------------|--------------------------------------------------------|
| Disabled (default value) | No use of UO1                                          |
| EC fan                   | Use of EC fan, sub-settings available                  |
| CO2 control              | Use of CO <sub>2</sub> control, sub-settings available |
| Humidifier               | Use of Humidifier, sub-settings available              |
| Dehumidifier             | Use of Dehumidifier, sub-settings available            |
| VOC control              | Use of VOC control, sub-settings available             |
| Forced ventilation       | Use of Forced ventilation, sub-settings available      |
| Sum alarm                | Use of Sum alarm, sub-settings available               |

#### Table 3-23 UO2 settings

| Setting            | Description                                            |
|--------------------|--------------------------------------------------------|
| EC fan             | Use of EC fan, sub-settings available                  |
| CO2 control        | Use of CO <sub>2</sub> control, sub-settings available |
| Humidifier         | Use of Humidifier, sub-settings available              |
| Dehumidifier       | Use of Dehumidifier, sub-settings available            |
| VOC control        | Use of VOC control, sub-settings available             |
| Forced ventilation | Use of Forced ventilation, sub-settings available      |
| Sum alarm          | Use of Sum alarm, sub-settings available               |

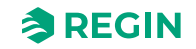

# Analogue outputs

In *Analogue outputs* you can set the AO1 and the AO2/CI settings, depending on your system configuration needs.

| - Li - Li           |   | Inputs/Outputs     |          |        |  |
|---------------------|---|--------------------|----------|--------|--|
| ashboard            | ~ | ∧ Universal inputs |          | ***    |  |
| onfiguration        | ^ | UI1                | Disabled | $\sim$ |  |
| Control functions   |   | UI2                | Disabled | $\sim$ |  |
| Extra zone          |   | Oniversal outputs  |          |        |  |
| Display and menus   |   | UO1                | Disabled | ~      |  |
| Actuators           |   | UO2                | Disabled | $\sim$ |  |
| Analog inputs       |   | Analog outputs     |          |        |  |
| Setpoints           |   | AO1                | Disabled | ~      |  |
| Controller settings |   | AO2/CI             | Disabled | ~      |  |
| Communication       |   |                    |          |        |  |
| Alarm settings      |   |                    |          |        |  |
|                     |   |                    |          |        |  |

Figure 3-27 Analogue outputs configuration settings in Application tool 2

### Table 3-24 AO1 settings

| Setting      | Description                                            |
|--------------|--------------------------------------------------------|
| EC fan       | Use of EC fan, sub-settings available                  |
| CO2 control  | Use of CO <sub>2</sub> control, sub-settings available |
| Humidifier   | Use of Humidifier, sub-settings available              |
| Dehumidifier | Use of Dehumidifier, sub-settings available            |
| VOC control  | Use of VOC control, sub-settings available             |

#### Table 3-25 AO2 settings

| Setting      | Description                                            |
|--------------|--------------------------------------------------------|
| EC fan       | Use of EC fan, sub-settings available                  |
| CO2 control  | Use of CO <sub>2</sub> control, sub-settings available |
| Humidifier   | Use of Humidifier, sub-settings available              |
| Dehumidifier | Use of Dehumidifier, sub-settings available            |
| VOC control  | Use of VOC control, sub-settings available             |
| CI driver    | Use of CI driver, sub-settings available               |

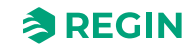

# 3.4.4 Fan control

The *Fan control* function is enabled and the **EC-fan control** configuration settings are shown in the Regin:GO app or the Application tool 2 when the configuration value listed in *Table 3-26* is configured on a controller output.

| C. C. C. C. C. C. C. C. C. C. C. C. C. C | ran control source                      |                               |        |
|------------------------------------------|-----------------------------------------|-------------------------------|--------|
| onfiguration ^                           | Room controller                         | By heating and cooling demand | ~      |
| Control functions                        | CO2 level                               | Disabled                      | $\sim$ |
| xtra zone                                | Humidity                                | Disabled                      | ~      |
| nputs/Outputs                            |                                         |                               |        |
| lisplay and menus                        | Speed at no demand                      | Stop                          | $\sim$ |
| ctuators                                 | Off below demand ( % )                  | 15                            |        |
| nalog inputs                             | Hysteresis for fan speed decrease ( % ) | 5                             |        |
| ietpoints                                | Start speed ( % )                       | 10                            |        |
| Controller settings                      | Max speed in auto mode ( % )            | 100                           |        |
| Communication                            | Forced ventilation speed                | Disabled                      | ~      |
| llarm settings                           | Forced ventilation speed ( % )          | 100                           |        |
| anual/Auto 🗸 🗸                           | Speed 1 output ( % )                    | 20                            |        |
|                                          | Speed 2 output ( % )                    | 60                            |        |
|                                          | Speed 3 output ( % )                    | 100                           |        |
|                                          |                                         |                               |        |
|                                          | Kick-start time ( s )                   | 0                             |        |
|                                          |                                         |                               |        |
|                                          | Off delay time ( s )                    | 0                             |        |
|                                          | Minimum speed                           | Off                           | $\sim$ |

Figure 3-28 Fan control configuration settings in Application tool 2

The controller outputs a fan speed signal, EC Fan speed (%), that is configured on a controller output by using the value in *Table 3-26*.

In auto mode, the EC Fan speed (%) signal corresponds to the current heating or cooling demand, as illustrated in *Figure* 3-29.

In manual mode, the EC Fan speed (%) signal is independent of the current heating or cooling demand. Instead, the fan speed 1, 2, and 3 signals are defined by the settings Speed 1 output (%), Speed 2 output (%), and Speed 3 output (%) respectively.

Table 3-26 EC-fan control configuration value and controller output type

| Output signal     | Controller output configuration value | Controller output type |
|-------------------|---------------------------------------|------------------------|
| EC Fan speed ( %) | EC fan                                | Analog                 |

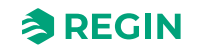

## The Fan control configuration settings are described in *Table 3-27*.

| Configuration setting | Fan mode applicability                                                       | Description                                                                                                    |
|-----------------------|------------------------------------------------------------------------------|----------------------------------------------------------------------------------------------------|
| Fan control source    | Room controller                                                              | <ul> <li>Disabled: Fan control in auto mode is disabled.</li> <li>By heating demand: Fan control in auto mode is active at heating demand.</li> <li>By cooling demand: Fan control in auto mode is active at cooling demand.</li> <li>By heating and cooling demand: Fan control in auto mode is active both at heating and cooling demand (default setting).</li> </ul>                                                                                                    |
|                       | <b>CO2 level</b> : Fan is controlled by CO2 output                           | <b>Disabled</b> : Fan not controlled by CO2 output.<br><b>Enabled</b> : Fan is controlled by CO2 output.                                                                                                    |
|                       | Humidity: Fan is controlled by humidity output                               | <b>Disabled</b> : Fan <u>not</u> controlled by humidity output.<br><b>Enabled</b> : Fan is controlled by humidity output.                                                                                                    |
| EC Fan control        | Auto and manual                                                              | <ul> <li>Speed at no demand: Fan never stops in auto mode</li> <li>Off below demand (%): Fan is off when the heat or cool demand is lower than this setting</li> <li>Hysteresis for fan speed decrease (%): Hysteresis for fan speed outputs</li> <li>Start speed (%): Min EC fan speed in %</li> <li>Max speed in auto mode (%): Max EC fan speed in %</li> <li>Forced ventilation speed: Enable or disable fan to run when forced ventilation is active</li> <li>Forced ventilation speed (%): Forced ventilation EC fan speed</li> <li>Speed 1 output (%): EC fan speed for manual speed 1</li> <li>Speed 2 output (%): EC fan speed for manual speed 2</li> <li>Speed 3 output (%): EC fan speed for manual speed 3</li> </ul> |
| Fan kick start        | Auto and manual                                                              | Kick-start time ( s ): Fan kick start time                                                                                                    |
| Fan off delay         | Auto and manual                                                              | <b>Off delay time ( s )</b> : Fan afterblow run time. 0 = Not active <b>Minimum speed</b> : Fan afterblow min speed.                                                                                                    |
| Fan boost             | <b>Mode</b> : Fan start boost heat<br>cool select 0=heat, 1=cool,<br>2=both. | <b>Disabled</b> : Fan boost is disabled.<br><b>By heating demand</b> : Fan boost is active at heating demand.<br><b>By cooling demand</b> : Fan boost is active at cooling demand.<br><b>By heating and cooling demand</b> : Fan boost is active both<br>at heating and cooling demand (default setting).                                                                                                    |
|                       | Auto and manual                                                              | Boost time ( s ): Fan boost run time. 0 = Not active                                                                                                    |
|                       | Auto and manual                                                              | P-band:Fan boost P band                                                                                                    |

Table 3-27 EC fan control configuration settings

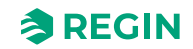

*Figure 3-29* illustrates the EC fan control behaviour in auto mode when a 90% maximum limit is set for the fan speed output signal, and a 10% heating and cooling demand threshold value for when the fan should start is set.

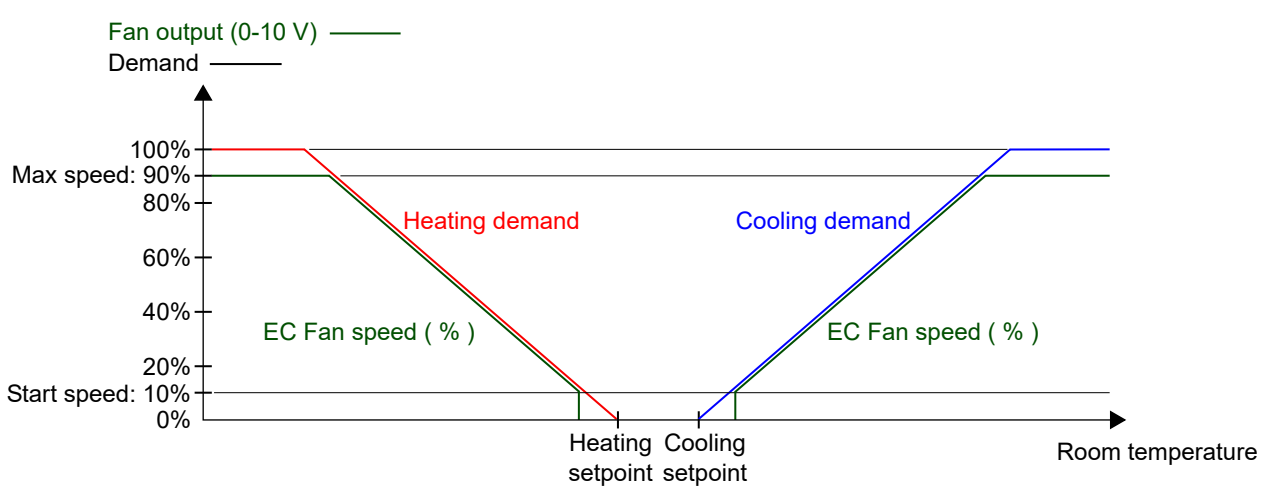

Figure 3-29 EC fan control behaviour in auto mode

*Figure 3-30* illustrates the EC fan control behaviour in manual mode when a 90% maximum limit is set for the fan speed output signal.

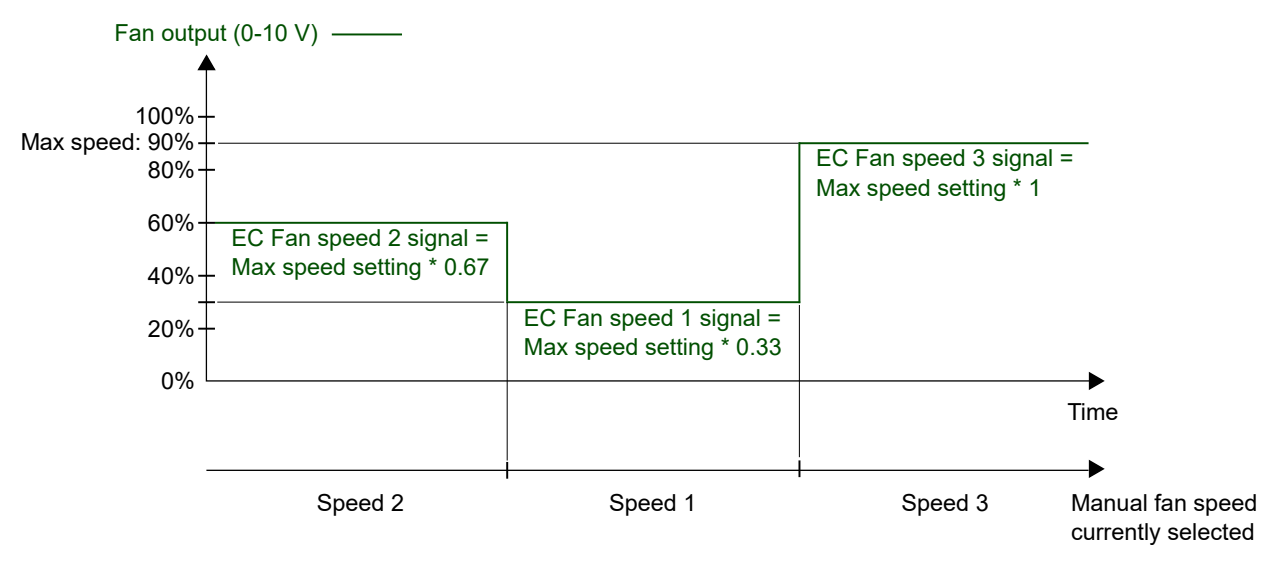

Figure 3-30 EC fan control behaviour in manual mode (fan speed 1, 2, or 3)

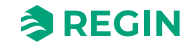

## Fan boost

*Fan boost* is a control function that can be used to acknowledge to the person in the room that the fan is started when the controller detects presence. This is useful when the initial heating or cooling demand is low (the difference between the room temperature and setpoint is small), since the fan then typically runs at a low speed.

Another use case for the *Fan boost* function is to temporarily run the fan at an increased speed to provide a perceived cooling effect, until the cooling distribution from the cooling valve establishes.

The fan boost is achieved by the use of a separate fan boost controller that operates in parallel with the temperature controller, and temporarily increases the fan speed for a configured period of time (the fan boost time). **P-band** and **I-time** settings for the different controllers are located in the *Configuration* Controller settings menu page in the Regin:GO app or the Application tool 2.

The Fan boost function is enabled by configuring the Fan boost time setting to a value that is greater than zero.

The *Fan boost* function is activated when presence is detected, or when the controller changes to *Forced ventilation* state. The fan boost time is independent of the **Time in Forced ventilation state** configuration setting. See sections *Presence detection* and *Controller state*.

When the *Fan boost* function is active, the fan runs at maximum speed for the first 10 seconds of the fan boost time. For the remainder of the fan boost time, the fan speed output signal corresponds to whichever of the fan boost or temperature control signal that has the greatest value.

After the fan boost time has expired, the fan speed output signal corresponds to the temperature control signal, regardless if the fan boost control signal is greater than the temperature control signal. That is, the controller reverts to normal fan control, which is either auto or manual mode.

The fan boost configuration settings are described in *Table* 3-28.

Table 3-28 Fan boost configuration settings

| Configuration setting                                            | Description                                                                                        |  |
|------------------------------------------------------------------|----------------------------------------------------------------------------------------------------|--|
| Fan boost modeDisabled: Fan boost is disabled (default setting). |                                                                                                    |  |
|                                                                  | By cooling demand: Fan boost is active at cooling demand.                                          |  |
|                                                                  | By heating demand: Fan boost is active at heating demand.                                          |  |
|                                                                  | By heating and cooling demand: Fan boost is active at both heating and cooling demand.             |  |
| Boost time ( s )                                                 | The period of time (in seconds) that the Fan boost function is active.                             |  |
| P-band                                                           | Fan boost P band                                                                                   |  |
|                                                                  | Default value: 5°C                                                                                 |  |
|                                                                  | For more information, see the RCX Variable list to be downloaded at <u>www.regincontrols.com</u> . |  |

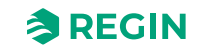

*Figure 3-31* illustrates how the *Fan boost* function can be used to provide a perceived cooling effect until the cooling distribution from the cooling valve is established.

In this example, the control behaviour for an EC fan in auto mode is described. It is assumed that the room temperature is 28°C and the cooling setpoint is 24°C at 0 seconds, resulting in an error value of 4, and that the error value is reduced to 0 at 300 seconds. The fan boost time is set to 90 seconds. The P-band for the fan boost controller is set to 5°C, and the P-band and I-time for the temperature controller is set to 10°C and 300 seconds, respectively.

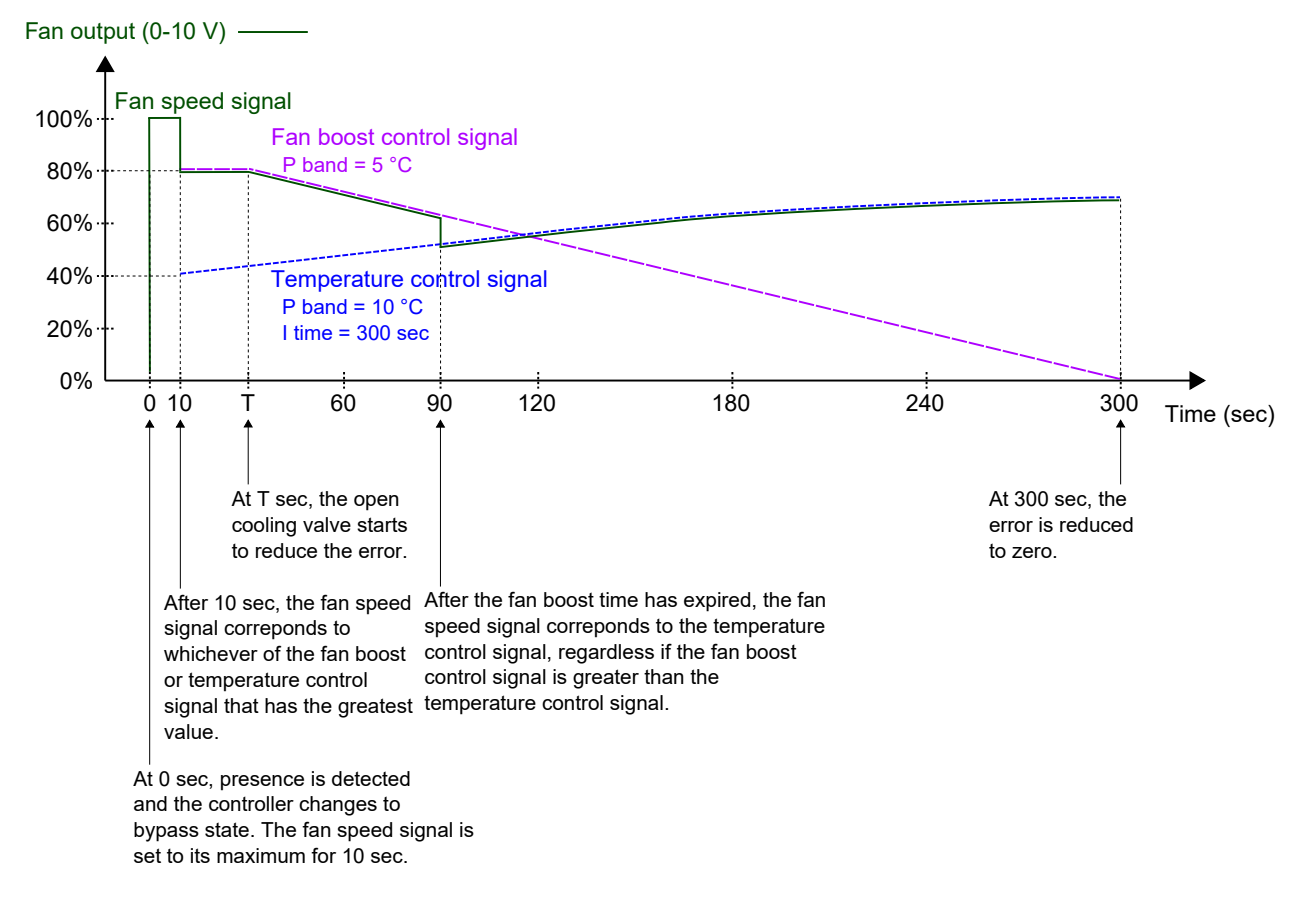

Figure 3-31 An example of fan boost control behaviour for an EC fan in auto mode, which provides a perceived cooling effect until the cooling distribution from the cooling valve establishes. The P-band for the fan boost controller has a lower value (higher gain) than the P-band for the temperature controller.

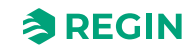

## Fan kick-start

*Fan kick-start* is a control function that can be used to ensure that the EC fan starts even when the controller outputs a low-voltage control signal.

When using today's energy-saving EC fans, there is always a risk that the fan does not start due to a too low control voltage that prevents the fan from exceeding its starting torque. The fan then remains at a standstill while power still flows through it, which may damage to the fan. The *Fan kick-start* function ensures that the fan output is at its maximum for a set period of time, thereby making sure that the starting torque is exceeded.

The *Fan kick-start* function is enabled by configuring the **Fan kick-start time** setting to a value that is greater than zero.

The Fan kick-start function is activated when the fan starts from standstill in manual- or auto-mode.

When the *Fan kick-start* function is active, the controller sets the fan speed output signal to its maximum for the period of time specified by the **Fan kick-start time** configuration setting.

After the fan kick-start time has expired, the controller reverts to normal fan control, that is, manual- or auto-mode.

The Fan kick-start configuration settings are described in Table 3-29.

Table 3-29 Fan kick-start configuration settings

| Configuration setting     | Description                                                                 |
|---------------------------|-----------------------------------------------------------------------------|
| Fan kick-start time ( s ) | The period of time (in seconds) that the Fan kick-start function is active. |

## Mould protection

*Mould protection* is a control function that can be used to ensure that the EC fan will always run at least at Fan start speed.

When set, the fan is completely independent from state, Auto-, or Manual-modes, or even Open window- or Presence-signals.

The minimum speed should be adjusted case by case. It is the installer's responsibility to ensure that the minimum speed is adequate to proper ventilate the room and prevent mould to appear and grow.

The *Mould protection* function is enabled by setting *Mould protection* to On.

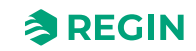

# 3.4.5 Display and menus

# Display

In *Display* you can set the default display settings in terms of the default shown view, alternating view of temperature and  $CO_2$  value, the setpoint mode, round off of  $CO_2$  value, display brightness, dim functions, and light time outs.

| Configuration 🔨 🔨   | ∧ Display                          |                   |        |  |
|---------------------|------------------------------------|-------------------|--------|--|
| Control functions   | View mode                          | Temperature value | ~      |  |
| Extra zone          | Alternate temp/CO2                 | Disabled          | ~      |  |
| Inputs/Outputs      | Setpoint mode                      | Setpoint offset   | ~      |  |
| Fan control         | Round CO2 value to nearest         | 1 ppm             | ~      |  |
| Display and menus   | Brightness full ( % )              | 100               |        |  |
| Actuators           | Dim timeout, 0 = Always full ( s ) | 30                |        |  |
| Analog inputs       | Brightness dimmed ( % )            | 20                |        |  |
| Controller settings | Off timeout, 0 = Never off ( s )   | 30                |        |  |
| Communication       | A Led indication                   |                   |        |  |
| Alarm settings      | CO2 led indication                 | Off               | $\sim$ |  |
| Manual/Auto 🗸       | Yellow led CO2 level ( ppm )       | 800               |        |  |
|                     | Red led CO2 level ( ppm )          | 1000              |        |  |

Figure 3-32 Display configuration settings in Application tool 2

| Mode setting                       | Description                                                                                                    |
|------------------------------------|----------------------------------------------------------------------------------------------------|
| Actual setpoint                    | Actual setpoint value shown on the display.                                                                                                    |
| Heating setpoint                   | Actual heating setpoint value shown on the display.                                                                                                |
| Cooling setpoint                   | Actual cooling setpoint value shown on the display.                                                                                                |
| Average cooling/heating setpoint   | When setting the setpoint adjustment, the value shown on the display is configurable with <b>[Up]</b> -arrow button or <b>[Down]</b> arrow button. |
| Setpoint offset only               | When setting the setpoint adjustment, the value shown on the display is configurable with <b>[Up]</b> -arrow button or <b>[Down]</b> arrow button. |
| CO2 level                          | Actual CO <sub>2</sub> level value shown on the display.                                                                                           |
| Heating setpoint + offset          | When setting the setpoint adjustment, the value shown on the display is configurable with <b>[Up]</b> -arrow button or <b>[Down]</b> arrow button. |
| Cooling setpoint + offset          | When setting the setpoint adjustment, the value shown on the display is configurable with <b>[Up]</b> -arrow button or <b>[Down]</b> arrow button. |
| Average setpoint + offset          | When setting the setpoint adjustment, the value shown on the display is configurable with <b>[Up]</b> -arrow button or <b>[Down]</b> arrow button. |
| Calculated flow in the duct in I/s | When an air flow sensor is connected, this mode shows the air flow value on the display.                                                           |

Table 3-30 Display View modes

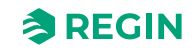

## Table 3-31 Alternate temp/CO2 setting

| Setting            | Description                                                                                                   |
|--------------------|----------------------------------------------------------------------------------------------------|
| Alternate temp/CO2 | You can set the display to alternate between showing the temperature value and the $\text{CO}_2$ level value. |

### Table 3-32 Other settings

| Setting                        | Description                                                                                               |
|--------------------------------|----------------------------------------------------------------------------------------------------|
| Round CO2 value to nearest     | Setting the CO <sub>2</sub> value to be rounded of in set range.<br>1, 50, or 100 ppm (default value = 1) |
| Brightness full (%)            | Setting of the brightness (in %)<br>0-100 (default value = 100)                                           |
| Dim timeout (s)                | Setting of time (in seconds)<br>Free value, 0 = Always full (s), (default value = 30)                     |
| Brightness dimmed              | Setting of the dimmed brightness (in %)<br>0-100, (default value = 20)                                    |
| Off timeout, 0 = never off (s) | Setting of the LED brightness timeout (in seconds)<br>Free value, 0 = never off (s), (default value = 30) |

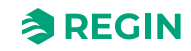

# LED indication

In the Regin:GO app or Application tool 2 you can set the RGB *LED indication* configuration for the  $CO_2$  level.

| Dashboard           | $\sim$ | Display and menus                                                                                                    |         |              |
|---------------------|--------|----------------------------------------------------------------------------------------------------|---------|--------------|
| Configuration       |        | Brightness dimmed ( % )                                                                                                    | 20      |              |
| configuration       | ~      | Off timeout, 0 = Never off ( s )                                                                                                    | 30      |              |
| Control functions   |        | Construction of the second second sec |         |              |
| Extra zone          |        | A Led indication                                                                                                    |         |              |
| Inputs/Outputs      |        | CO2 led indication                                                                                                    | Off     | $\sim$       |
| Fan control         |        | Yellow led CO2 level ( ppm )                                                                                                    | 800     |              |
| Display and menus   |        | Red led CO2 level ( ppm )                                                                                                    | 1000    |              |
| Actuators           |        | ∧ Menu                                                                                                    |         |              |
| Analog inputs       |        | Setpoint adjust                                                                                                    | Enabled | $\checkmark$ |
| Setpoints           |        | Ean menu nage                                                                                                    | Enabled |              |
| Controller settings |        |                                                                                                    | Lindica |              |
| Communication       |        | Forced ventilation menu page                                                                                                    | Enabled | ~            |
| Alarm settings      |        | Humidity menu page                                                                                                    | Enabled | $\checkmark$ |
| Vanual/Auto         | $\sim$ | CO2 menu page                                                                                                    | Enabled | $\checkmark$ |
|                     |        | VOC menu page                                                                                                    | Enabled | $\sim$       |
|                     |        |                                                                                                    |         |              |

Figure 3-33 Led indication configuration settings in Application tool 2

Table 3-33 Led indication settings

| Setting                    | Description                                                                   |
|----------------------------|-------------------------------------------------------------------------------|
| CO2 led indication         | Set Off/On for CO <sub>2</sub> led indication function, (default value - Off) |
| Yellow led CO2 level (ppm) | Free value threshold for yellow led warning, (default value - 800 ppm)        |
| Red led CO2 level (ppm)    | Free value threshold for red led warning, (default value - 1000 ppm)          |

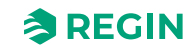

# 3.4.6 Controller settings

## Cascade Control

A supply air sensor can be configured on any analogue input, AI. It limits the supply air between a set Min/ Max limitation. The supply air limitation works as a cascade controller with the Primary/Outer loop controlling the room temperature and the Secondary/Inner loop controlling the supply air temperature. The limits of the supply air that is possible to configure for the supply air temperature controller will act as limits for the setpoint of the supply air temperature controller.

The following settings can be made:

- ✓ Control active (Disabled/Heating/Cooling/Both Heating and Cooling)
- ✓ Cascade factor
- ✓ Max heating temperature ( °C )
- ✓ Min heating temperature ( °C )
- ✓ Max cooling temperature (°C)
- ✓ Min cooling temperature (°C)
- ✓ Frost protection temperature (°C)

| Jashboard           | ~ | Corrected control                   |         |       |
|---------------------|---|-------------------------------------|---------|-------|
| Configuration       | ~ | Cascade control                     |         | ]     |
| Control functions   |   | Control active                      | Cooling | ✓     |
| Extra zone          |   | Cascade factor                      | 3       |       |
| Inputs/Outputs      |   | Max heating temperature ( °C )      | 35      |       |
| Fan control         |   | Min heating temperature ( °C )      | 24      |       |
| Display and menus   |   | Max cooling temperature ( °C )      | 24      |       |
| Actuators           |   | Min cooling temperature ( °C )      | 12      |       |
| Analog inputs       |   | Frost protection temperature ( °C ) | 8       |       |
| Setpoints           |   | <ul> <li>Extra zone</li> </ul>      |         |       |
| Controller settings |   | P-band ( °C )                       | 10      |       |
| Communication       |   | l-time ( s )                        | 300     |       |
| Alarmisettings      |   | ∧ CO2                               |         | 0 0 0 |
| Manual/Auto         | ~ | P-band ( ppm )                      | 300     |       |
|                     |   |                                     |         |       |

Figure 3-34 Cascade control configuration settings in Application tool 2

#### Control active - Heating

At *Heating* mode, the room controller works as a standard heat controller trying to keep the heat setpoint of the room. It feeds its control signal to the supply air temperature controller with the formula:

Setpoint<sub>sup.air</sub> = HeatMin<sub>sup.air</sub> + (HeatMax<sub>sup.air</sub> - HeatMin<sub>sup.air</sub>) x Output<sub>roomctrl</sub>

The supply air temperature controller works as a heat controller trying to keep the setpoint that is provided by the room controller.

## Control active - Cooling

At *Cool* mode the room controller works as a standard cool controller trying to keep the cool setpoint of the room. It feeds the reverse of its control signal to the supply air temperature controller with the formula:

Setpoint<sub>sup.air</sub> = CoolMax<sub>sup.air</sub> - (CoolMax<sub>sup.air</sub> - CoolMin<sub>sup.air</sub>) x Output<sub>roomctrl</sub>

The supply air temperature controller works as a cool controller trying to keep the setpoint that is provided by the room controller.

### Cascade factor

For the system to perform properly, the secondary/inner controller has to be faster than the primary/outer controller, meaning the supply air temperature controller has to respond to changes much faster than the room controller. For this reason, and for ease of tuning, a cascade factor is implemented. This cascade factor defines how much faster the secondary/inner controller is compared to the primary/outer controller. If the factor is set to two, the secondary controller is twice as fast as the primary. The factor affects both the P-band and the I-time of the secondary controller. This means that P-band and I-time are only configurable for the primary controller and the P-band and I-time for the secondary are calculated with regard to the cascade factor.

**Example**: P-band = 10 °C and I-time = 300 seconds for the primary controller. A cascade factor of  $3 \Rightarrow P$ -band = 3 °C and I-time = 100 seconds for the secondary controller.

The default value for the cascade factor is 3.

#### Frost protection temperature

In addition to the frost protection of the room, there is also a frost protection of the supply air. In contrary to the frost protection of the room, this is always active as long as the controller is in cooling mode. It works in a way that when the controller enters cooling mode, the heat setpoint for the secondary controller is set to 8 ° C (the configured value). When the supply air falls below the minimum limit and continues to fall, the secondary controller switches to frost protection mode and becomes a heat controller. The switch is made in the same way as when the room controller switches between Heat and Cool mode, i.e. the switch is made roughly in the middle between the minimum limit and the frost protection temperatures, when all valves are closed. When switched to the frost protection mode the secondary controller tries to keep the frost protection setpoint with the heat output.

As the frost protection setpoint has to be lower than the minimum limit of the supply air controller for the switch to frost protection mode to work, a check is made when configuring the frost protection setpoint and minimum limit for the supply air temperature. If the minimum supply air temperature is set below the current frost protection setpoint, the active frost protection setpoint is set to 1 °C lower than the supply air limit.

This function is active in all controller states (Forced ventilation, Occupied, ...).

In frost protection, the fan runs at the speed configured for lowest allowed speed (EC-fan). If the room calls for higher fan speed, this has precedence.

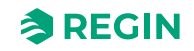

### Valid control modes

The *Supply air limitation* function is valid in all control modes. If used with VAV control, the minimum limit of the cascade controller has precedence over the normal minimum limits for VAV control. The cascade control is not very well suited for VAV control, and the recommendation is that cascade control is used only for heating in those cases.

#### Fan control

The fan is running with regards to the output of the primary controller, except when the controller has entered frost protection mode. The fan runs dependent on the highest output of the room temperature controller and the supply air temperature controller.

#### Heat/cool select

The function can be set to run the fan in heat mode, cool mode and both heat and cool mode.

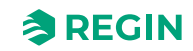

## CO<sub>2</sub> control

 $CO_2$  control is an extra control loop that is controlled by the room  $CO_2$  level. It can work independently of the main sequence or in combination with the *VAV* function. In that case the highest output level takes precedence.

The measurement of  $CO_2$  is typically expressed in parts per million (ppm), or as a percentage (%). Elevated levels of  $CO_2$  can indicate inadequate ventilation, which may lead to discomfort, drowsiness, impaired cognitive function, and can even impact overall productivity and well-being.

 $Common\ indoor\ air\ CO_2\ levels\ are:$ 

- ✓ Typical indoor air: 400-1,000 ppm
- ✓ Elevated indoor air: >1,000 ppm

Levels significantly higher can be a cause for concern, especially for occupant health and well-being.

#### External CO<sub>2</sub> sensors

Any type of external CO<sub>2</sub> sensor can be connected to Regio RCX controllers, as long as they have a 0...10 V output.

 $CO_2$  control is a function that enables the controller to regulate based on fresh air demand.  $CO_2$  control is performed by connecting a  $CO_2$  sensor, and by letting the controller control the VAV output signal based on the  $CO_2$  setpoint and the current  $CO_2$  level in the room.

| Dachboard                            |         | Control functions              |                |        | ***                      |
|--------------------------------------|---------|--------------------------------|----------------|--------|--------------------------|
| Dashboard                            | Ť       | VAV control source             |                |        |                          |
| Configuration                        | ^       | Cooling demand                 | On             | $\sim$ |                          |
| Control functions                    |         | CO2 level                      | Qff            |        |                          |
| Extra zone                           |         |                                |                |        |                          |
| Inputs/Outputs                       |         | Humidity demand                | UI             |        |                          |
| Fan control                          |         | Dehumidify demand              | Off            | )      |                          |
| Display and menus                    |         | ∧ Change-over                  |                |        | n                        |
| Actuators                            |         | Max limit ( % )                | 100            |        |                          |
| Analog inputs                        |         | Min limit ( % )                | 0              |        |                          |
| Setpoints                            |         | Mode                           | Always heating | ~      | 0                        |
| Controller settings                  |         | Change-over temperature ( °C ) | 22             |        |                          |
| Communication                        |         | Heating hysteresis ( °C )      | 3              |        |                          |
| Alarm settings                       |         | Cooling hysteresis ( °C )      | 4              |        |                          |
| Manual/Auto                          | $\sim$  |                                |                |        |                          |
|                                      |         | valve delay time (s)           | 800            |        |                          |
|                                      |         |                                |                |        |                          |
| Connected: None   Route:   User leve | el:None |                                |                |        | RCX - RCX-T-D - 0.1-0-0. |

Figure 3-35 CO<sub>2</sub> configuration settings in Application tool 2

CO<sub>2</sub> *control* is managed via the *VAV control source* function, by applying the **VAV control source** configuration setting. See section *VAV control source*.

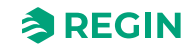

The CO<sub>2</sub> sensor is connected to and configured on an analogue controller input by using the value listed in *Table 3-34*. Regin's RCX-TC, RCX-TC-D, RCX-THCVP and RCX-THCVP-D.controllers have a built-in  $CO_2$  sensor. When either of these units is used, the controller recognizes the built-in  $CO_2$  sensor automatically, and no configuration is needed.

Table 3-34 CO<sub>2</sub> control configuration value and controller input type

| Configuration value    | Controller input type |  |
|------------------------|-----------------------|--|
| CO <sub>2</sub> sensor | Analogue              |  |

 $CO_2$  control provides a specific setting, listed in *Table 3-35*, that is only applicable for the controller modes that include a VAV sequence. This setting is located in the *Configuration*  $\blacktriangleright$  *Control functions* $\blacktriangleright$ *VAV control source* menu group in the Regin:GO app or the Application tool 2, and is shown when an applicable room control sequence is selected.

Table 3-35 CO<sub>2</sub> control configuration setting

| Configuration setting | Description                                                       |  |
|-----------------------|-------------------------------------------------------------------|--|
| CO <sub>2</sub> level | The VAV output signal is controlled by the CO <sub>2</sub> level. |  |

*Figure* 3-36 illustrates the control behaviour for CO<sub>2</sub> control when a minimum limit is set for the VAV output signal.

The demand for fresh air increases as the  $CO_2$  level in the room rises. When the  $CO_2$  level rises above the  $CO_2$  setpoint, the *VAV signal* increases to respond to the fresh air demand. At a fresh air demand of 100%, the *VAV signal* reaches its maximum.

When the CO<sub>2</sub> level in the room is lower than the CO<sub>2</sub> setpoint and no fresh air demand exists, the VAV signal is at its minimum.

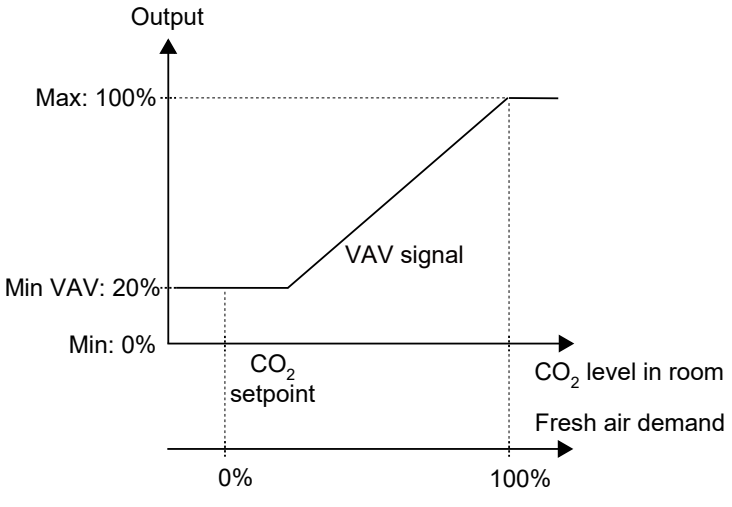

Figure 3-36 CO<sub>2</sub> control behaviour

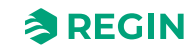

# Humidity control

An extra control loop that is controlled by a humidity input. It can work independently of the main sequence or in combination with the *VAV* function. In that case, the highest output level takes precedence.

The humidity control helps to maintain an optimal indoor environment. The controller uses the information from the humidity sensor to regulate the HVAC system, ensuring that the relative humidity is within a desired range for comfort and health.

For example, during colder seasons, heating systems can dry out the indoor air, leading to low humidity levels. The humidity sensor detects this and signals the HVAC system to add moisture to the air if needed, maintaining a comfortable humidity level.

Integration with a room controller allows for automated and precise control over the humidity level in a room, contributing to occupant comfort, preventing issues like mold growth, and optimising energy usage by the HVAC system.

#### **External Humidity sensors**

Any type of external Humidity sensor can be connected to Regio RCX controllers, as long as they have a 0... 10 V output.

## VOC Control

An extra control loop that is controlled by the room volatile organic compounds (VOC) level. It can work independently of the main sequence or in combination with the *VAV* function. In that case, the highest output level takes precedence.

VOC's (Volatile Organic Compounds) are measured using specialized devices known as VOC monitors or VOC detectors. VOC detectors are designed to quantify the concentration of VOC's in the air, for RCX controllers expressed in a index number, VOC Index. This index is relative, and does not measure the actual level of VOC's (tVOC).

VOC air pollutants can be breath, cosmetics, and other body odours from people, as well as different gases and fumes from furniture, paint, plastic, or gases from cleaning or cooking activities, or similar.

Examples of air pollutants and sources can be:

Exhalation

- ✓ breath gases (sulphur gases)
- ✓ CO<sub>2</sub> (carbon dioxide)

Harmful gases

- ✓ from paint and gluing compounds (acetone)
- ✓ from furniture, mattresses, or building products (toluene)

Other gases

✓ from alcohol, cleaning compounds, perfume (ethanol)

Odours

- ✓ from rotten food, farts (hydrogen sulphide, volatile sulfuric compounds)
- ✓ from pet pee (ammonia, amines)

Smoke

✓ from cigarettes (benzene, nitrosamines)

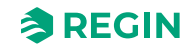

The VOC Index is a valuable tool for monitoring indoor air quality, specifically related to VOC's.

The VOC Index describes the current VOC status in a room relative to the sensor's recent history. Think of it like a human nose: When we enter a room, our nose uses the air composition outside as a baseline and alerts us if it detects higher or lower levels of VOC's indoors.

The VOC algorithm processes the raw signal from the sensor. It calculates an average value over the past 24 hours and assigns it a baseline VOC Index of 100. The VOC Index then maps measured values to a range from 0 to 500. This means that in a start-up phase of a sensor, or when a sudden big change in air quality, such as re-painting of a room or similar, will leave the VOC Index with a higher average value for some time before it will be stabilized.

The VOC algorithm initializes in two phases:

- ✓ 0...1.5 h: fast adaptation to the environment. Signal always initializes in level "typical". From the beginning, sensor-to-sensor-variation is excellent and fast VOC events are shown.
- $\checkmark$  >1.5 h: final, slow adaptation. Even very slow changes in chemical air pollution are now visualized for best user experience.

When the VOC sensor indicates poor air quality, individuals may be advised to take precautionary measures to reduce exposure to pollutants. VOC monitoring is crucial in various settings, including indoor environments (homes, offices, schools) to assess indoor air quality, industrial facilities to monitor emissions and comply with regulations, and environmental monitoring to understand outdoor air quality and potential health impacts on communities. Regular monitoring and control of VOC levels help ensure a safe and healthy environment for both humans and ecosystems.

The VOC sensor used in Regio RCX controllers is a MOX (Metal Oxide technology) based gas sensor for indoor air quality measurement.

#### Interpreting the VOC Index

A VOC Index above 100 indicates more VOC's than the average (e.g., due to cooking, cleaning, or other events). A VOC Index below 100 suggests fewer VOCs than average (e.g., fresh air from an open window). The VOC Index adapts its gain based on past 24-hour events, allowing consistent quantification on the same limited scale.

You can use the VOC index to trigger a higher amount of fresh air. Such as, by activating the VOC Control function with a setpoint for VOC index.

#### **External VOC sensors**

Any type of external VOC sensor can be connected to Regio RCX controllers, as long as they have a 0...10 V output.

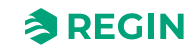
#### 3.4.7 Manual/Auto

#### Manual output settings

All outputs offer the possibility to be set manually, overriding any application layer. This to handle special functions from, for example, a SCADA system.

There are two ways to manually control the outputs: Controlling the output function or directly control the physical output hardware.

#### Output function control

When controlling an output function, such as *Heat 2*, the corresponding value variable will be affected as well as any output configured to this function.

The ManSelect variables have three allowed values:

- ✓ 0: Off The output is off. Valve exercise is disabled.
- ✓ 1: Manual The output value is taken from the corresponding Manual variable. Valve exercise is enabled.
- ✓ 2: Auto Normal function. The output value is taken from the corresponding value variable.

#### Output hardware control

When controlling the output hardware the physical output is controlled directly, regardless of which function is configured for the output. This overrides any other control of the output, including valve exercise.

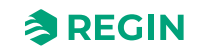

#### Remote input values

If the controller is part of a bigger system, sensor values can be written from a master controller or a SCADA system over the communication bus, using Modbus, BACnet or EXOline. If the sensor value is set in remote mode, it overrides all local sensors.

The following values can be set remotely:

- ✓ Room temperature
- ✓ Supply air temperature
- ✓ Extra zone temperature
- ✓ Change-over temperature
- ✓ Change-over VAV temperature
- ✓ CO<sub>2</sub> level
- ✓ Room humidity
- ✓ Air flow
- ✓ VOC input
- ✓ Digital inputs
  - ✓ Presence detection
  - ✓ Open window
  - ✓ Condensation
  - ✓ External alarm (DI)

|                                      |        | Remote input values            |   |         |   |                              |
|--------------------------------------|--------|--------------------------------|---|---------|---|------------------------------|
| Dashboard                            | ~      | ∧ Room temperature             |   |         |   | 0                            |
| Configuration                        | $\sim$ | Remote setting                 |   | Enabled | ~ |                              |
| Manual/Auto                          | ^      | Set value ( °C )               |   | 22      |   |                              |
| Remote input values                  |        | Room temperature, remote       |   | 0       |   | J                            |
| Manual/Auto                          | -      | ∧ Supply air temperature       |   |         |   |                              |
| Hardware control                     |        | Remote setting                 |   | Enabled | ~ |                              |
| Device                               | ~      | Set value ( °C )               |   | 22      |   |                              |
|                                      |        | Supply air temperature, remote |   | 0       |   |                              |
|                                      |        | ∧ Extra zone temperature       |   |         |   |                              |
|                                      |        | Remote setting                 |   | Enabled | ~ |                              |
|                                      |        | Set value ( °C )               |   | 22      |   |                              |
|                                      |        | Extra zone temperature, remote |   | 0       |   |                              |
|                                      |        | ∧ Change-over temperature      | 1 |         |   |                              |
|                                      |        |                                | - |         |   |                              |
| Connected: None   Route:   User leve | l:None |                                |   |         |   | RCX - RCX-THCVP-D - 0.2-0-12 |

Figure 3-37 Remote input values settings in Application tool 2

For more information, see section 3.8 Sensor values via communication.

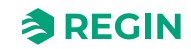

# 3.5 Navigation - Menus

In the configuration tool (Regin:GO app or Application tool 2, you find a menu presenting an overview and the actual controller values, settings, and any alarms. The menu has the levels - **Tab**, **Menu page**, **Menu group**, **Menu item**.

## 3.5.1 Menu - Dashboard tab

The table states all levels in the **Dashboard** tab, with a description and reference to variable (where applicable).

| Menu<br>level, | Tab<br>(Level 1) | Menu page<br>(Level 2) | Menu group<br>(Level 3) | Menu item<br>(Level 4)              | <b>Description</b><br>(Variable reference)                                                                      |
|----------------|------------------|------------------------|-------------------------|-------------------------------------|----------------------------------------------------------------------------------------------------|
| no.            |                  |                        |                         |                                     |                                                                                                    |
| 1              | Dashboard        | Overview               | System                  | Controller                          | Model number<br><i>(Model)</i>                                                                                  |
| 2              |                  |                        |                         | Version                             | The application version as a string<br>(VersionNumberString)                                                    |
| 3              |                  |                        |                         | PLA                                 | PLA address<br>( <i>PLA</i> )                                                                                   |
| 4              |                  |                        |                         | ELA                                 | ELA address<br><i>(ELA)</i>                                                                                     |
| 5              |                  |                        |                         | Modbus address                      | Active Modbus unit ID<br>( <i>ModbusUnitID</i> )                                                                |
| 6              |                  |                        |                         | BACnet MSTP<br>address              | BACnet MS/TP MAC port 1<br>(BACnetMstpMAC_Port_1)                                                               |
| 7              |                  |                        |                         | BACnet device ID                    | BACnet device ID<br>(BACnetDeviceID)                                                                            |
| 8              |                  |                        |                         | Sum alarm                           | Sum alarm<br>(RC_SumAlarm)                                                                                      |
| 9              |                  |                        | Room                    | Controller state                    | Defines a control state for the<br>main room controller, i.e.<br>Standby, Occupied etc.<br>(RC_ControllerState) |
| 10             |                  |                        |                         | Mode                                | Current controller mode<br>(RC_ControllerMode)                                                                  |
| 11             |                  |                        |                         | Room temperature<br>( °C )          | Room temperature<br>(RC_RoomTemp)                                                                               |
| 12             |                  |                        |                         | Supply air<br>temperature<br>( °C ) | Supply air temperature<br>(RC_SupplyAirTemp)                                                                    |
| 13             |                  |                        |                         | Room setpoint ( °C )                | Active room control setpoint<br>(RC_RoomActiveSetpoint)                                                         |
| 14             |                  |                        |                         | Setpoint adjustment<br>( °C )       | Setpoint adjustment. Effective in<br>Standby state or higher<br>(RC_RoomSetpointOffset)                         |
| 15             |                  |                        |                         | EC fan speed(%)                     | Current EC fan speed<br>(RC_ECFanSpeed)                                                                         |
| 16             |                  |                        |                         | CO2 level ( ppm )                   | Rounded room CO2 level<br>(RC_CO2LevelRounded)                                                                  |
| 17             |                  |                        |                         | Room humidity<br>( % )              | Relative humidity<br>(RC_Humidity)                                                                              |

Table 3-36 Dashboard tab levels

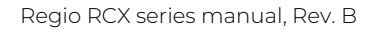

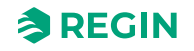

| TUDIC 5 S |               | laca)                    |                                     |                                                                                         |
|-----------|---------------|--------------------------|-------------------------------------|-----------------------------------------------------------------------------------------|
| 18        |               |                          | VOC index                           | VOC index<br>(RC_VOC)                                                                   |
| 19        |               |                          | Presence detection                  | Presence indication<br>(RC_Presence)                                                    |
| 20        |               |                          | Condensation                        | Condensation indication (RC_DICondensation)                                             |
| 21        |               | Extra zone               | Extra zone<br>temperature<br>( °C ) | Extra Zone temperature<br>(RC_ExtraZoneTemp)                                            |
| 22        |               |                          | Extra zone setpoint<br>( °C )       | Setpoint for Extra Zone<br>(RC_ExtraZoneSetpoint)                                       |
| 23        |               |                          | Extra zone active<br>output         | Extra Zone active<br>(RC_ExtraZoneActive)                                               |
| 24        | Actual values | Room Control<br>Sequence | Sequence 1                          | Room sequence step 1 function (RC_RoomSeq1Function)                                     |
| 25        |               |                          | Sequence 2                          | Room sequence step 2 function (RC_RoomSeq2Function)                                     |
| 26        |               |                          | Sequence 3                          | Room sequence step 3 function (RC_RoomSeq3Function)                                     |
| 27        |               | Actual values            | Mode                                | Current controller mode<br>(RC_ControllerMode)                                          |
| 28        |               |                          | Room temperature<br>( °C )          | Room temperature<br>(RC_RoomTemp)                                                       |
| 29        |               |                          | Room setpoint(°C)                   | Active room control setpoint (RC_RoomActive Setpoint)                                   |
| 30        |               |                          | Setpoint adjustment<br>( °C )       | Setpoint adjustment. Effective in<br>Standby state or higher<br>(RC_RoomSetpointOffset) |
| 31        |               |                          | Heating demand<br>( % )             | Room PID heat output<br>(RC_PIDHeatDemand)                                              |
| 32        |               |                          | Cooling demand<br>( % )             | Room PID cool output<br>(RC_PIDCoolDemand)                                              |
| 33        |               |                          | Heating output ( % )                | Room control Heat1 output<br>analogue<br>(RC_RoomHeat1OutputAO)                         |
| 34        |               |                          | Heating 2 output<br>( % )           | Room control Heat2 output<br>analogue<br>(RC_RoomHeat2OutputAO)                         |
| 35        |               |                          | Cooling output ( % )                | Room control Cool1 output<br>analogue<br>(RC_RoomCool1OutputAO)                         |
| 36        |               |                          | Cooling 2 output<br>(%)             | Room control Cool2 output<br>analogue<br>(RC_RoomCool2OutputAO)                         |
| 37        |               |                          | VAV output ( % )                    | Room control VAV1 output<br>analogue<br>(RC_RoomVAV1OutputAO)                           |
| 38        |               |                          | VAV 2 output ( % )                  | Room control VAV2 output<br>analogue<br>(RC_RoomVAV2OutputAO)                           |
| 39        |               |                          | Change-over<br>temperature          | Changeover temperature<br>(RC_ChangeOverTemp)                                           |
| 40        |               |                          | Change-over state                   | Change-over status<br>(RC_ChangeOverState)                                              |

Table 3-36 Dashboard tab levels (continued)

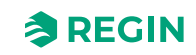

| -  |                |                   |                                |                                                                                    |
|----|----------------|-------------------|--------------------------------|------------------------------------------------------------------------------------|
| 41 |                |                   | Change-over output<br>(%)      | Room control Change over<br>output analog<br>(RC_<br>RoomChangeOverOutputAO)       |
| 42 |                |                   | Change-over VAV<br>temperature | Changeover VAV temperature<br>(RC_ChangeOverVAVTemp)                               |
| 43 |                |                   | Change-over VAV<br>state       | Change-over VAV status<br>(RC_ChangeOverStateVAV)                                  |
| 44 |                |                   | Change-over VAV<br>output(%)   | Room control Change over<br>output analogue<br>(RC_RoomChangeOverVAVOut-<br>putAO) |
| 45 |                |                   | 6-way valve output<br>( % )    | Room control 6-way valve output<br>analogue<br>(RC_Room6WayValveOutputAO)          |
| 46 |                |                   | CO2 level<br>( ppm )           | Rounded room CO2 level<br>(RC_CO2LevelRounded)                                     |
| 47 |                |                   | CO2 setpoint<br>( ppm )        | Setpoint for CO2 control (RC_CO2Setpoint)                                          |
| 48 | Inputs/outputs | Universal inputs  | UI1-                           | Filtered value from sensor<br>( <i>loAnaIn_1_value</i> )                           |
| 49 |                |                   | UI1-                           | Filtered value from sensor<br>( <i>loDiln_1_value</i> )                            |
| 50 |                |                   | UI2-                           | Filtered value from sensor<br>( <i>loAnaIn_2_value</i> )                           |
| 51 |                |                   | UI2-                           | Filtered value from sensor<br>( <i>loDiln_2_value</i> )                            |
| 52 |                |                   | СІ                             | Filtered value from sensor<br>(loDiln_3_value)                                     |
| 53 |                | Universal outputs | UO1- ( V )                     | Value converted to SI units from<br>%<br>(IoAnaOut_1_converted)                    |
| 54 |                |                   | UO1-                           | Value set for output<br>( <i>loDo_1_value)</i>                                     |
| 55 |                |                   | UO1- ( V )                     | Value converted to SI units from<br>%<br>( <i>IoAnaOut_2_converted</i> )           |
| 56 |                |                   | UO2-                           | Value set for output<br>(IoDo_2_value)                                             |
| 57 |                | Analog outputs    | AO1-                           | Value converted to SI units from<br>%<br>(loAnaOut_3_converted)                    |
| 58 |                |                   | AO2/CI1-                       | Value converted to SI units from %                                                 |
|    |                |                   |                                | (IoAnaOut_4_converted)                                                             |
| 59 |                | Internal sensors  | Room temperature<br>( °C )     | Filtered value from sensor<br>(IoAnaIn_5_value)                                    |
| 60 |                |                   | CO2 sensor<br>( ppm )          | Filtered value from sensor<br>( <i>loAnaIn_8_value</i> )                           |
| 61 |                |                   | RH sensor<br>( % )             | Filtered value from sensor<br>( <i>loAnaIn_6_value</i> )                           |
| 62 |                |                   | VOC sensor                     | Filtered value from sensor<br>(loAnaIn_7_value)                                    |

Table 3-36 Dashboard tab levels (continued)

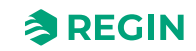

| 63 |        |               | PIR sensor          | Filtered value from sensor     |
|----|--------|---------------|---------------------|--------------------------------|
|    |        |               |                     | (loDiln_4_value)               |
| 64 | Alarms | Alarms        | Sum alarm           | Sum Alarm                      |
|    |        |               | _                   | (RC_SumAlarm)                  |
| 65 |        |               | Sensor error        | Sensor error alarm             |
|    |        |               |                     | (RC_AlarmSensorError)          |
| 66 |        |               | High room           | High room temp alarm           |
|    |        |               | temperature         | (RC_AlarmRoomTempHigh)         |
| 67 |        |               | Low room            | Low room temp alarm            |
|    |        |               | temperature         | (RC_AlarmRoomTempLow)          |
| 68 |        |               | High CO2 level      | High $CO_2$ alarm              |
|    |        |               |                     | (RC_AlarmCO2High)              |
| 69 |        |               | External alarm (DI) | Digital input alarm            |
|    |        |               |                     | (RC_AlarmDI)                   |
| 70 |        |               | Output in manual    | Alarm when an output is set to |
|    |        |               | mode                | manual                         |
|    |        |               |                     | (RC_AlarmManualOutput)         |
| 71 | About  | Controller ID | Serial number       | Serial number                  |
|    |        |               | _                   | (SerialNumberString)           |
| 72 |        |               | Name                | Controller name                |
|    |        |               |                     | (ControllerName)               |
| 73 |        |               | Description         | Controller description         |
|    |        |               |                     | (ControllerDescription)        |
| 74 |        |               | Location            | Controller location            |
|    |        |               |                     | (ControllerLocation)           |
| 75 |        |               | Project             | Project name                   |
|    |        |               |                     | (ControllerProject)            |

| Table 3-36 | Dashboard | tab levels | (continued) |
|------------|-----------|------------|-------------|
| 10010 3 30 | Dasinouru |            | continucaj  |

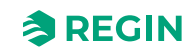

## 3.5.2 Menu - Configuration tab

The table states all levels in the **Configuration** tab, with a description and reference to a variable (where applicable).

| Table 3-37 | Confiai | iration | tab | level | S |
|------------|---------|---------|-----|-------|---|
| IUDIE J-J/ | connge  | aracion | lub | iever | 5 |

| Menu<br>level,<br>reference | Tab<br>(Level 1) | Menu page<br>(Level 2) | Menu group<br>(Level 3)  | Menu item<br>(Level 4)                    | <b>Description</b><br>(Variable reference)                                                              |
|-----------------------------|------------------|------------------------|--------------------------|-------------------------------------------|----------------------------------------------------------------------------------------------------|
| 76                          | Configuration    | Control functions      | Room Control<br>Sequence | Sequence 1                                | Room sequence step 1 function (RC_RoomSeq1Function)                                                     |
| 77                          |                  |                        |                          | Sequence 2                                | Room sequence step 2 function<br>(RC_RoomSeq2Function)                                                  |
| 78                          |                  |                        |                          | Sequence 3                                | Room sequence step 3 function<br>(RC_RoomSeq3Function)                                                  |
| 79                          |                  |                        | Heat                     | Max limit ( % )                           | Heat1 maximum output for all<br>controller states<br>(RC_Heat1OutputMax)                                |
| 80                          |                  |                        |                          | Min limit ( % )                           | Heat1 minimum output for all<br>controller states<br>(RC_Heat1OutputMin)                                |
| 81                          |                  |                        |                          | Fan off delay for<br>electric heater      | Heat1 enable afterblow function (RC_Heat1Afterblow)                                                     |
| 82                          |                  |                        | Heat 2                   | Max limit ( % )                           | Heat2 maximum output for all<br>controller states<br>(RC_Heat2OutputMax)                                |
| 83                          |                  |                        |                          | Min limit ( % )                           | Heat2 minimum output for all<br>controller states<br>(RC_Heat2OutputMin)                                |
| 84                          |                  |                        |                          | Fan off delay for<br>electric heater      | Heat2 enable afterblow function (RC_Heat2Afterblow)                                                     |
| 85                          |                  |                        | Cool                     | Max limit ( % )                           | Cool1 maximum output for all<br>controller states<br>(RC_Cool1OutputMax)                                |
| 86                          |                  |                        |                          | Min limit ( % )                           | Cool1 minimum output for all<br>controller states<br>(RC_Cool1OutputMin)                                |
| 87                          |                  |                        |                          | Set to max at forced ventilation state    | Set Cool1 output to max value<br>when forced ventilation is active<br>(RC_<br>Cool1OutputMaxWhenForced) |
| 88                          |                  |                        | Cool 2                   | Max limit(%)                              | Cool2 maximum output for all<br>controller states<br>(RC_Cool2OutputMax)                                |
| 89                          |                  |                        |                          | Min limit ( % )                           | Cool2 minimum output for all<br>controller states<br>(RC_Cool2OutputMin)                                |
| 90                          |                  |                        |                          | Set to max at forced<br>ventilation state | Set Cool2 output to max value<br>when forced ventilation is active<br>(RC_<br>Cool2OutputMaxWhenForced) |
| 91                          |                  |                        | VAV                      | Max limit ( % )                           | VAV1 maximum output for all<br>controller states<br>(RC_VAV1OutputMax)                                  |
| 92                          |                  |                        |                          | Min limit, off ( % )                      | VAV1 minimum output in Off state<br>(RC_VAV1OutputMinOff)                                               |

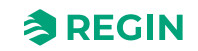

| 93  |                       | Min limit,<br>unoccupied(%)               | VAV1 minimum output in Unoccu-<br>pied state<br>(RC_VAV1OutputMinUnoccupied)                          |
|-----|-----------------------|-------------------------------------------|----------------------------------------------------------------------------------------------------|
| 94  |                       | Min limit, standby<br>( % )               | VAV1 minimum output in Standby<br>state<br>(RC_VAV1OutputMinStandby)                                  |
| 95  |                       | Min limit, occupied<br>( % )              | VAV1 minimum output in Occupied state<br>(RC_VAV1OutputMinOccupied)                                   |
| 96  |                       | Min limit, forced<br>ventilation ( % )    | VAV1 minimum output in Bypass<br>state<br>(RC_VAV1OutputMinBypass)                                    |
| 97  |                       | Set to max at forced ventilation state    | Set VAV1 output to max value<br>when forced ventilation is active<br>(RC_<br>VAV1OutputMaxWhenForced) |
| 98  |                       | Max limit when<br>heating<br>( % )        | VAV1 maximum output when the controller is in heating mode (RC_VAV1OutputMaxHeat)                     |
| 99  | VAV 2                 | Max limit ( % )                           | VAV2 maximum output for all<br>controller states<br>(RC_VAV2OutputMax)                                |
| 100 |                       | Min limit, off ( % )                      | VAV2 minimum output in Off state (RC_VAV2OutputMinOff)                                                |
| 101 |                       | Min limit,<br>unoccupied(%)               | VAV2 minimum output in Unoccu-<br>pied state<br>(RC_VAV2OutputMinUnoccupied)                          |
| 102 |                       | Min limit, standby<br>( % )               | VAV2 minimum output in Standby<br>state<br>(RC VAV2OutputMinStandby)                                  |
| 103 |                       | Min limit, occupied<br>( % )              | VAV2 minimum output in Occu-<br>pied state<br>(RC_VAV2OutputMinOccupied)                              |
| 104 |                       | Min limit, forced<br>ventilation<br>( % ) | VAV2 minimum output in Bypass<br>state<br>(RC_VAV2OutputMinBypass)                                    |
| 105 |                       | Set to max at forced ventilation state    | Set VAV2 output to max value<br>when forced ventilation is active<br>(RC_<br>VAV2OutputMaxWhenForced) |
| 106 |                       | Max limit when<br>heating<br>( % )        | VAV2 maximum output when the<br>controller is in heating mode<br>(RC_VAV2OutputMaxHeat)               |
| 107 | VAV control<br>source | Cooling demand                            | VAV is controlled by cooling<br>output<br>(RC_VAVControlCooling)                                      |
| 108 |                       | CO2 level                                 | VAV is controlled by CO2 output (RC_VAVControlCO2)                                                    |
| 109 |                       | VOC index                                 | VAV is controlled by VOC output (RC_VAVControlVOC)                                                    |
| 110 |                       | Humidity                                  | VAV controlled by humidify or<br>dehumidify output<br>(RC_VAVControlHumidity)                         |
| 111 | Change-over           | Max limit ( % )                           | Changeover maximum output for<br>all controller states<br>(RC_ChangeOverOutputMax)                    |

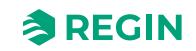

|     | ,               | •                                      |                                                                                                    |
|-----|-----------------|----------------------------------------|----------------------------------------------------------------------------------------------------|
| 112 |                 | Min limit ( % )                        | Changeover minimum output for all controller states                                                                                        |
|     |                 |                                        | (RC_ChangeOverOutputMin)                                                                                                    |
| 113 |                 | Mode                                   | Type of detection to control<br>change-over<br>(RC_ChangeOverSelect)                                                                       |
| 114 |                 | Change-over<br>temperature(°C)         | The reference temperature to use<br>in simple mode, in advanced<br>mode the room temperature is<br>used<br>(RC ChangeOverTemperature)      |
| 115 |                 | Heating hysteresis<br>(°C)             | adjustment subtracted from the<br>reference temperature when<br>heating<br>(RC_ChangeOverTempHystHeat)                                     |
| 116 |                 | Cooling hysteresis<br>( °C )           | Offset added to the reference<br>temperature when cooling<br>(RC_ChangeOverTempHystCool)                                                   |
| 117 |                 | Valve delay time<br>( s )              | The period of time (in seconds)<br>that the valve is open before the<br>pipe medium temperature is<br>measured<br>(RC_ChangeOverValveTime) |
| 118 | Change-over VAV | Max limit ( % )                        | ChangeOverVAV maximum<br>output for all controller states<br>(RC_<br>ChangeOverVAVOutputMax)                                               |
| 119 |                 | Min limit, off ( % )                   | ChangeOverVAV minimum output<br>in Off state<br>(RC_<br>ChangeOverVAVOutputMinOff)                                                         |
| 120 |                 | Min limit,<br>unoccupied(%)            | ChangeOverVAV minimum output<br>in Unoccupied state<br>(RC_ChangeOverVAVOutputMi-<br>nUnoccupied)                                          |
| 121 |                 | Min limit, standby<br>( % )            | ChangeOverVAV minimum output<br>in Standby state<br>(RC_ChangeOverVAVOutputMin-<br>Standby)                                                |
| 122 |                 | Min limit, occupied<br>(%)             | ChangeOverVAV minimum output<br>in Occupied state<br>(RC_ChangeOverVAVOutputMi-<br>nOccupied)                                              |
| 123 |                 | Min limit, forced ventilation ( % )    | ChangeOverVAV minimum output<br>in Bypass state<br>(RC_ChangeOverVAVOutputMin-<br>Bypass)                                                  |
| 124 |                 | Set to max at forced ventilation state | Set ChangeOverVAV output to<br>max value when forced ventilation<br>is active<br>(RC_ChangeOverVAVOutput-<br>MaxWhenForced)                |
| 125 |                 | Mode                                   | Type of detection to control<br>change-over VAV<br>(RC_ChangeOverVAVSelect)                                                                |

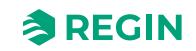

| 126 |                  | Change-over<br>temperature<br>( °C )          | The reference temperature to use<br>in simple mode, in advanced<br>mode the room temperature is<br>used<br>(RC_<br>ChangeOverVAVTemperature)  |
|-----|------------------|-----------------------------------------------|----------------------------------------------------------------------------------------------------|
| 127 |                  | Heating hysteresis<br>( °C )                  | adjustment added to the refer-<br>ence temperature when switching<br>to heat mode<br>(RC_<br>ChangeOverVAVTempHystHeat)                       |
| 128 |                  | Cooling hysteresis<br>( °C )                  | Offset subtracted from the refer-<br>ence temperature when switching<br>to cool mode<br>(RC_<br>ChangeOverVAVTempHystCool)                    |
| 129 |                  | Valve delay time<br>( s )                     | The period of time (in seconds)<br>that the valve is open before the<br>pipe medium temperature is<br>measured<br>(RC_ChangeOverVAVValveTime) |
| 130 | 6-way valve      | Seq 1 fully open<br>(V)                       | Voltage applied to 6 way valve for<br>fully open at sequence 1<br>(RC_<br>SixWayValveFirstSeqFullyOpen)                                       |
| 131 |                  | Seq 1 start opening<br>( V )                  | Voltage applied to 6 way valve to<br>start open at sequence 1<br>(RC_<br>SixWayValveFirstSeqStartOpen)                                        |
| 132 |                  | Seq 2 fully open<br>( V )                     | Voltage applied to 6 way valve for<br>fully open at sequence 2<br>(RC_SixWayValveSecondSeqFul-<br>lyOpen)                                     |
| 133 |                  | Seq 2 start opening<br>( V )                  | Voltage applied to 6 way valve to<br>start open at sequence 2<br>(RC_SixWayValveSecondSeq-<br>StartOpen)                                      |
| 134 |                  | Center point ( V )                            | Voltage applied to 6 way valve for<br>center point, closed both<br>sequences<br>(RC_SixWayValveCenterPoint)                                   |
| 135 |                  | Center point<br>hysteresis(%)                 | Center point Hysteresis<br>(RC_<br>SixWayValveCenterPointHyst)                                                                                |
| 136 |                  | Sequence order                                | Sequence order 0=Cool 1st<br>Sequence 1=Heat 1st Sequence<br>(RC_<br>SixWayValveSequenceOrder)                                                |
| 137 | Controller state | Preset state                                  | The default state when nothing<br>else is controlling the state<br>(RC_ControllerStateDefault)                                                |
| 138 |                  | Shutdown state                                | The state to enter when shutdown<br>mode is set<br>(RC_ControllerStateShutdown)                                                               |
| 139 |                  | Window open state                             | The state to enter when the<br>window is opened<br>(RC_ControllerStateWindow)                                                                 |
| 140 |                  | Time in forced venti-<br>lation state ( min ) | Bypass time (minutes)<br>(RC_BypassTime)                                                                                                    |

| Talla 7 77     | Calofian                                 | ur autiana | +all lavala | laantinuad                        | 1 |
|----------------|------------------------------------------|------------|-------------|-----------------------------------|---|
| 1(10)(10) - 5/ | ( () () () () () () () () () () () () () |            |             | $((\alpha))(\beta)(\beta)(\beta)$ |   |
| 10010001       | conniga                                  | acioni     | Cap ic vers | leonnaca                          | / |

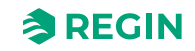

| -   | - |               | -                     |                                                       |                                                                                                   |
|-----|---|---------------|-----------------------|-------------------------------------------------------|---------------------------------------------------------------------------------------------------|
| 141 |   |               | Forced ventilation    | Active when                                           | Forced ventilation function (RC_ForcedVentMode)                                                   |
| 142 |   |               |                       | Start limit(%)                                        | Forced ventilation start limit<br>(RC_ForcedVentStartLimit)                                       |
| 143 |   |               | Presence<br>detection | Presence state                                        | The state to enter when presence is detected (RC ControllerStatePresence)                         |
| 144 |   |               |                       | Active delay ( min )                                  | Delay for presence on (min)<br>(RC_PresenceDelayOn)                                               |
| 145 |   |               |                       | Inactive delay<br>( min )                             | Delay for presence off (min).<br>(RC_PresenceDelayOff)                                            |
| 146 |   |               |                       | CO2 activation                                        | Enable CO2 presence detection (RC_PresenceCO2Enable)                                              |
| 147 |   |               |                       | CO2 level ( ppm )                                     | CO2 presence limit<br>(RC_PresenceCO2Limit)                                                       |
| 148 |   |               |                       | CO2 hysteresis<br>( ppm )                             | CO2 presence limit hysteresis<br>(RC_PresenceCO2Hyst)                                             |
| 149 |   |               |                       | Use internal PIR for<br>presence                      | Use internal PIR sensor for pres-<br>ence detection<br>(RC_PIRPresence)                           |
| 150 |   | Extra zone    | Extra zone            | Extra zone function                                   | Extra Zone function (RC_ExtraZoneControlFunction)                                                 |
| 151 |   |               |                       | Disabled below<br>state                               | Disable Extra Zone control below<br>this controller state<br>(RC_<br>ExtraZoneMinControllerState) |
| 152 |   |               |                       | Disable if main zone<br>mode differs from<br>function | Disable Extra Zone if mode differs<br>from room PID mode<br>(RC_<br>ExtraZoneDisableIfWrongMode)  |
| 153 |   |               |                       | Min limit ( % )                                       | Minimum output for Extra Zone<br>(RC_ExtraZoneOutputMin)                                          |
| 154 |   |               |                       | Max limit(%)                                          | Maximum output for Extra Zone<br>(RC_ExtraZoneOutputMax)                                          |
| 155 |   | Input/Outputs | Universal inputs      | UI1                                                   | UI1 Input function<br>(RC_UI1Func)                                                                |
| 156 |   |               |                       | UO1 NC/NO                                             | Invert logic signal<br>(loDiln_1_invert)                                                          |
| 157 |   |               |                       | UI2                                                   | UI2 Input function<br>(RC_UI2Func)                                                                |
| 158 |   |               |                       | UO1 NC/NO                                             | Invert logic signal<br>(IoDiIn_2_invert)                                                          |
| 159 |   |               | Universal outputs     | UO1                                                   | UO1 Output function<br>(RC_UO1Func)                                                               |
| 160 |   |               |                       | UO1 period thermal valve ( s )                        | Period time for pulse output<br>(InAnaOut_1_pulse_period)                                         |
| 161 |   |               |                       | UO1 NC/NO                                             | Set to 1 to invert output<br>( <i>loDo_1_invert</i> )                                             |
| 162 |   |               |                       | UO1 control signal                                    | Unit converter<br>(InAnaOut_1_unit)                                                               |
| 163 |   |               |                       | UO2                                                   | UO2 Output function<br>(RC_UO2Func)                                                               |

| Tahle 3-37 ( | Configuration | tah levels | (continued | ) |
|--------------|---------------|------------|------------|---|
|              | sonngaration  |            | continuca, | / |

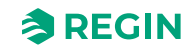

| ,   | 9 | l           | ,                  |                                               | ſ                                                                                                    |
|-----|---|-------------|--------------------|-----------------------------------------------|----------------------------------------------------------------------------------------------------|
| 164 |   |             |                    | UO2 period thermal valve ( s )                | Period time for pulse output<br>(InAnaOut_2_pulse_period)                                              |
| 165 |   |             |                    | UO2 NC/NO                                     | Set to 1 to invert output<br>(IoDo_2_invert)                                                           |
| 166 |   |             |                    | UO2 control signal                            | Unit converter<br>(InAnaOut_2_unit)                                                                    |
| 167 |   |             | Analog outputs     | AO1                                           | UO3 Output function<br>(RC_UO3Func)                                                                    |
| 168 |   |             |                    | AO1 control signal                            | Unit converter<br>(InAnaOut_3_unit)                                                                    |
| 169 |   |             |                    | AO2/CI                                        | UO4 Output function<br>( <i>RC_UO4Func</i> )                                                           |
| 170 |   |             |                    | AO2 control signal                            | Unit converter<br>(InAnaOut_4_unit)                                                                    |
| 171 |   | Fan control | Fan control source | Room controller                               | Select fan control mode<br>(RC_FanControlMode)                                                         |
| 172 |   |             |                    | CO2 level                                     | Fan is controlled by CO2 output (RC_FanCO2Control)                                                     |
| 173 |   |             |                    | Humidity                                      | Fan is controlled by humidity<br>output<br>(RC_FanHumidityControl)                                     |
| 174 |   |             | EC Fan control     | Speed at no<br>demand                         | Fan never stops in auto mode<br>(RC_FanSpeedMin)                                                       |
| 175 |   |             |                    | Off below demand<br>( % )                     | Min EC fan speed in %<br>(RC_ECFanSpeedStartLimit)                                                     |
| 176 |   |             |                    | Hysteresis for fan<br>speed decrease<br>( % ) | Hysteresis for fan speed outputs<br>(RC_FanSpeedHyst)                                                  |
| 177 |   |             |                    | Start speed(%)                                | Min EC fan speed in %<br>(RC_ECFanSpeedMin)                                                            |
| 178 |   |             |                    | Max speed in auto<br>mode(%)                  | Max EC fan speed in %<br>(RC_ECFanSpeedMax)                                                            |
| 179 |   |             |                    | Forced ventilation speed                      | Fan runs at RC_ECFanSpeed-<br>Forced when forced ventilation is<br>active<br>(RC_FanForcedVentilation) |
| 180 |   |             |                    | Forced ventilation speed ( % )                | Forced ventilation EC fan speed (RC_ECFanSpeedForced)                                                  |
| 181 |   |             |                    | Speed 1 output<br>( % )                       | EC fan speed for manual speed 1<br>(RC_ECFanManualSpeed1)                                              |
| 182 |   |             |                    | Speed 2 output<br>( % )                       | EC fan speed for manual speed 2<br>(RC_ECFanManualSpeed2)                                              |
| 183 |   |             |                    | Speed 3 output<br>( % )                       | EC fan speed for manual speed 3<br>(RC_ECFanManualSpeed3)                                              |
| 184 |   |             |                    | Mould protection                              | Mould protect active. Fan never<br>stops regardless of other settings<br>(RC_FanMouldProtect)          |
| 185 |   |             | Fan kick start     | Kick-start time ( s )                         | Fan kick start time<br>(RC_FanKickStartTime)                                                           |
| 186 |   |             | Fan off delay      | Off delay time ( s )                          | Fan afterblow run time. 0 = Not<br>active<br>(RC_FanAfterblowTime)                                     |

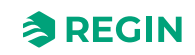

|     | - |                   |                |                                     | 1                                                                                |
|-----|---|-------------------|----------------|-------------------------------------|----------------------------------------------------------------------------------|
| 187 |   |                   |                | Minimum speed                       | Fan afterblow min speed<br>(RC_FanAfterblowMinSpeed)                             |
| 188 |   |                   | Fan boost      | Mode                                | Fan start boost heat cool select.<br>0=heat, 1=cool, 2=both<br>(RC_FanBoostMode) |
| 189 |   | , i               |                | Boost time ( s )                    | Fan boost run time. 0 = Not active<br>(RC_FanBoostRunTime)                       |
| 190 |   |                   |                | P-band                              | Fan boost P band<br>(RC_FanBoostPBand)                                           |
| 191 | C | Display and menus | Display        | View mode                           | Select value to be shown in the<br>display<br>(RC_DisplayViewMode)               |
| 192 |   |                   |                | Alternate temp/CO2                  | Alternate temperaure/CO <sub>2</sub> display (RC_TemperatureCO2)                 |
| 193 |   |                   |                | Setpoint mode                       | Select setpoint display at setpoint<br>adjustment<br>(RC_DisplaySetpointMode)    |
| 194 |   |                   |                | Round CO2 value<br>to nearest       | Min step for CO <sub>2</sub> value<br>(RC_CO2Step)                               |
| 195 |   |                   |                | Brightness full(%)                  | Display brightness, full (%)<br>( <i>Disp_BrightnessFull)</i>                    |
| 196 |   |                   |                | Dim timeout, 0 =<br>Always full(s)  | Display time in full mode. 0 =<br>Never dim.<br>( <i>Disp_TimeFull)</i>          |
| 197 |   |                   |                | Brightness dimmed<br>( % )          | Display brightness, dimmed (%)<br>( <i>Disp_BrightnessDim)</i>                   |
| 198 |   |                   |                | Off timeout, 0 =<br>Never off ( s ) | Display time in dimmed mode. 0 =<br>Never off.<br>( <i>Disp_TimeDim</i> )        |
| 199 |   | ĺ                 | Led indication | Brightness ( % )                    | Display brightness, full (%)<br>( <i>Disp_BrightnessFull)</i>                    |
| 200 |   | ·                 |                | CO2 led indication                  | CO <sub>2</sub> control indication settings (RC_CO2SetIndication)                |
| 201 |   |                   |                | Yellow led CO2<br>level ( ppm )     | CO <sub>2</sub> level for yellow led<br>(RC_CO2LevelYellow)                      |
| 202 |   |                   |                | Red led CO2 level<br>( ppm )        | CO2 level for red led<br>(RC_CO2LevelRed)                                        |
| 203 |   |                   | Menu           | Setpoint adjust                     | Enable setpoint setting from<br>display<br>(App_EnableSetpoint)                  |
| 204 |   | ·                 |                | Fan menu page                       | Enable Fan menu page<br>(App_EnableMenuFan)                                      |
| 205 |   |                   |                | Forced ventilation<br>menu page     | Enable Forced ventilation menu<br>page<br>(App_EnableMenuForcedVent)             |
| 206 |   |                   |                | Humidity menu<br>page               | Enable Humidity menu page<br>(App_EnableMenuHumidity)                            |
| 207 |   |                   |                | CO2 menu page                       | Enable CO2 menu page<br>(App_EnableMenuCO2)                                      |
| 208 |   |                   |                | VOC menu page                       | Enable VOC menu page<br>(App_EnableMenuVOC)                                      |

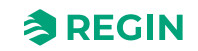

| 1   |               |                            |                                                 | 1                                                                                           |
|-----|---------------|----------------------------|-------------------------------------------------|---------------------------------------------------------------------------------------------|
| 209 | Actuators     | On/off outputs             | Heating hysteresis,<br>room temperature(<br>°C) | Room temperature heating hyste-<br>resis for thermostat<br>(RC_RoomTempHeatHyst)            |
| 210 |               |                            | Cooling hysteresis,<br>room temperature(<br>°C) | Room temperature cooling hyste-<br>resis for thermostat<br>(RC_RoomTempCoolHyst)            |
| 211 |               |                            | Hysteresis, extra<br>zone temperature (<br>°C ) | Extra zone temperature hyste-<br>resis for thermostat<br>(RC_ExtraZoneTempHyst)             |
| 212 |               | Valve exercise             | Exercise valves                                 | Valve exercise function (RC_ValveExerciseFunction)                                          |
| 213 |               |                            | Heat interval ( h )                             | Heat valve 1 exercise interval<br>(hours)<br>(RC_ValveExerciseIntervalHeat1)                |
| 214 |               |                            | Heat 2 interval ( h )                           | Heat valve 2 exercise interval<br>(hours)<br>(RC_ValveExerciseIntervalHeat2)                |
| 215 |               |                            | Cool interval ( h)                              | Cool valve 1 exercise interval<br>(hours)<br>(RC_ValveExerciseIntervalCool1)                |
| 216 |               |                            | Cool 2 interval ( h )                           | Cool valve 2 exercise interval<br>(hours)<br>(RC_ValveExerciseIntervalCool2)                |
| 217 |               |                            | Change-over<br>interval(h)                      | Change-over valve exercise<br>interval (hours)<br>(RC_ValveExerciseIntervalChan-<br>geOver) |
| 218 |               |                            | 6-way valve interval<br>( h )                   | 6-way valve exercise interval<br>(hours)<br>(RC_ValveExerciseInterval6Way)                  |
| 219 |               |                            | Heat duration ( s )                             | Heat valve 1 runtime (seconds)<br>(RC_ValveRuntimeHeat1)                                    |
| 220 |               |                            | Heat 2 duration ( s )                           | Heat valve 2 runtime (seconds)<br>(RC_ValveRuntimeHeat2)                                    |
| 221 |               |                            | Cool duration ( s )                             | Cool valve 1 runtime (seconds)<br>(RC_ValveRuntimeCool1)                                    |
| 222 |               |                            | Cool 2 duration ( s )                           | Cool valve 2 runtime (seconds)<br>(RC_ValveRuntimeCool2)                                    |
| 223 |               |                            | Change-over<br>duration<br>( s )                | Change-over valve runtime<br>(seconds)                                                      |
| 224 |               |                            | 6-way valve<br>duration<br>( s )                | 6-way valve runtime (seconds)<br>(RC_ValveRuntime6Way)                                      |
| 225 | Analog inputs | Temperature input          | Filter time ( s )                               | Temperature filter time (0 to<br>17200 seconds)<br>(RC_TempFilterTime)                      |
| 226 |               | Temperature input<br>0-10V | Value at 0 V (°C)                               | Room temperature at 0 Volt input<br>(RC_RoomTemp_0V)                                        |
| 227 |               |                            | Value at 10 V (°C)                              | Room temperature at 10 Volt<br>input<br>(RC_RoomTemp_10V)                                   |
| 228 |               | CO2 input                  | Value at 0 V<br>( ppm )                         | VOC index at 0 Volt input<br>(RC_VOC_0V)                                                    |

Table 3-37 Configuration tab levels (continued)

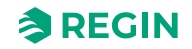

| 229                                           |           |                        | Value at 10 V<br>( ppm )                                                                                                    | VOC index at 10 Volt input<br>(RC_VOC_10V)                                                                                                    |
|-----------------------------------------------|-----------|------------------------|----------------------------------------------------------------------------------------------------|----------------------------------------------------------------------------------------------------|
| 230                                           |           |                        | Filter time ( s )                                                                                                    | CO2 filter time (0 to 17200<br>seconds)                                                                                                    |
| 231                                           |           | Humidity input         | Value at 0 V ( % )                                                                                                    | RH at 0 Volt input<br>(RC_RH_0V)                                                                                                    |
| 232                                           |           |                        | Value at 10 V(%)                                                                                                    | RH at 10 Volt input<br>(RC_RH_10V)                                                                                                    |
| 233                                           |           |                        | Filter time(s)                                                                                                    | RH filter time (0 to 17200<br>seconds)<br>(RC_RHFilterTime)                                                                                                    |
| 234                                           |           | Flow input             | Value at 0 V                                                                                                    | Air flow at 0 Volt input<br>(RC_Flow_0V)                                                                                                    |
| 235                                           |           |                        | Value at 10 V                                                                                                    | Air flow at 10 Volt input<br>(RC_Flow_10V)                                                                                                    |
| 236                                           |           |                        | Filter time ( s )                                                                                                    | Air flow filter time (0 to 17200<br>seconds)<br>(RC_FlowFilterTime)                                                                                                    |
| 237                                           |           | VOC input              | Value at 0 V                                                                                                    | VOC index at 0 Volt input<br>(RC_VOC_0V)                                                                                                    |
| 238                                           |           |                        | Value at 10 V                                                                                                    | VOC index at 10 Volt input<br>(RC_VOC_10V)                                                                                                    |
| 239                                           |           |                        | Filter time ( s )                                                                                                    | VOC index filter time (0 to 17200<br>seconds)<br>(RC_VOCFilterTime)                                                                                                    |
| 240                                           | Setpoints | Room setpoints         | Heating, occupied<br>( °C )                                                                                                    | Heating setpoint in Occupied<br>state<br>(RC_<br>RoomSetpointHeatOccupied)                                                                                                    |
| 241                                           |           |                        | Cooling, occupied<br>( °C )                                                                                                    | Cooling setpoint in Occupied state                                                                                                    |
|                                               |           |                        |                                                                                                    | (RC_<br>RoomSetpointCoolOccupied)                                                                                                    |
| 242                                           |           |                        | Heating, standby<br>( °C )                                                                                                    | (RC_<br>RoomSetpointCoolOccupied)<br>Heating setpoint in Standby state<br>(RC_RoomSetpointHeatStandby)                                                                                                    |
| 242<br>243                                    |           |                        | Heating, standby<br>( °C )<br>Cooling, standby<br>( °C )                                                                                                    | (RC_<br>RoomSetpointCoolOccupied)<br>Heating setpoint in Standby state<br>(RC_RoomSetpointHeatStandby)<br>Cooling setpoint in Standby state<br>(RC_RoomSetpointCoolStandby)                                                                                                    |
| 242<br>243<br>244                             |           |                        | Heating, standby<br>(°C)<br>Cooling, standby<br>(°C)<br>Heating,<br>unoccupied<br>(°C)                                                                                                 | (RC_         RoomSetpointCoolOccupied)         Heating setpoint in Standby state         (RC_RoomSetpointHeatStandby)         Cooling setpoint in Standby state         (RC_RoomSetpointCoolStandby)         Heating setpoint in Unoccupied         state         (RC_         RoomSetpointHeatUnoccupied)                                                                                                    |
| 242<br>243<br>244<br>244<br>245               |           |                        | Heating, standby<br>(°C )<br>Cooling, standby<br>(°C )<br>Heating,<br>unoccupied<br>(°C )<br>Cooling, unoccu-<br>pied (°C )                                                            | (RC_         RoomSetpointCoolOccupied)         Heating setpoint in Standby state         (RC_RoomSetpointHeatStandby)         Cooling setpoint in Standby state         (RC_RoomSetpointCoolStandby)         Heating setpoint in Unoccupied         state         (RC_         RoomSetpointHeatUnoccupied)         Cooling setpoint in Unoccupied         state         (RC_         RoomSetpointHeatUnoccupied)         Cooling setpoint in Unoccupied         state         (RC_         RoomSetpointCoolUnoccupied)                                                                                                    |
| 242<br>243<br>244<br>244<br>245<br>245        |           |                        | Heating, standby<br>(°C )<br>Cooling, standby<br>(°C )<br>Heating,<br>unoccupied<br>(°C )<br>Cooling, unoccu-<br>pied (°C )<br>Frost protection<br>(°C )                               | (RC_         RoomSetpointCoolOccupied)         Heating setpoint in Standby state         (RC_RoomSetpointHeatStandby)         Cooling setpoint in Standby state         (RC_RoomSetpointCoolStandby)         Heating setpoint in Unoccupied         state         (RC_         RoomSetpointHeatUnoccupied)         Cooling setpoint in Unoccupied         state         (RC_         RoomSetpointHeatUnoccupied)         Cooling setpoint in Unoccupied         state         (RC_         RoomSetpointCoolUnoccupied)         Heating setpoint in Off state (frost protection)         (RC_RoomSetpointHeatOff)                                                                  |
| 242<br>243<br>244<br>245<br>245<br>246<br>247 |           | Setpoint<br>adjustment | Heating, standby<br>(°C )<br>Cooling, standby<br>(°C )<br>Heating,<br>unoccupied<br>(°C )<br>Cooling, unoccu-<br>pied (°C )<br>Frost protection<br>(°C )<br>Max up adjustment<br>(°C ) | (RC_         RoomSetpointCoolOccupied)         Heating setpoint in Standby state         (RC_RoomSetpointHeatStandby)         Cooling setpoint in Standby state         (RC_RoomSetpointHeatStandby)         Cooling setpoint in Standby state         (RC_RoomSetpointCoolStandby)         Heating setpoint in Unoccupied         state         (RC_         RoomSetpointHeatUnoccupied)         Cooling setpoint in Unoccupied         state         (RC_         RoomSetpointCoolUnoccupied)         Heating setpoint in Off state (frost protection)         (RC_RoomSetpointHeatOff)         Maximum positive setpoint offset         (RC_         RoomSetpointOffsetMaxPos) |

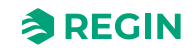

|     |                     |                 | -                                | -                                                                                   |
|-----|---------------------|-----------------|----------------------------------|-------------------------------------------------------------------------------------|
| 249 |                     |                 | Setpoint adjustment<br>( °C )    | Setpoint offset. Effective in<br>Standby state or higher<br>(RC_RoomSetpointOffset) |
| 250 |                     | Extra zone      | Extra zone setpoint<br>( °C )    | Setpoint for Extra Zone<br>(RC_ExtraZoneSetpoint)                                   |
| 251 |                     | CO2             | CO2 setpoint<br>( ppm )          | Setpoint for CO2 control (RC_CO2Setpoint)                                           |
| 252 |                     | Humidity        | Humidity setpoint<br>(%)         | Setpoint Humidity control (RC_HumiditySetpoint)                                     |
| 253 |                     | voc             | VOC setpoint                     | Setpoint for VOC control (RC_VOCSetpoint)                                           |
| 254 | Controller settings | Room            | P-band(°C)                       | P-band for room PID controller<br>(RC_RoomPIDPband)                                 |
| 255 |                     |                 | I-time(s)                        | I-time for room PID controller<br>(RC_RoomPIDItime)                                 |
| 256 |                     | Cascade control | Control active                   | Function of supply air limitation (RC_SupplyAirFunction)                            |
| 257 |                     |                 | Cascade factor                   | Conversion factor for cascade PI<br>parameters<br>(RC_SupplyAirCascadeFactor)       |
| 258 |                     |                 | Max heating<br>temperature(°C)   | Max supply air temperature when heating (RC_SupplyAirHeatMax)                       |
| 259 |                     |                 | Min heating temper-<br>ature(°C) | Min supply air temperature when heating (RC_SupplyAirHeatMin)                       |
| 260 |                     |                 | Max cooling temper-<br>ature(°C) | Max supply air temperature when cooling (RC_SupplyAirCoolMax)                       |
| 261 |                     |                 | Min cooling temper-<br>ature(°C) | Min supply air temperature when cooling (RC_SupplyAirCoolMin)                       |
| 262 |                     |                 | Frost protection temperature(°C) | Min supply air temperature in frost<br>protect<br>(RC_SupplyAirFrostProtect)        |
| 263 |                     | Extra zone      | P-band(°C)                       | P-band for Extra Zone PID<br>controller                                             |
| 264 |                     |                 | I-time(s)                        | I-time for Extra Zone PID<br>controller<br>(RC_ExtraZonePIDItime)                   |
| 265 |                     | CO2             | P-band ( ppm )                   | P-band for CO₂ PID controller<br>(RC_CO2PIDPband)                                   |
| 266 |                     |                 | I-time(s)                        | I-time for CO <sub>2</sub> PID controller<br>(RC_CO2PIDItime)                       |
| 267 |                     | Humidity        | P-band(%)                        | P-band for Humidity PID<br>controller<br>(RC_HumidityPIDPband)                      |
| 268 |                     |                 | I-time(s)                        | I-time for Humidity PID controller<br>(RC_HumidityPIDItime)                         |
| 269 |                     | VOC             | P-band                           | P-band for VOC PID controller (RC_VOCPIDPband)                                      |
| 270 |                     |                 | I-time(s)                        | I-time for VOC PID controller<br>(RC_VOCPIDItime)                                   |
|     |                     |                 |                                  |                                                                                     |

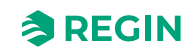

| 271 | Alarm settings | Room temperature<br>alarm | High limit(°C)     | High room temp alarm limit<br>(RC_AlarmRoomTempLimitHigh)  |
|-----|----------------|---------------------------|--------------------|------------------------------------------------------------|
| 272 |                |                           | Low limit(°C)      | Low room temp alarm limit<br>(RC_AlarmRoomTempLimitLow)    |
| 273 |                | CO2 level alarm           | High limit ( ppm ) | High CO <sub>2</sub> alarm limit<br>(RC_AlarmCO2LimitHigh) |

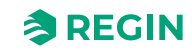

## 3.5.3 Manual/Auto - Menu tab

The table states all levels in the Manual/Auto tab, with a description and reference to variable (where applicable).

Table 3-38 Manual/Auto tab levels

| Menu                | Tab         | Menu page              | Menu group                     | Menu item                                | Description                                                                                         |
|---------------------|-------------|------------------------|--------------------------------|------------------------------------------|----------------------------------------------------------------------------------------------------|
| level,<br>reference | (Level 1)   | (Level 2)              | (Level 3)                      | (Level 4)                                | (Variable reference)                                                                                |
| 274                 | Manual/Auto | Remote input<br>values | Room temperature               | Remote setting                           | Enable remote setting of room<br>temperature<br>(RC_RoomTempRemoteSelect)                           |
| 275                 |             |                        |                                | Set value(°C)                            | Remote setting of room<br>temperature<br>(RC_RoomTempRemote)                                        |
| 276                 |             |                        |                                | Room temperature(<br>°C)                 | Room temperature<br>(RC_RoomTemp)                                                                   |
| 277                 |             |                        | Supply air<br>temperature      | Remote setting                           | Enable remote setting of supply<br>air temperature<br>(RC_<br>SupplyAirTempRemoteSelect)            |
| 278                 |             |                        |                                | Set value(°C)                            | Remote setting of supply air<br>temperature<br>(RC_SupplyAirTempRemote)                             |
| 279                 |             |                        |                                | Supply air tempera-<br>ture(°C)          | Supply air temperature<br>(RC_SupplyAirTemp)                                                        |
| 280                 |             |                        | Extra zone<br>temperature      | Remote setting                           | Extra Zone temperature<br>(RC_ExtraZoneTemp)                                                        |
| 281                 |             |                        |                                | Set value(°C)                            | Remote setting of extra zone<br>temperature<br>(RC_ExtraZoneTempRemote)                             |
| 282                 |             |                        |                                | Extra zone tempera-<br>ture(°C)          | Extra Zone temperature<br>(RC_ExtraZoneTemp)                                                        |
| 283                 |             |                        | Change-over<br>temperature     | Remote setting                           | Enable remote setting of change-<br>over temperature<br>(RC_<br>ChangeOverTempRemoteSelect)         |
| 284                 |             |                        |                                | Set value(°C)                            | Remote setting of changeover<br>temperature<br>(RC_ChangeOverTempRemote)                            |
| 285                 |             |                        |                                | Change-over<br>temperature<br>( °C )     | Changeover temperature<br>(RC_ChangeOverTemp)                                                       |
| 286                 |             |                        | Change-over VAV<br>temperature | Remote setting                           | Enable remote setting of change-<br>over VAV temperature<br>(RC_ChangeOverVAVTempRe-<br>moteSelect) |
| 287                 |             |                        |                                | Set value(°C)                            | Remote setting of changeover<br>VAV temperature<br>(RC_<br>ChangeOverVAVTempRemote)                 |
| 288                 |             |                        |                                | Change-over VAV<br>temperature<br>( °C ) | Changeover VAV temperature<br>(RC_ChangeOverVAVTemp)                                                |
| 289                 |             |                        | CO2 level                      | Remote setting                           | Enable remote setting of room<br>CO <sub>2</sub> level<br>(RC_CO2LevelRemoteSelect)                 |

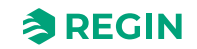

| 290 |                       | Set value ( ppm )  | Remote setting of room CO <sub>2</sub> level (RC_CO2LevelRemote)                                |
|-----|-----------------------|--------------------|-------------------------------------------------------------------------------------------------|
| 291 |                       | CO2 level ( ppm )  | Room CO <sub>2</sub> level<br>(RC_CO2Level)                                                     |
| 292 | Room humidity         | Remote setting     | Enable remote setting of relative<br>humidity<br>(RC_HumidityRemoteSelect)                      |
| 293 |                       | Set value(%)       | Remote setting of relative<br>humidity<br>(RC_HumidityRemote)                                   |
| 294 |                       | Room humidity(%)   | Relative humidity<br>(RC_Humidity)                                                              |
| 295 | Air Flow              | Remote setting     | Enable remote setting of air flow (RC_AirFlowRemoteSelect)                                      |
| 296 |                       | Set value          | Remote setting of air flow<br>(RC_AirFlowRemote)                                                |
| 297 |                       | Air Flow           | Air flow<br>(RC_AirFlow)                                                                        |
| 298 | VOC index             | Remote setting     | Enable remote setting of VOC<br>index<br>(RC_VOCRemoteSelect)                                   |
| 299 |                       | Set value          | Remote setting of VOC index (RC_VOCRemote)                                                      |
| 300 |                       | VOC index          | VOC index<br>(RC_VOC)                                                                           |
| 301 | Presence<br>detection | Remote setting     | Enable remote setting of pres-<br>ence digital input<br>(RC_DIPresenceRemoteSelect)             |
| 302 |                       | Set value          | Remote setting of presence<br>digital input<br>(RC_DIPresenceRemote)                            |
| 303 |                       | Presence detection | Presence indication<br>(RC_Presence)                                                            |
| 304 | Open window           | Remote setting     | Enable remote setting of window<br>contact digital input<br>(RC_<br>DIOpenWindowRemoteSelect)   |
| 305 |                       | Set value          | Remote setting of window contact<br>digital input<br>(RC_DIOpenWindowRemote)                    |
| 306 |                       | Open window        | Open window indication<br>(RC_DIOpenWindow)                                                     |
| 307 | Condensation          | Remote setting     | Enable remote setting of conden-<br>sation digital input<br>(RC_<br>DICondensationRemoteSelect) |
| 308 |                       | Set value          | Remote setting of condensation<br>digital input<br>(RC_DICondensationRemote)                    |
| 309 |                       | Condensation       | Condensation indication (RC_DICondensation)                                                     |
| 310 | External alarm (DI)   | Remote setting     | Enable remote setting of alarm<br>digital input<br>(RC_DIAlarmRemoteSelect)                     |
| L   |                       |                    | 1                                                                                               |

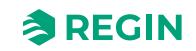

| 1 0 0 0 0 |             | linacaj               |                          |                                                                                                    |
|-----------|-------------|-----------------------|--------------------------|----------------------------------------------------------------------------------------------------|
| 311       |             |                       | Set value                | Remote setting of alarm digital<br>input<br>(RC_DIAlarmRemote)                                                      |
| 312       |             |                       | External alarm (DI)      | Digital input alarm<br>(RC_AlarmDI)                                                                                 |
| 313       |             | Change-over DI        | Remote setting           | Enable remote setting of change<br>over digital input<br>(RC_<br>DIChangeoverRemoteSelect)                          |
| 314       |             |                       | Set value                | Remote setting of change over<br>digital input<br>(RC_DIChangeoverRemote)                                           |
| 315       |             |                       | Change-over DI           | Change-over digital input<br>(RC_DIChangeOver)                                                                      |
| 316       |             | Change-over VAV<br>DI | Remote setting           | Enable remote setting of change<br>over VAV digital input<br>(RC_DIChangeoverVAVRemote-<br>Select)                  |
| 317       |             |                       | Set value                | Remote setting of change over<br>VAV digital input<br>(RC_DIChangeoverVAVRemote)                                    |
| 318       |             |                       | Change-over VAV<br>DI    | Change-over VAV digital input<br>(RC_DIChangeOverVAV)                                                               |
| 319       | Manual/Auto | Controller state      | Controller state         | Current state<br>(RC_ControllerState)                                                                               |
| 320       |             |                       | Remote state<br>settings | Sets the state directly via<br>communication.<br>(RC_RemoteControllerState)                                         |
| 321       |             |                       | Shutdown                 | Set controller in the state indi-<br>cated by RC_<br>ControllerStateShutdown<br>(RC_<br>ControllerStateSetShutdown) |
| 322       |             |                       | Forced ventilation       | Set controller in Bypass state<br>(RC_ControllerStateSetBypass)                                                     |
| 323       |             | Fan control source    | Fan control source       | Fan speed setting<br>(RC_FanSelect)                                                                                 |
| 324       |             | Heating output        | Mode                     | Manual/auto select for<br>RoomHeat1Output<br>(RC_<br>RoomHeat1OutputManSelect)                                      |
| 325       |             |                       | Set value(%)             | Manual setting of<br>RoomHeat1Output<br>(RC_RoomHeat1OutputManual)                                                  |
| 326       |             |                       | Heating output(%)        | Room control Heat1 output<br>analogue<br>(RC_RoomHeat1OutputAO)                                                     |
| 327       |             | Heating 2 output      | Mode                     | Manual/auto select for<br>RoomHeat2Output<br>(RC_<br>RoomHeat2OutputManSelect)                                      |
| 328       |             |                       | Set value ( % )          | Manual setting of<br>RoomHeat2Output<br>(RC_RoomHeat2OutputManual)                                                  |

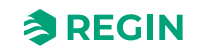

|     |                       |                           | 1                                                                                         |
|-----|-----------------------|---------------------------|-------------------------------------------------------------------------------------------|
| 329 |                       | Heating output 2(<br>%)   | Room control Heat2 output<br>analogue<br>(RC_RoomHeat2OutputAO)                           |
| 330 | Cooling output        | Mode                      | Manual/auto select for<br>RoomCool1Output<br>(RC_<br>RoomCool1OutputManSelect)            |
| 331 |                       | Set value(%)              | Manual setting of<br>RoomCool1Output<br>(RC_RoomCool1OutputManual)                        |
| 332 |                       | Cooling output ( % )      | Room control Cool1 output<br>analogue<br>(RC_RoomCool1OutputAO)                           |
| 333 | Cooling 2 output      | Mode                      | Manual/auto select for<br>RoomCool2Output<br>(RC_<br>RoomCool2OutputManSelect)            |
| 334 |                       | Set value(%)              | Manual setting of<br>RoomCool2Output<br>(RC_RoomCool2OutputManual)                        |
| 335 |                       | Cooling 2 output(%<br>)   | Room control Cool2 output<br>analogue<br>(RC_RoomCool2OutputAO)                           |
| 336 | VAV output            | Mode                      | Manual/auto select for<br>RoomVAV1Output<br>(RC_<br>RoomVAV1OutputManSelect)              |
| 337 |                       | Set value(%)              | Manual setting of<br>RoomVAV1Output<br>(RC_RoomVAV1OutputManual)                          |
| 338 |                       | VAV output ( % )          | Room control VAV1 output<br>analogue<br>(RC_RoomVAV1OutputAO)                             |
| 339 | VAV 2 output          | Mode                      | Manual/auto select for<br>RoomVAV2Output<br>(RC_<br>RoomVAV2OutputManSelect)              |
| 340 |                       | Set value(%)              | Manual setting of<br>RoomVAV2Output<br>(RC_RoomVAV2OutputManual)                          |
| 341 |                       | VAV 2 output ( % )        | Room control VAV2 output<br>analogue<br>(RC_RoomVAV2OutputAO)                             |
| 342 | Change-over<br>output | Mode                      | Manual/auto select for<br>RoomChangeOverOutput<br>(RC_RoomChangeOverOutput-<br>ManSelect) |
| 343 |                       | Set value ( % )           | Manual setting of<br>RoomChangeOverOutput<br>(RC_RoomChangeOverOutput-<br>Manual)         |
| 344 |                       | Change-over output<br>(%) | Room control Change over<br>output analogue<br>(RC_<br>RoomChangeOverOutputAO)            |

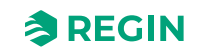

|     | , | ,                         |                             |                                                                                                 |
|-----|---|---------------------------|-----------------------------|-------------------------------------------------------------------------------------------------|
| 345 |   | Change-over VAV<br>output | Mode                        | Manual/auto select for<br>RoomChangeOverVAVOutput<br>(RC_RoomChangeOverVAVOut-<br>putManSelect) |
| 346 |   |                           | Set value(%)                | Manual setting of<br>RoomChangeOverVAVOutput<br>(RC_RoomChangeOverVAVOut-<br>putManual)         |
| 347 |   |                           | Change-over VAV<br>output   | Room control Change over VAV<br>output analogue<br>(RC_RoomChangeOverVAVOut-<br>putAO)          |
| 348 |   | 6-way valve output        | Mode                        | Manual/auto select for<br>Room6WayValveOutput<br>(RC_Room6WayValveOutput-<br>ManSelect)         |
| 349 |   |                           | Mode                        | Manual setting of 6-way valve<br>heat/cool<br>(RC_Room6WayValveOutpu-<br>tHeatCool)             |
| 350 |   |                           | Set value(%)                | Manual setting of<br>Room6WayValveOutput<br>(RC_<br>Room6WayValveOutputManual)                  |
| 351 |   |                           | 6-way valve output(<br>%)   | Room control 6-way valve output<br>analogue<br>(RC_Room6WayValveOutputAO)                       |
| 352 |   | Extra zone output         | Mode                        | Manual/auto select for<br>ExtraZoneOutput<br>(RC_<br>ExtraZoneOutputManSelect)                  |
| 353 |   |                           | Set value(%)                | Manual setting of<br>ExtraZoneOutput<br>(RC_ExtraZoneOutputManual)                              |
| 354 |   |                           | Extra zone output           | Extra Zone output analogue<br>(RC_ExtraZoneOutputAO)                                            |
| 355 |   | EC Fan control            | Mode                        | Manual/auto select for<br>ECFanSpeed<br>(RC_ECFanSpeedManSelect)                                |
| 356 |   |                           | Set value(%)                | Manual setting of ECFanSpeed<br>(RC_ECFanSpeedManual)                                           |
| 357 |   |                           | EC Fan control ( % )        | Current EC fan speed<br>(RC_ECFanSpeed)                                                         |
| 358 |   | CO2 control<br>output     | Mode                        | Manual/auto select for<br>CO2Control<br>(RC_CO2ControlManSelect)                                |
| 359 |   |                           | Set value(%)                | Manual setting of CO2Control<br>(RC_CO2ControlManual)                                           |
| 360 |   |                           | CO2 control output (<br>% ) | CO <sub>2</sub> control analogue out<br>(RC_CO2ControlAO)                                       |
| 361 |   | Humidify control output   | Mode                        | Manual/auto select for<br>HumidifyOutput<br>(RC_HumidifyOutputManSelect)                        |
| 362 |   |                           | Set value(%)                | Manual setting of HumidifyOutput<br>(RC_HumidifyOutputManual)                                   |

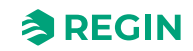

|     |                  | -                            |                               |                                                                                                 |
|-----|------------------|------------------------------|-------------------------------|-------------------------------------------------------------------------------------------------|
| 363 |                  |                              | Humidify control output(%)    | Humidify analogue out<br>(RC_HumidifyOutputAO)                                                  |
| 364 |                  | Dehumidify<br>control output | Mode                          | Manual/auto select for<br>DehumidifyOutput<br>(RC_<br>DehumidifyOutputManSelect)                |
| 365 |                  |                              | Set value(%)                  | Manual setting of<br>DehumidifyOutput<br>(RC_DehumidifyOutputManual)                            |
| 366 |                  |                              | Dehumidify control output (%) | Dehumidify analogue out<br>(RC_DehumidifyOutputAO)                                              |
| 367 |                  | VOC control<br>output        | Mode                          | Manual/auto select for<br>VOCControl<br>( <i>RC_VOCControlManSelect</i> )                       |
| 368 |                  |                              | Set value(%)                  | Manual setting of VOCControl (RC_VOCControlManual)                                              |
| 369 |                  |                              | VOC control output<br>(%)     | VOC control analogue out<br>(RC_VOCControlAO)                                                   |
| 370 |                  | Extra zone active<br>output  | Mode                          | Manual/auto select Extra Zone<br>active digital out<br>(RC_<br>ExtraZoneActiveManSelectDO)      |
| 371 |                  |                              | Extra zone active<br>output   | Extra Zone active<br>(RC_ExtraZoneActive)                                                       |
| 372 |                  | Forced ventilation output    | Mode                          | Manual/auto select Forced Venti-<br>lation digital out<br>(RC_<br>ForcedVentilationManSelectDO) |
| 373 |                  |                              | Forced ventilation output     | Forced ventilation output (RC_ForcedVentDO)                                                     |
| 374 | Hardware control | UO1                          | UO1- ( V )                    | Value converted to SI units from<br>%<br>(IoAnaOut_1_converted)                                 |
| 375 |                  |                              | Mode                          | Set to 1 to enable override<br>(loAnaOut_1_override_en)                                         |
| 376 |                  |                              | Set value ( V )               | Override value (IoAnaOut_1_<br>override)<br><i>(IoAnaOut_1_override)</i>                        |
| 377 |                  |                              | Set value ( % )               | Override value (IoAnaOut_1_<br>override)<br><i>(IoAnaOut_1_override)</i>                        |
| 378 |                  |                              | UO1-                          | Value set for output<br>( <i>loDo_1_value</i> )                                                 |
| 379 |                  |                              | Mode                          | Set to 1 to enable override<br>(loDo_1_override_en)                                             |
| 380 |                  |                              | Set value                     | Override value<br>(loDo_1_override)                                                             |
| 381 |                  | UO2                          | UO1-(V)                       | Value converted to SI units from %                                                              |
| 382 |                  |                              | Mode                          | Set to 1 to enable override                                                                     |
| 383 |                  |                              | Set value (V)                 | Override value<br>(IoAnaOut_2_override)                                                         |

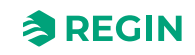

|     |        | l             |                 |                            |                                                                             |
|-----|--------|---------------|-----------------|----------------------------|-----------------------------------------------------------------------------|
| 384 |        |               |                 | Set value ( % )            | Override value<br>(loAnaOut_2_override)                                     |
| 385 |        |               |                 | UO1 - Disabled             | Value set for output<br>(loDo_2_value)                                      |
| 386 | -      |               |                 | Mode                       | Set to 1 to enable override<br>( <i>loDo_2_override_en</i> )                |
| 387 |        |               |                 | Set value                  | Override value<br>(loDo_2_override)                                         |
| 388 |        |               | A01             | UO1-(V)                    | Value converted to SI units from %<br>%<br>(IoAnaOut_3_converted)           |
| 389 | -      |               |                 | Mode                       | Set to 1 to enable override<br>(loAnaOut_3_override_en)                     |
| 390 |        |               |                 | Set value ( V )            | Override value<br>(IoAnaOut_3_override)                                     |
| 391 |        |               | AO2             | UO1- ( V )                 | Value converted to SI units from<br>%<br>(IoAnaOut_4_converted)             |
| 392 |        |               |                 | Mode                       | Set to 1 to enable override<br>(loAnaOut_4_override_en)                     |
| 393 |        |               |                 | Set value ( V )            | Override value<br>(loAnaOut_4_override)                                     |
| 394 | Device | Controller ID | Controller ID   | Name                       | Controller name<br>(ControllerName)                                         |
| 395 |        |               |                 | Description                | Controller description<br>(ControllerDescription)                           |
| 396 |        |               |                 | Location                   | Controller location<br>(ControllerLocation)                                 |
| 397 |        |               |                 | Project                    | Project name<br>(ControllerProject)                                         |
| 398 |        | Communication | Port settings   | Port 1 function            | Comm. protocol Port 1 (RS485)<br>(RC_Port1Mode)                             |
| 399 |        |               |                 | Port 1 baudrate            | Comm. speed Port 1 (RS485)<br>(RC_Port1Baud)                                |
| 400 |        |               |                 | Port 1 parity              | Comm. format Port 1 (RS485)<br>(RC_Port1Format)                             |
| 401 |        |               | Commit settings | Commit settings            | Commit communication settings.<br>(RC_CommSettingsCommit)                   |
| 402 |        |               | Exoline         | PLA                        | EXOline PLA<br>(PLA)                                                        |
| 403 |        |               |                 | ELA                        | EXOline ELA<br><i>(ELA)</i>                                                 |
| 404 |        |               | Modbus          | Modbus address             | Active Modbus unit ID<br>(QServices.ModbusUnitID)                           |
| 405 |        |               | BACnet          | BACnet MSTP<br>address     | BACnet MSTP address<br>(QServices.BACnetMstpMAC_<br>Port_1)                 |
| 406 |        |               |                 | MSTP max master<br>address | MSTP max. master address<br>(QServices.BACnetMstpMax-<br>MasterAddr_Port_1) |
| 407 |        |               |                 | BACnet device ID           | BACnet device ID<br>(QServices.BACnetDeviceID)                              |

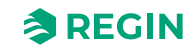

| 408 |       |                    | BACnet device<br>object name    | BACnet device object name<br>(QServices.<br>BACnetDeviceObjectName)                                                                                                    |
|-----|-------|--------------------|---------------------------------|----------------------------------------------------------------------------------------------------|
| 409 |       |                    | Password                        | BACnet password<br>(BACnetPassword)                                                                                                    |
| 410 |       | Bluetooth®         | Bluetooth <sup>®</sup> function | Function for Bluetooth <sup>®</sup> Low<br>Energy button<br><i>(BleButtonMode)</i>                                                                                               |
| 411 |       |                    | Turn off after ( s )            | Time-out when Bluetooth <sup>®</sup> Low<br>Energy is started with the button<br>( <i>BleButtonTimeout</i> )                                                                     |
| 412 |       | Communication fail | Fail action                     | Offline function<br>(RC_OfflineFunction)                                                                                                    |
| 413 |       |                    | Timeout ( s )                   | Offline time-out in seconds.<br>External application must write to<br>HEARTBEAT_OFFLINE_<br>TRIGGER within this time to keep<br>regulator in normal mode.<br>(RC_OfflineTimeout) |
| 414 |       |                    | Fallback state                  | State to set during communica-<br>tion faults<br>(RC_ControllerStateFail)                                                                                                    |
| 415 |       |                    | Status                          | Heartbeat function indicates if the device is offline or not ( <i>RC_Offline</i> )                                                                                               |
| 416 | Reset | Reset              | Restart controller              | Write to this register will trigger<br>resets with different reset<br>reasons<br>(product_reset)                                                                                 |

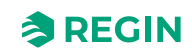

## 3.6 Control function examples - Regio RCX series

3.6.1 Hotel 1 - Heating (actuator radiator)+ VAV and Extra Zone (control of bathroom w. floor heating)

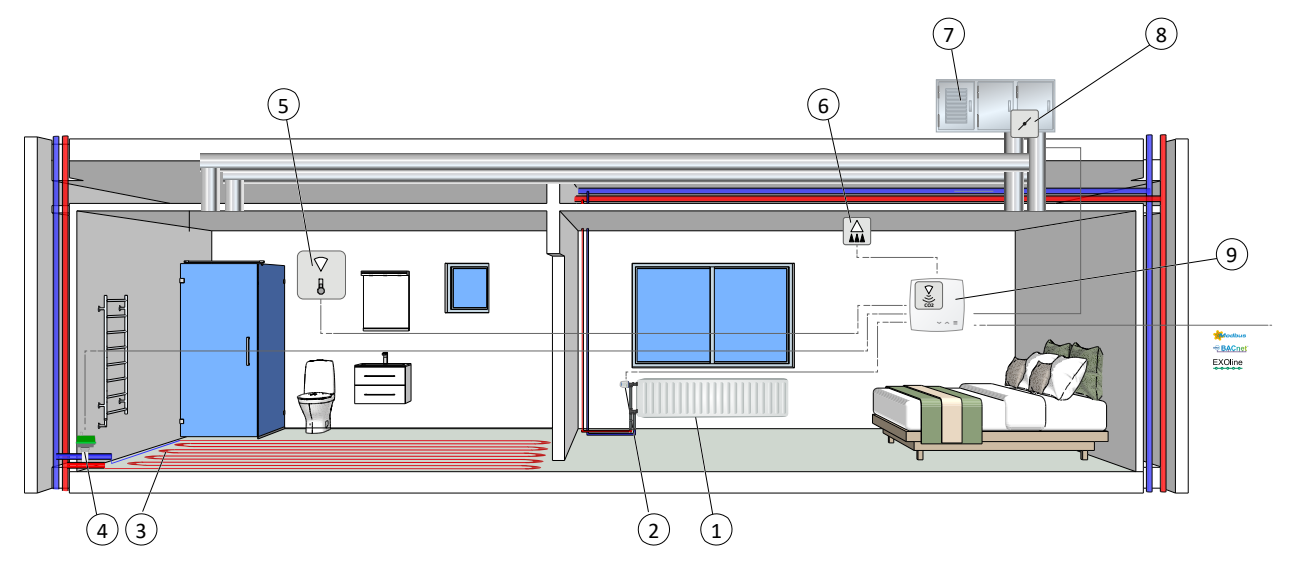

Figure 3-38 Illustration of application example - Hotel 1

| 1 Radiator                           | 6 Presence detector                                         |
|--------------------------------------|-------------------------------------------------------------|
| ② Thermal actuator                   | ⑦ AHU                                                       |
| ③ Floor heating                      | ⑧ Damper / damper actuator                                  |
| (4) Actuator                         | ③ RCX controller, w. temperature and CO <sub>2</sub> sensor |
| 5 Temperature sensor, for Extra zone |                                                             |

This control sequence is suitable for room HVAC systems that use a radiator as a heating device, and low supply air temperature that is distributed into the room via a diffuser to provide cooling and fresh air. The air must be pretreated in the AHU.

The desired room temperature is achieved by controlling the thermal actuator (2) and the VAV damper (8). In addition, the VAV damper can be opened via the  $CO_2$  function to increase the fresh air in the room, see section  $CO_2$  control.

If the temperature drops below the heating setpoint, the controller will go into heating mode and open the valve to the actuator to increase the temperature in the room.

If the temperature rises above the cooling setpoint, the controller will go into cooling mode and open the damper to lower the temperature in the room.

|                       |          | 1 1         |                      |      |
|-----------------------|----------|-------------|----------------------|------|
| IANIA S-SUI ONTROLIAR | $\alpha$ | Valle ana   | CONTROLLAR OLITALITT | Vnoc |
|                       |          | vulues ullu |                      | VDES |
|                       |          |             |                      | //   |

| Output signal         | Controller output configuration value                   | Controller output type |
|-----------------------|---------------------------------------------------------|------------------------|
| <i>Heating</i> signal | Heating                                                 | Analog                 |
|                       | Heating valve, thermal (PWM, Pulse Width<br>Modulation) | Digital                |
| VAV signal            | VAV                                                     | Analog                 |

*Figure 3-39* illustrates the control behaviour when the controller regulates based on the heating and cooling demand, when no maximum or minimum limits are set for the heating output signal.

Regio RCX series manual, Rev. B

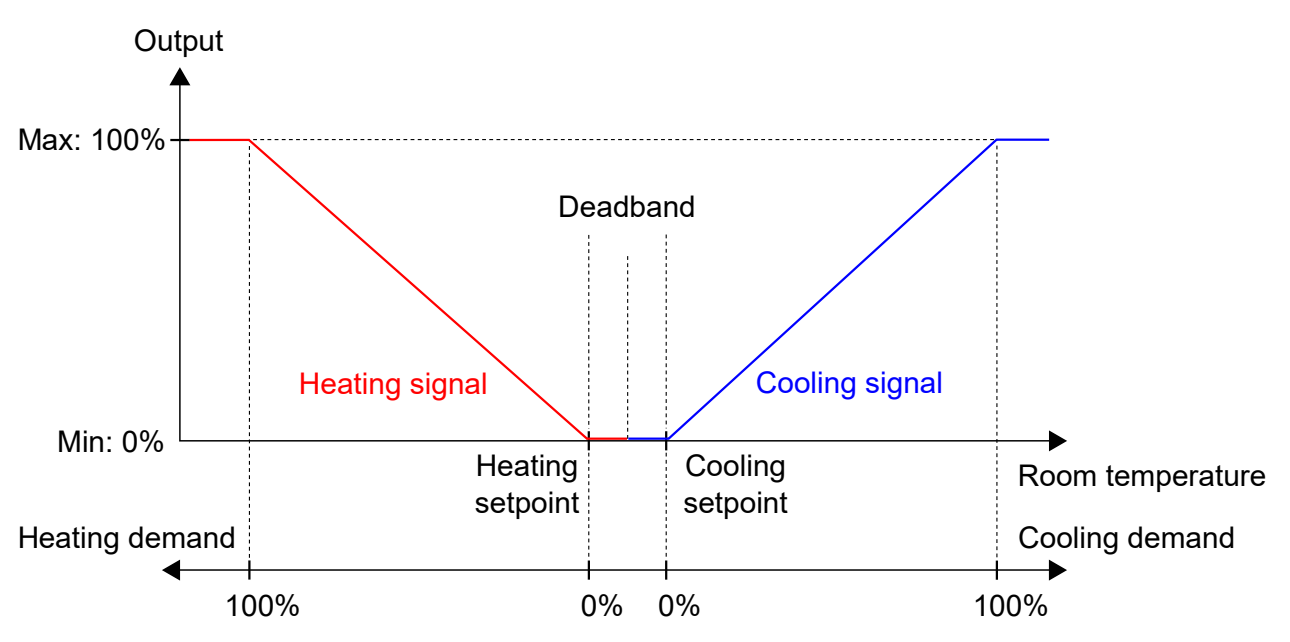

Figure 3-39 Control behaviour for the Heating + Cooling controller mode

For specific wiring examples, based on the application examples in section 3.6 *Control function examples* - *Regio RCX series,* see section 4.1.5 *Wiring* - *Control function examples*.

#### Extra zone

In this example, the *Extra zone* function is used to control the under floor heating in a bathroom. For more information, see section 3.4.2 *Extra zone*.

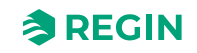

3.6.2 Hotel 2 - Heating (battery) + Cooling (battery) + Fan Control (EC-Fan)

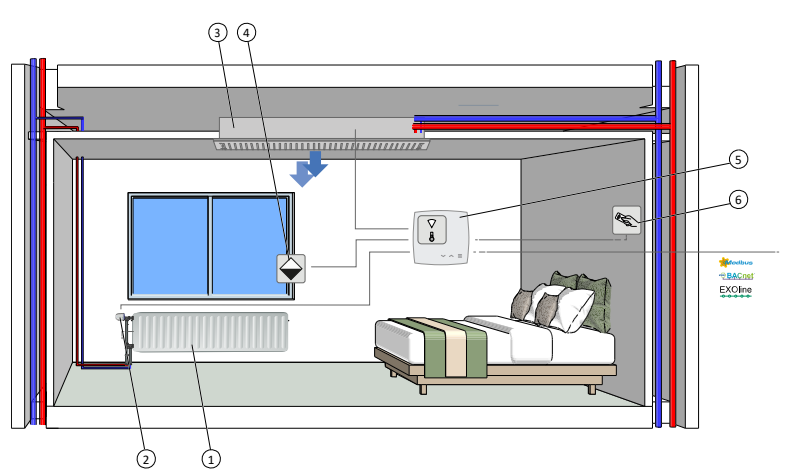

Figure 3-40 Illustration of application example - Hotel 2

| 1 Radiator         | ④ Window contact                     |
|--------------------|--------------------------------------|
| ② Thermal actuator | 5 RCX controller, temperature sensor |
| ③ Fan coil cooling | 6 Key card switch                    |

This controller sequence is suitable for room HVAC systems that use a radiator or fan coil unit as a heating device, and a fan coil unit as a cooling device.

The controller acts as a heating and cooling controller and regulates based on the heating setpoint, cooling setpoint, and the current room temperature.

The temperature range between the heating and cooling setpoints is defined as the deadband. The controller is in heating mode when the room temperature is lower than heating setpoint plus half the deadband, and in cooling mode when the room temperature is higher than [cooling setpoint minus half the deadband].

When in heating mode, the controller outputs a heating signal, **Heating** signal, that is configured on the controller outputs by using the values listed in *Table 3-40*.

When in cooling mode, the controller outputs a cooling signal, **Cooling** signal, that is configured on the controller outputs by using the values listed in *Table 3-40*.

| Output signal                | Controller output configuration value                                             | Controller output type |
|------------------------------|-----------------------------------------------------------------------------------|------------------------|
| Heatingl signal              | Heating                                                                           | Analog                 |
|                              | Heating valve, thermal (PWM, Pulse Width Modula-<br>tion, Pulse Width Modulation) | Digital                |
| Cooling signal               | Cooling                                                                           | Analog                 |
|                              | Cooling valve, thermal (PWM, Pulse Width Modula-<br>tion, Pulse Width Modulation) | Digital                |
| <b>6-way valve</b><br>signal | 6-way valve                                                                       | Analog                 |

Table 3-40 Controller output configuration values and controller output types

*Figure 3-41* illustrates the control behaviour for this controller mode when no maximum or minimum limits are set.

The heating demand increases as the room temperature falls. When the room temperature falls below the heating setpoint, *Heat* sequence increases to respond to the heating demand. At a heating demand of 100%,

*Heat* sequence reaches its maximum. When the room temperature is in the range between the heating setpoint and the deadband centre and no heating demand exists, *Heat* sequence is at its minimum.

The cooling demand increases as the room temperature rises. When the room temperature rises above the cooling setpoint, *Cool* sequence increases to respond to the cooling demand. At a cooling demand of 100%, *Cool* sequence reaches its maximum. When the room temperature is in the range between the cooling setpoint and the deadband centre and no cooling demand exists, *Cool* sequence is at its minimum.

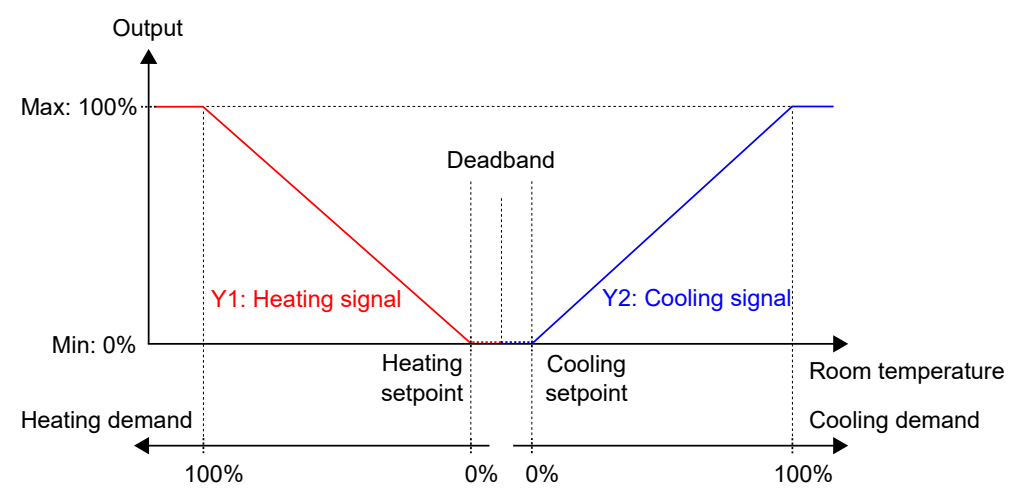

Figure 3-41 Control behaviour for the Heating + Cooling controller sequence

For specific wiring examples based on the application examples in section 3.6 Control function examples - *Regio* RCX *series*, see section 4.1.5 *Wiring* - Control function examples.

#### Fan Control

The controller outputs a fan speed signal, **Fan speed output**, that is configured on a controller output by using the value in *Table 3-41*.

In auto mode, the **Fan speed output** signal corresponds to the current heating or cooling demand, as illustrated in *Figure 3-29*.

In manual mode, the **Fan speed output** signal is independent of the current heating or cooling demand. Instead, the fan speed 1, 2, and 3 signals are defined by a number of equal thirds relative to the **Limit maximum EC fan speed to (%)** configuration setting, as illustrated in *Figure 3-30*. For example, the fan speed 1 signal is equal to 0.33 times the set maximum fan speed value, and the **Fan speed 2** signal is equal to 0.67 times the set maximum fan speed value.

Table 3-41 EC fan control configuration value and controller input type

| Output signal    | Controller output configura-<br>tion value | Controller output type |
|------------------|--------------------------------------------|------------------------|
| Fan speed output | EC fan                                     | Analogue               |

The Fan control configuration settings are described in Table 3-27.

See section 4.1.5 *Wiring* - *Control function examples* for specific wiring examples based on the application examples in section 3.6 *Control function examples - Regio RCX series*.

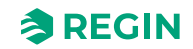

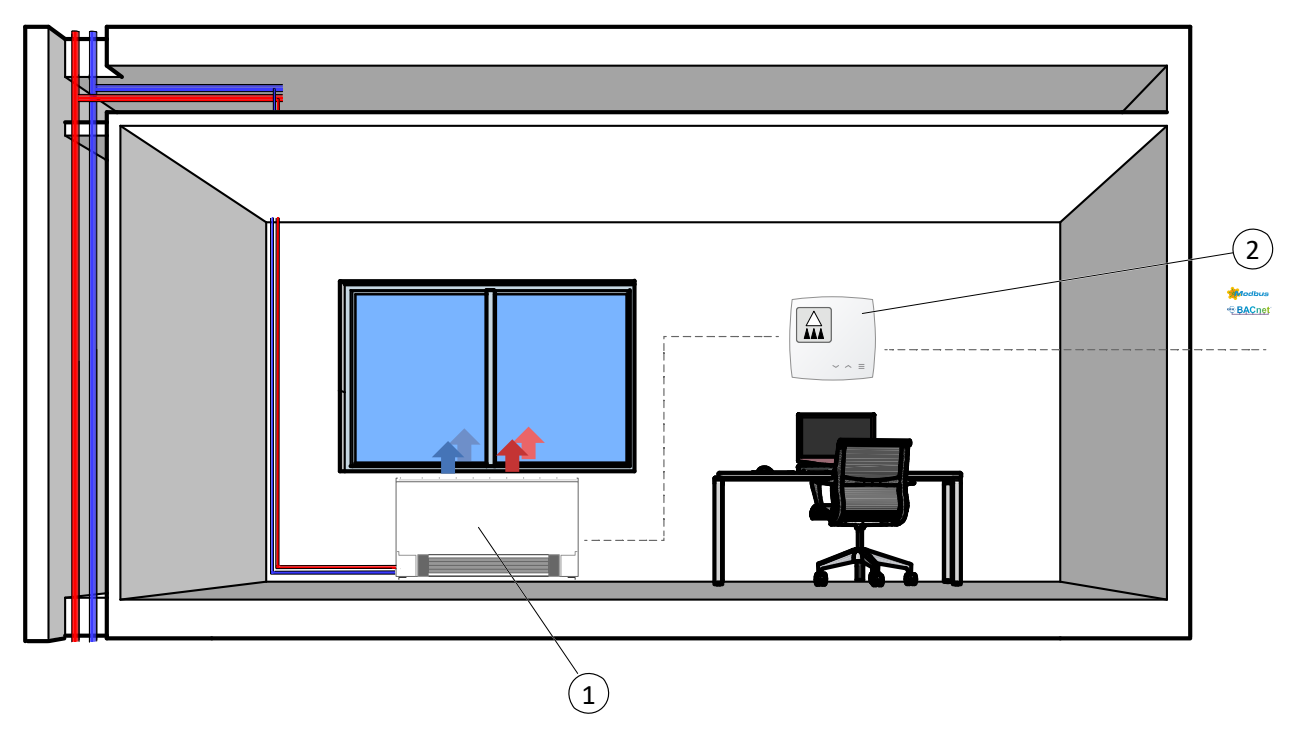

#### 3.6.3 Office - Heating/Cooling (change-over) + Fan Control

Figure 3-42 Illustration of application example - Office

#### 1 2-pipe fan coil (heating/cooling)

② RCX controller, presence detector

This control sequence is suitable for room HVAC systems that use a 2-pipe fan coil as a heating and cooling device. The *Change-over* function makes it possible to use the controller in a 2-pipe change-over system, where warm or cold media flow in the same pipes and one valve is used to regulate both heating and cooling distribution.

The controller acts as a heating or cooling controller and regulates based on the heating setpoint, cooling setpoint, and the current room temperature.

The controller is either in heating or cooling mode, and switches between the modes according to its current *Change-over* state.

For more information, see section Change-over.

When the controller is in heating or cooling mode, the controller outputs a heating or cooling signal, that is configured on the controller outputs by using the configuration values listed in *Table 3-42*.

Maximum and minimum limits for the output signal can be set.

Table 3-42 Controller output configuration values and controller output types

| Output signal           | Controller output configuration value                                               | Controller output type |
|-------------------------|-------------------------------------------------------------------------------------|------------------------|
| Change-over             | Change-over valve                                                                   | Analog                 |
| cooling mode)<br>signal | Change-over valve, thermal (PWM, Pulse Width<br>Modulation, Pulse Width Modulation) | Digital                |

*Figure 3-43* illustrates the control behaviour in heating mode, and when no maximum or minimum limits are set.

The heating demand increases as the room temperature falls. When the room temperature falls below the heating setpoint: **Change-over (heating mode)** signal increases to respond to the heating demand. At 100% heating demand: **Change-over (heating mode)** signal reaches its maximum.

Regio RCX series manual, Rev. B

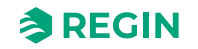

When the room temperature is higher than the heating setpoint and no heating demand exists: **Change-over** (heating mode) signal is at its minimum.

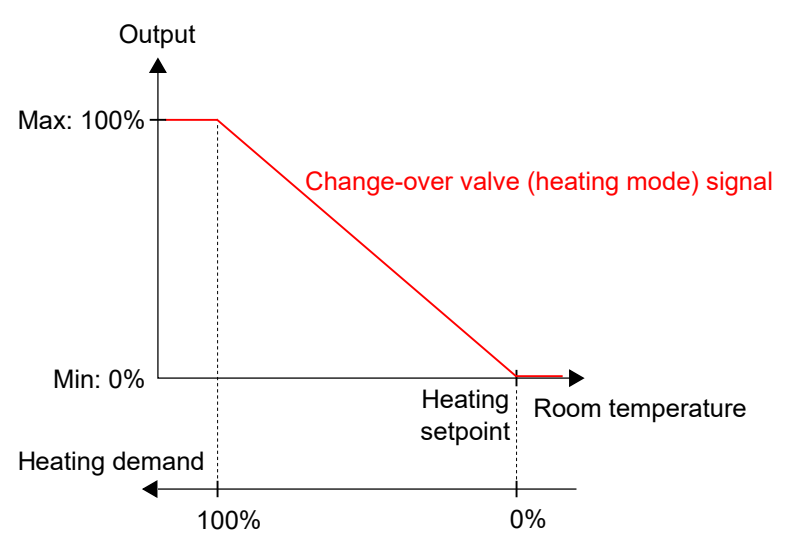

Figure 3-43 Control behaviour for the Heating/Cooling (change-over) controller sequence when the controller is in heating mode

*Figure 3-44* illustrates the control behaviour in cooling mode, and when no maximum or minimum limits are set.

The cooling demand increases as the room temperature rises. When the room temperature rises above the cooling setpoint, the **Change-over (cooling mode)** signal increases to respond to the cooling demand. At 100% cooling demand, the **Change-over (cooling mode)** signal reaches its maximum.

When the room temperature is lower than the cooling setpoint and no cooling demand exists, the **Change-over (cooling mode)** signal is at its minimum.

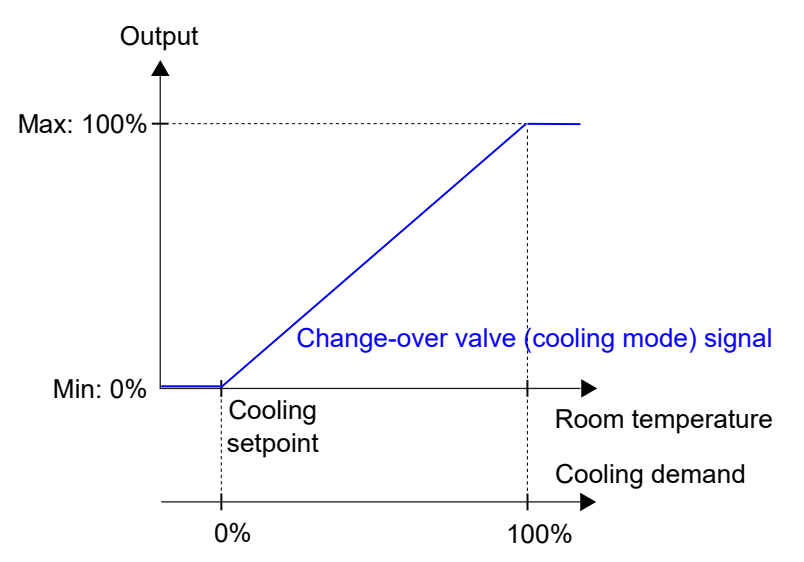

Figure 3-44 Control behaviour for the Heating/Cooling (change-over) controller sequence when the controller is in cooling mode

For specific wiring examples based on the application examples in section 3.6 Control function examples - *Regio* RCX series, see section 4.1.5 *Wiring* - Control function examples.

#### Fan Control (façade unit)

The controller outputs a fan speed signal, that is configured on a controller output by using the value in *Table 3-41*.

In auto mode, the signal corresponds to the current heating or cooling demand, as illustrated in *Figure 3-29*.

In manual mode, the signal is independent of the current heating or cooling demand. Instead, the fan speed 1, 2, and 3 signals are defined by a number of equal thirds relative to the Limit maximum EC fan speed to (%) configuration setting, as illustrated in *Figure 3-30*. For example, the fan speed 1 signal is equal to 0.33 times the set maximum fan speed value, and the fan speed 2 signal is equal to 0.67 times the set maximum fan speed value.

The Fan control configuration settings are described in *Table 3-27*.

For specific wiring examples based on the application examples in section 3.6 Control function examples - *Regio* RCX series, see section 4.1.5 *Wiring - Control function examples*.

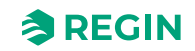

# 3.6.4 Conference - Heating (actuator radiator) + Cooling (chilled ceiling) + VAV (CO<sub>2</sub>)

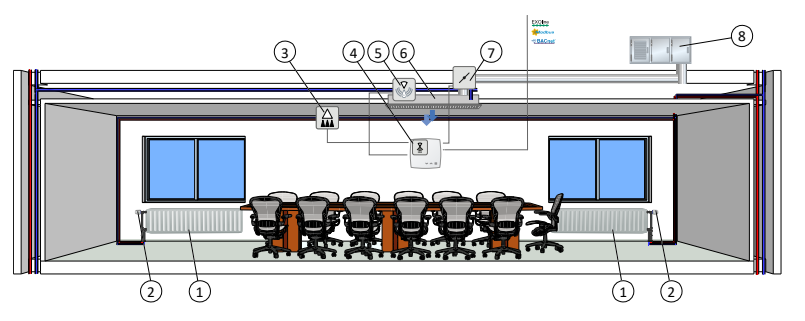

Figure 3-45 Illustration of application example - Conference

| (5) Condensation sensor   |
|---------------------------|
| 6 Chilled beam            |
| 🕜 Damper, damper actuator |
| ⑧ AHU                     |
|                           |

The room control sequences Sequence 1 - Heat, Sequence 2 - Cool, and Sequence 3 - VAV are suitable for room HVAC systems that use a radiator as a heating device and a chilled beam as a cooling device, where the beam contains a cooling valve and a damper that regulates low supply air temperature that is distributed into the room to provide cooling and fresh air. The air must be pretreated and cooled since the damper itself does not have any cooling capacity.

The controller acts as a heating and cooling controller and regulates based on the heating setpoint, cooling setpoint, and the current room temperature. In addition, the controller can be set to also regulate based on fresh air demand, or based on the cooling demand and fresh air demand simultaneously. See section *VAV control source*.

The controller regulates based on the fresh air demand by using CO<sub>2</sub> control. See section CO<sub>2</sub> control.

The temperature range between the heating and cooling setpoints is defined as the deadband. The controller is in heating mode when the room temperature is lower than heating setpoint minus half the deadband, and in cooling mode when the room temperature is higher than cooling setpoint plus half the deadband.

When in **Heat** sequence, the controller outputs both a heating signal and a VAV signal. These are configured on the controller outputs by using the values listed in *Table 3-43*.

When in cooling mode, the controller outputs a cooling signal and a VAV signal, in sequence, that are configured on the controller outputs by using the configuration values listed in *Table 3-43*.

The signal sequence order is configurable.

Maximum and minimum limits for the heating and cooling output signals can be set. Maximum and minimum limits for the VAV output signal are set via the VAV sequence. See section *VAV control source*.

| Output signal  | Controller output configuration value                                             | Controller output type |
|----------------|-----------------------------------------------------------------------------------|------------------------|
| Heating signal | Heating                                                                           | Analog                 |
|                | Heating valve, thermal (PWM, Pulse Width Modula-<br>tion, Pulse Width Modulation) | Digital                |
| Cooling signal | Cooling                                                                           | Analog                 |
|                | Cooling valve, thermal (PWM, Pulse Width Modula-<br>tion, Pulse Width Modulation) | Digital                |

Table 3-43 Controller output configuration values and controller output types

| Output signal                      | Controller output configuration value | Controller output type |
|------------------------------------|---------------------------------------|------------------------|
| Heating signal +<br>Cooling signal | 6-way valve                           | Analog                 |
| VAV signal                         | VAV                                   | Analog                 |

| Table 3-43 Controller out | out configuration | values and control | er output types | (continued) |
|---------------------------|-------------------|--------------------|-----------------|-------------|
|                           |                   |                    |                 |             |

*Figure 3-46* illustrates the control behaviour when the controller regulates based on heating and cooling demand, when no maximum or minimum limits are set for the heating or cooling output signals, and when a minimum limit is set for the VAV output signal.

The heating demand increases as the room temperature falls. When the room temperature falls below the heating setpoint, *Heating signal* increases to respond to the heating demand. At a heating demand of 100%, the *Heating signal* reaches its minimum. When the room temperature is in the range between the heating setpoint and the deadband centre, and no heating demand exists, *Heating signal* is at its minimum.

The cooling demand increases as the room temperature rises. When the room temperature rises above the cooling setpoint, the *Cooling signal* increases to respond to the cooling demand. At a cooling demand of 49%, the *Cooling signal* reaches its maximum. When the room temperature rises further and the cooling demand exceeds 51%, the *VAV signal* increases while the *Cooling signal* stays at its maximum. At a cooling demand of 100%, the *VAV signal* reaches its maximum. When the room temperature is in the range between the cooling setpoint and the deadband centre, and no cooling demand exists, both the *Cooling signal* and the *VAV signal* are at their minimum.

The VAV signal never goes below its set minimum limit.

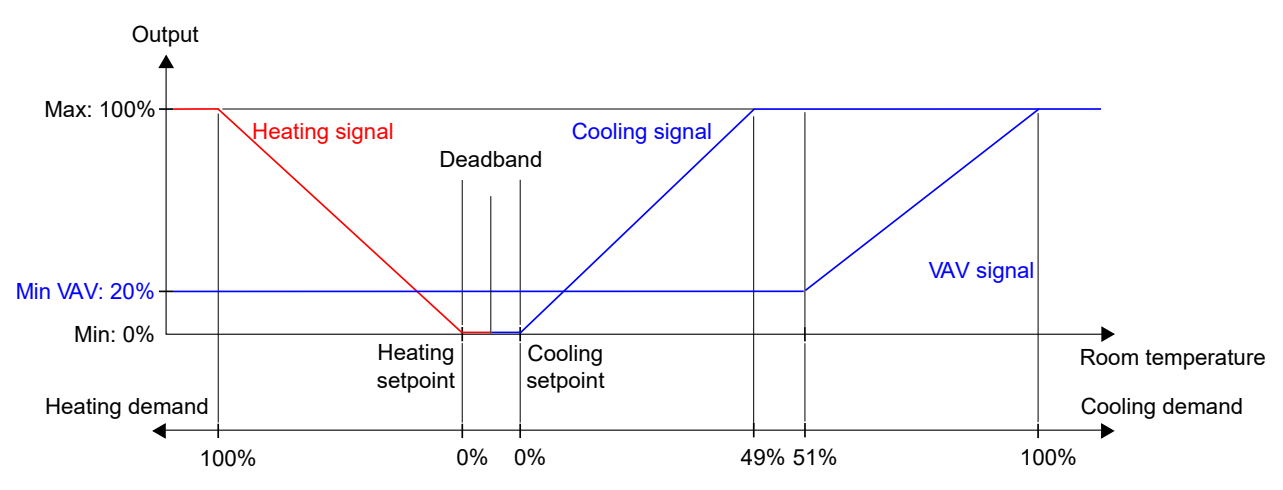

Figure 3-46 Control behaviour for the Heating + Cooling + VAV controller mode when the controller regulates based on heating and cooling demand

For specific wiring examples based on the application examples in section 3.6 Control function examples - *Regio* RCX *series*, see section 4.1.5 *Wiring* - Control function examples.

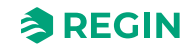

#### $CO_2$

 $CO_2$  control is a function that enables the controller to regulate based on fresh air demand.  $CO_2$  control is performed by connecting a  $CO_2$  sensor, and by letting the controller control the VAV output signal based on the  $CO_2$  setpoint and the current  $CO_2$  level in the room.

 $CO_2$  control is managed via the *VAV control* function, by applying the VAV control configuration setting. See section *VAV control source*.

The CO<sub>2</sub> sensor is connected to and configured on an analogue controller input by using the value listed in *Table 3-44*. Regin's RCX-TC,RCX-TC-D, RCX-THCVP and RCX-THCVP-D. controllers have a built-in  $CO_2$  sensor. When either of these units is used, the controller recognizes the built-in  $CO_2$  sensor automatically, and no configuration is needed.

Table 3-44 CO<sub>2</sub> control configuration value and controller input type

| Configuration value    | Controller input type |
|------------------------|-----------------------|
| CO <sub>2</sub> sensor | Analogue              |

CO<sub>2</sub> control provides a specific setting, listed in *Table 3-45*, that is only applicable when the Room Control Sequence includes a VAV sequence. This setting is located in the *Configuration* Control functions pane in the Regin:GO app or the Application tool 2, and is shown when a VAV sequence is selected.

Table 3-45 CO<sub>2</sub> control configuration setting

| Configuration setting                                  | Description                                                                                                    |
|--------------------------------------------------------|----------------------------------------------------------------------------------------------------|
| Configuration ► Control functions ► VAV control source | The VAV output signal is controlled by $CO_2$ level in addition to other selected sources, the highest demand controls the output. |

*Figure 3-47* illustrates the control behaviour for CO<sub>2</sub> control when a minimum limit is set for the VAV output signal.

The demand for fresh air increases as the  $CO_2$  level in the room rises. When the  $CO_2$  level rises above the  $CO_2$  setpoint, *VAV signal* increases to respond to the fresh air demand. At 100% fresh air demand, *VAV signal* reaches its maximum.

When the  $CO_2$  level in the room is lower than the  $CO_2$  setpoint and no fresh air demand exists, *VAV signal* is at its minimum.

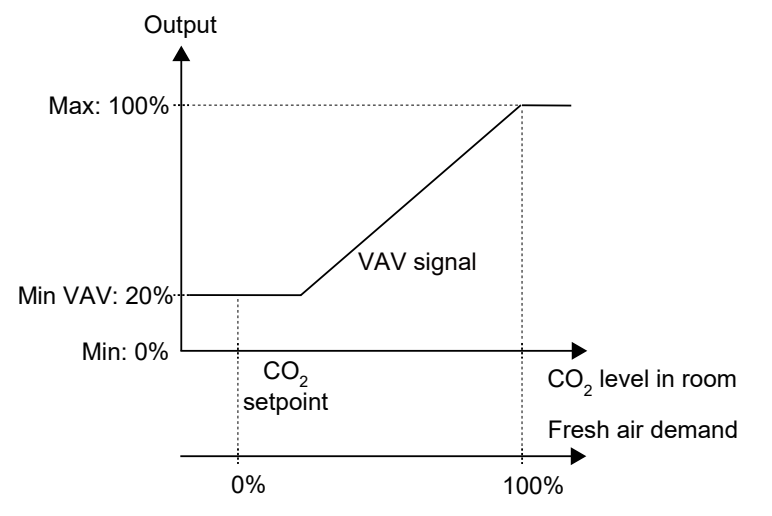

Figure 3-47 CO<sub>2</sub> control behaviour

For specific wiring examples based on the application examples in section 3.6 Control function examples - *Regio* RCX series, see section 4.1.5 *Wiring - Control function examples*.

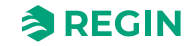

## 3.7 External sensors

The following external sensors can be connected to an AI. A connected external sensor will replace the internal sensor if one of those are available. PT1000 sensors must be connected to UI1, and 0...10 V sensors to UI1 or UI2.

All 0...10 V sensor inputs are scalable, 0V = XX: 10V = YY to get it in the correct unit.

Table 3-46 Sensor types and variables

| Sensor                            | Туре   | Value variable       |
|-----------------------------------|--------|----------------------|
| Room sensor 1                     | PT1000 | RC_RoomTemp          |
| Change-over media temperature     | PT1000 | RC_ChangeOverTemp    |
| Change-over VAV media temperature | PT1000 | RC_ChangeOverVAVTemp |
| Extra zone temperature            | PT1000 | RC_ExtraZoneTemp     |
| Supply air temperature            | PT1000 | RC_SupplyAirTemp     |
| Room Sensor <sup>1</sup>          | 010 V  | RC_RoomTemp          |
| CO <sub>2</sub> sensor 1          | 010 V  | RC_CO2Level          |
| Humidity sensor 1                 | 010 V  | RC_Humidity          |
| VOC sensor 1                      | 010 V  | RC_VOC               |
| Air Volume                        | 010 V  | RC_AirFlow           |

1. Replace the internal sensor, if one of those are available.

## 3.8 Sensor values via communication

If the controller is part of a bigger system, sensor values can be written from a master controller or a SCADA system over the communication bus, using Modbus, BACnet or EXOline. If the sensor value is set in remote mode, it overrides all local sensors.

The following sensor values can be set remotely:

- ✓ Room temperature (°C)
- ✓ CO<sub>2</sub> (ppm)
- ✓ Air flow
- ✓ Change-over temperature (°C)
- ✓ Extra zone temperature (°C)
- ✓ Supply air temperature (°C)
- ✓ Relative humidity (%)
- ✓ VOC (Volatile Organic Compounds), (VOC Index, range 0-500, 100 = 24 h average)

For more information, see also section 3.4.7 Manual/Auto.

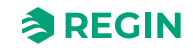
## 3.9 Special functions

#### 3.9.1 Condensation sensor

You can use the analogue output connection (AO2) as a condensation sensor input (*CI driver*) on all Regio RCX controllers. This input is intended for Regin's condensation sensor, KG-A/1, and function as a digital input for condensation or no condensation detection internally. For more information, see section 4.1.4 *Wiring*.

When the condensation sensor is activated, the cooling control is blocked and the controller is set in neutral position. When condensation ceases, the controller will start controlling from the neutral position.

#### 3.9.2 Window contact

When the *Window contact* function has been configured, the controller is set to **Normal** mode on *Closed window*. On *Open window*, the controller is set to off mode and the *Frost protection* function is activated.

### 3.10 Factory reset

You can reset the device to factory settings with use of the touch buttons (available also for devices without visible buttons). To reset the device with the touch buttons, follow the below procedure <u>within the first 60</u> <u>seconds after starting the device</u>:

- 1. Make sure that the device has been turned off
- 2. Start the device
- 3. Press and hold on the upper right part of the device (keep active during the full sequence), within the first 60 seconds after starting the device
- 4. Press and hold the lower right part of the device ([Menu] button) for approximately 10 seconds. During this time the indication will be green, when done it will change to red.
- 5. Release the lower right part of the device ([Menu] button)
- 6. Press (and release) the lower right part of the device ([Menu] button) three (3) times in 10 seconds
- 7. The LED flashes in green for a short time to confirm a successful factory reset, and the device restarts with default settings

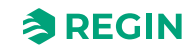

#### Information for the specialist

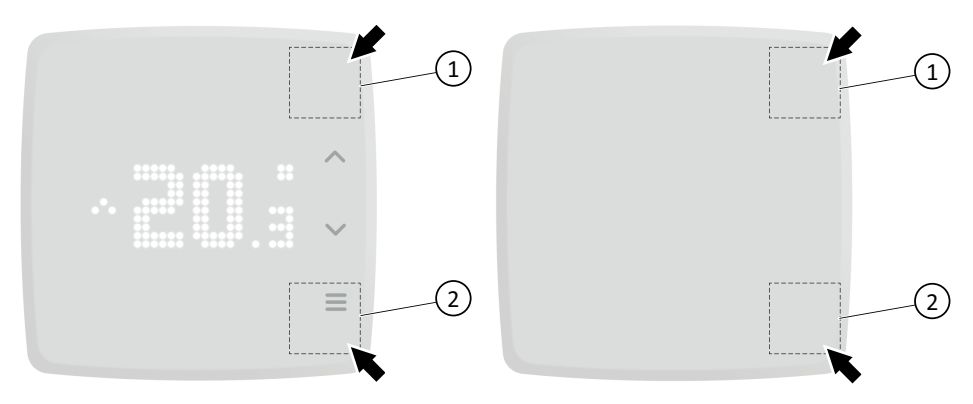

Figure 3-48 Factory reset press areas (with/without display)

#### ① Upper right part of the device

② Lower right part of the device, [Menu] button

If you have not succeeded in pressing the lower right part of the device (2)([Menu] button) three (3) times during ten (10) seconds in step 6., or you release the upper right part of the device (1), the reset operation is interrupted and the LED returns to what it showed before. Start with step 3. anew, if you still want to make a factory reset.

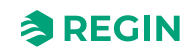

## 4 Information for the installer

### 4.1 Installation

### 4.1.1 Installation preparations

See the Regio RCX-... Instruction, to be found at <u>www.regincontrols.com</u>.

### 4.1.2 Using labels

On the back of the electronics cassette, there is a set of labels which make it easier to install a large number of Regio RCX controllers. By using the labels as carriers of information for the installation engineer, much time will be saved and you can keep wiring errors at a minimum.

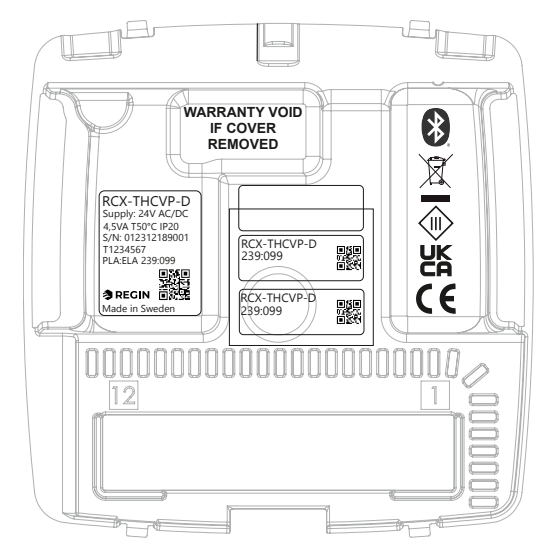

Figure 4-1 Labels on the back of the controller (example label illustrated, may vary)

The three-piece label can be split and the two (2) smaller label parts to the right can be fastened to the installation drawing and the wall mount of the controller. The labels carry information on the communication address etc., and have QR codes and a note area where you can enter a reference number to the connection diagram.

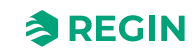

#### 4.1.3 Mounting

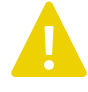

**Caution!** If the unit is mounted over electrical installation pipes, it is important that the airflow is not obstructed. If there is a risk for this, you need to plug the pipe.

- 1. With surface-mounted cabling, break out suitable holes from the marks in the plastic
- 2. Find a location that has a temperature representative for the room. A suitable location is approximately 1.6 m above floor level in a place with unobstructed air circulation
- 3. Select suitable holes and mount the wall mount onto the wall or a connection box with fastening screws, so that the arrows on the wall mount point upwards The wall mount has several fixing hole combinations

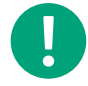

Note! Do not tighten the fastening screws too hard

- 4. Place the terminal in the sliding slots on the wall mount
- 5. Connect the cables needed to the terminal, according to the terminal list

For more information, see the Regio RCX-... Instruction, to be found at <u>www.regincontrols.com</u>.

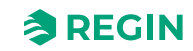

#### 4.1.4 Wiring

All units that share the same transformer and communication loop must use the same transformer-pole for G (terminal 1) and G0 (terminal 2). On the communication loop, the A-terminal (terminal 3) should only be connected to another A-terminal, and the B-terminal (terminal 4) to another B-terminal. Otherwise, the communication will not work.

The communication cable must be a screened twisted pair cable. The shield must be connected to G0 on one (and only one) controller in each separate power supply loop with 24 V AC. If the length of the loop exceeds 300 m, a repeater is required. See *Figure 4-2 Wiring example - communication cable*.

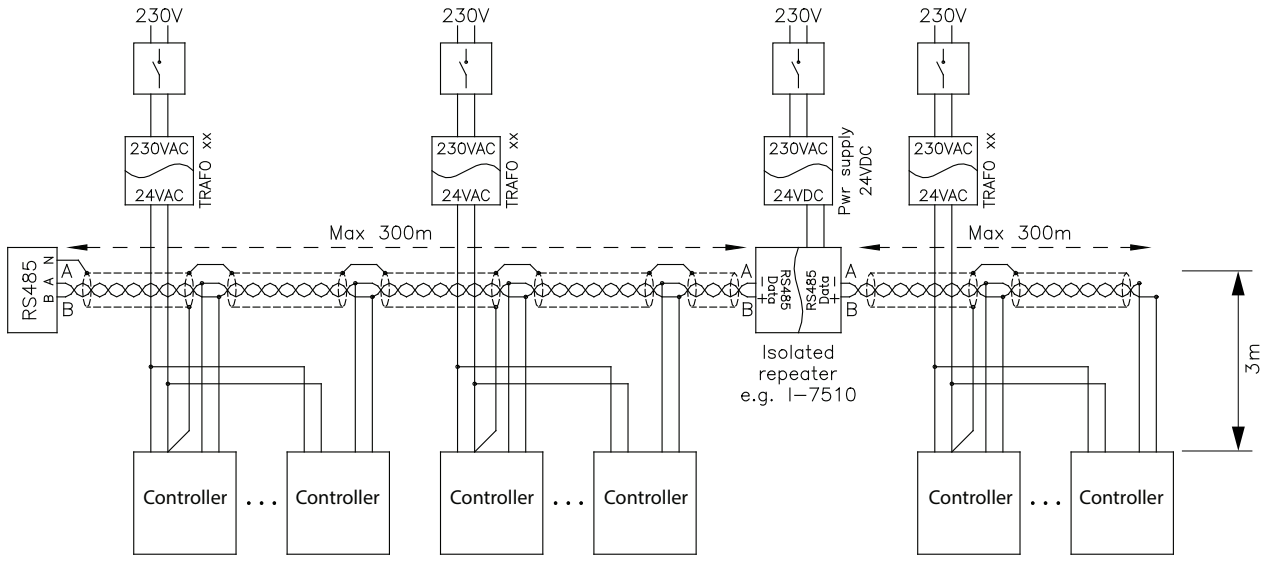

Figure 4-2 Wiring example - communication cable

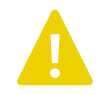

**Caution!** In installations with wires entering the device from the side, the wires must be firmly attached to the surrounding wall to relieve the wires from strain and twisting, as there are no internal strain relief.

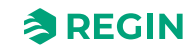

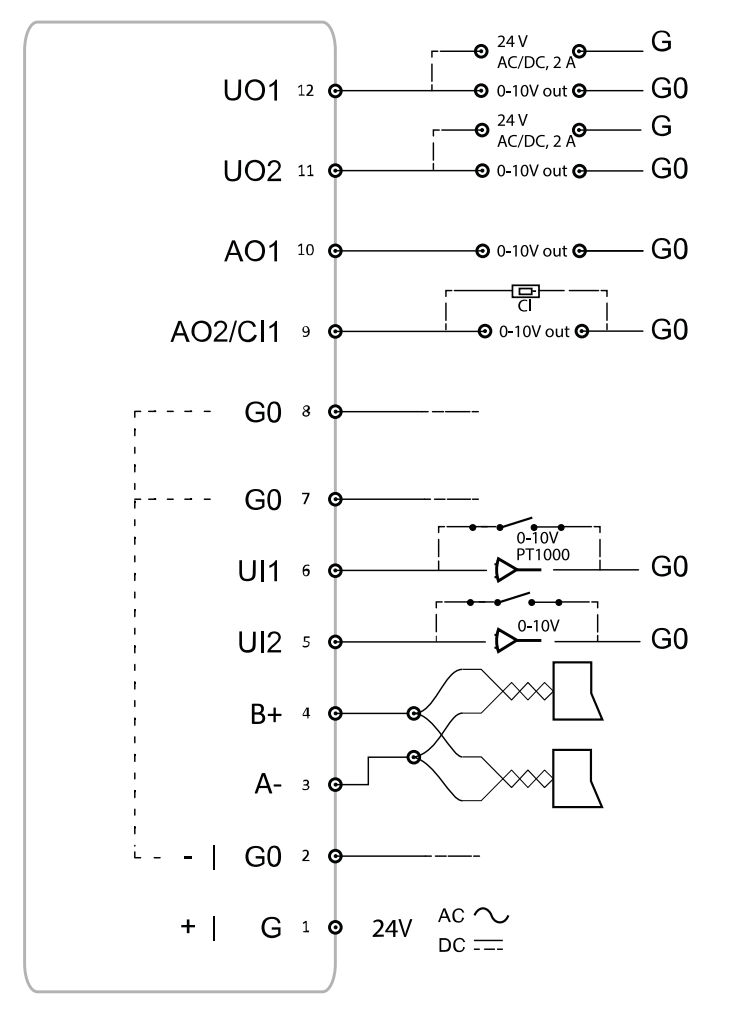

*Figure 4-3 Example of terminal locations* below shows an example of the location of the terminals.

Figure 4-3 Example of terminal locations

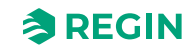

### 4.1.5 Wiring - Control function examples

Below you find wiring examples based on the application examples in section 3.6 Control function examples - *Regio RCX series*.

#### Wiring - Hotel 1

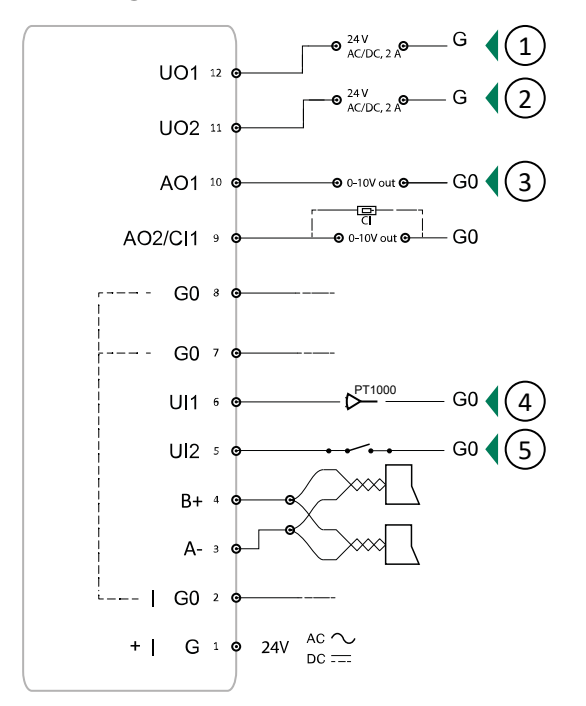

Figure 4-4 Wiring example - for application example Hotel 1

- 1 Heating valve, thermal (PWM)
- 2 Extra zone valve, thermal (PWM)
- 3 VAV

(4) External room temperature

5 Presence detector

For more information, see section 3.6.1 Hotel 1 - Heating (actuator radiator) + VAV and Extra Zone (control of bathroom w. floor heating).

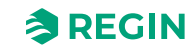

#### Wiring - Hotel 2

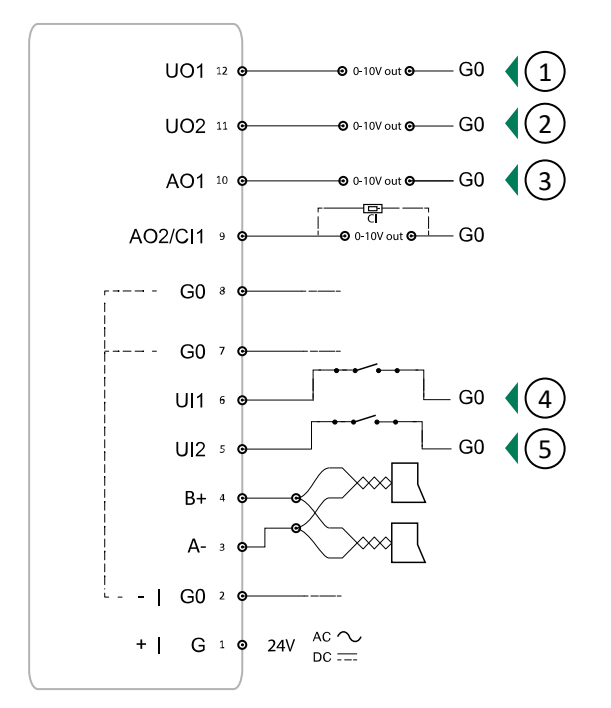

Figure 4-5 Wiring example - for application example Hotel 2

| 1 Heating | ④ Open window              |
|-----------|----------------------------|
| 2 Cooling | <b>⑤</b> Presence detector |
| ③ EC Fan  |                            |

For more information, see section 3.6.2 Hotel 2 - Heating (battery) + Cooling (battery) + Fan Control (EC-Fan).

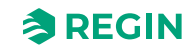

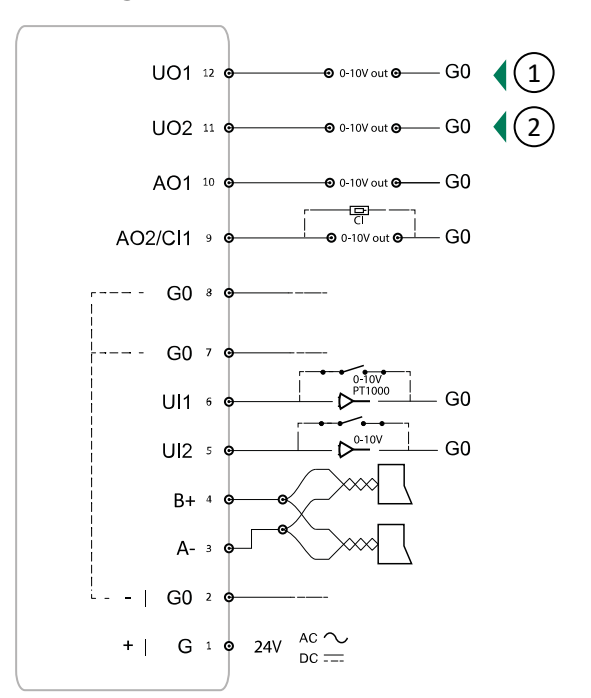

#### Wiring - Office

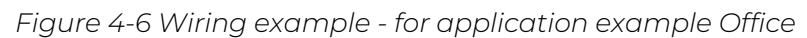

1) Change-over cooling 2 EC Fan

For more information, see section 3.6.3 Office - Heating/Cooling (change-over) + Fan Control.

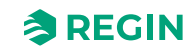

#### Wiring - Conference

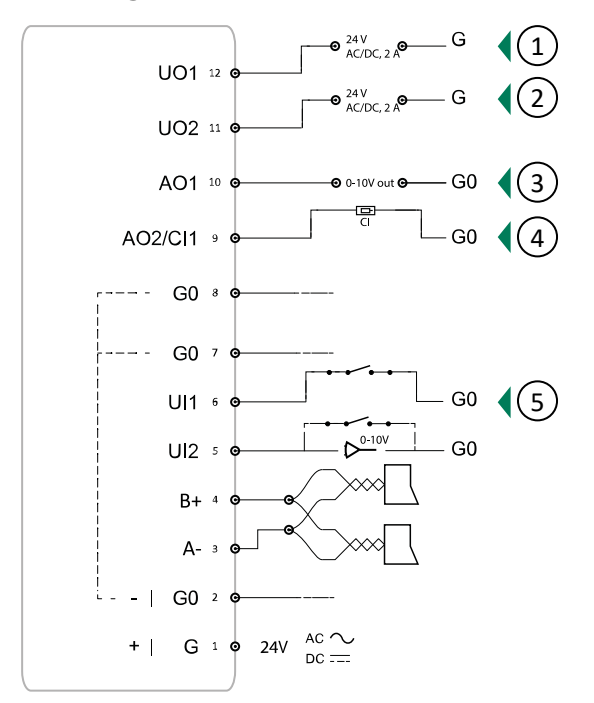

Figure 4-7 Wiring example - for application example Conference

| 1 Heating valve, thermal (PWM) | ④ CI driver         |
|--------------------------------|---------------------|
| ② Cooling valve, thermal (PWM) | 5 Presence detector |

③ VAV

For more information, see section 3.6.4 Conference - Heating (actuator radiator) + Cooling (chilled ceiling) + VAV (CO<sub>2</sub>).

### 4.1.6 Troubleshooting

It is possible to detach the terminal from the wall mount when troubleshooting, and perform measurements on the terminal while the controller is connected.

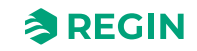

### 5 Conformity

Hereby, Regin declares that the radio equipment type Regio RCX series is in compliance with Directive 2014/53/EU.

Regio RCX series complies with EN IEC 60730-1, as a class A control.

This radio equipment device is approved for use in all countries within the European union.

### CE

This product carries the CE-mark. More information is available at <u>www.regincontrols.com</u>.

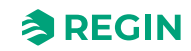

# Appendix A Technical data

# A.1 General data

| Supply voltage                  | 24 V AC (50 - 60 Hz) or DC                                                                                                    |  |
|---------------------------------|----------------------------------------------------------------------------------------------------|--|
| Display                         | 25 x 11 pixels                                                                                                    |  |
| Power consumption               | 2.5 VA                                                                                                    |  |
| Ambient temperature             | 050 °C                                                                                                    |  |
| Ambient humidity                | Max. 90 % RH                                                                                                    |  |
| Storage temperature             | -20+70 °C                                                                                                    |  |
| Terminal blocks                 | Lift type for cable cross-section 2.1 mm <sup>2</sup>                                                                                                    |  |
| Protection class                | IP20                                                                                                    |  |
| Material casing                 | Polycarbonate (PC)                                                                                                    |  |
| Colour                          | Cover: RAL9003 (signal white)<br>Wall-mount assembly: RAL9003 (signal white)                                                                                                    |  |
| Modbus RTU                      | 8 bits, 1 or 2 stop bits. Odd, even or no parity.                                                                                                    |  |
| Communication speed             | 9600, 19200, 38400, or 76800 bps (for all protocols)                                                                                                    |  |
| Measuring range,<br>temperature | 050 °C                                                                                                    |  |
| Temperature accuracy            | ±0.5°C at 1530 °C1                                                                                                    |  |
| Humidity sensor accuracy        | Typical: 2 % RH (10-90 %), 3 % RH (<10 or >90), Max: 3.5 % RH (10-90), 5 % RH (<10 or >90)                                                                                                    |  |
| CO <sub>2</sub> sensor          | 0…2000 ppm<br>Update frequency: 5 s                                                                                                    |  |
| CO <sub>2</sub> sensor accuracy | ±50 ppm + 5% (measured value,MV) @400-2000 ppm                                                                                                    |  |
| PIR sensor, detection range     | Detection angle 110°, distance 5 m<br>at 8 °C temp. difference between object and room temp. = up to 7 m<br>at 4 °C temp. difference between object and room temp. = up to 5 m<br>(Target conditions: movement 1.9 m/s, object size approx. 700x250 mm) |  |
|                                 | <b>Note!</b> Depending on the temperature difference between the target and the surroundings, detection range will change.                                                                                                    |  |
| VOC sensor                      | VOC Index, range 0-500 (100 = 24 h average)                                                                                                    |  |
| Mounting                        | Room/Wall                                                                                                    |  |
| Weight                          | 115 g                                                                                                    |  |
| Dimensions                      | Low (RCX-BL) wall mount assembly: 94.6 x 94.6 x 21 mm<br>Medium (RCX-BM) wall mount assembly: 94.6 x 94.6 x 31 mm                                                                                                    |  |

1.0.5 K is valid if current on UO1 and UO2 is lower than 1.5 A, for currents between 1.5 A and 2 A the accuracy is 0.6 K.

# A.2 Communication

| RS485                               | For EXOline (with automatic detection), Modbus (with automatic detection), or BACnet. |  |  |
|-------------------------------------|---------------------------------------------------------------------------------------|--|--|
| Communication cable length, maximum | 1200 m, with repeater                                                                 |  |  |
| Bluetooth <sup>®</sup> Low Energy   | Bluetooth <sup>®</sup> communication.                                                 |  |  |

# A.3 Inputs & outputs

All controllers have the possibility of two (2) universal inputs (UI), two (2) universal outputs (UO), and two (2) analogue outputs (AO).

| Universal Output 1                          | AO: 010 V, 2 mA<br>DO: 24 V /max 2 A (switches to G0) |                                                                             |  |
|---------------------------------------------|-------------------------------------------------------|-----------------------------------------------------------------------------|--|
|                                             |                                                       | <b>Note!</b> The maximum current is 2 A in total for output 1 and output 2. |  |
| Universal Output 2                          | AO: 010 V, 2 mA<br>DO: 24 V /max 2 A (switches to G0) |                                                                             |  |
|                                             | 0                                                     | <b>Note!</b> The maximum current is 2 A in total for output 1 and output 2. |  |
| Analogue Output 1                           | 010 V out, 2 mA                                       |                                                                             |  |
| Analogue Output 2 /<br>Condensation Input 1 | 0…10 V out, 2 mA<br>Condensation inpu                 | ut (same pin as analogue output)                                            |  |
| Universal Input 1                           | 010 V<br>PT1000 (050 °C<br>DI: Closing potenti        | al free contact                                                             |  |
| Universal Input 2                           | 0…10 V<br>DI: Closing potenti                         | al free contact                                                             |  |

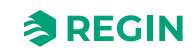

# Appendix B Model overview

Table B-1 Controller models

| Article     | Display | Buttons | Temperature<br>sensor | Humidity<br>sensor | CO₂ sensor | VOC sensor | PIR sensor |
|-------------|---------|---------|-----------------------|--------------------|------------|------------|------------|
| RCX-T       | -       | -       | х                     | -                  | -          | -          | -          |
| RCX-TC      | -       | -       | Х                     | -                  | X          | -          | -          |
| RCX-THCVP   | -       | -       | х                     | х                  | х          | х          | х          |
| RCX-T-D     | X       | Х       | Х                     | -                  | -          | -          | -          |
| RCX-TH-D    | X       | х       | х                     | х                  | -          | -          | -          |
| RCX-TC-D    | X       | Х       | Х                     | -                  | х          | -          | -          |
| RCX-THCVP-D | X       | Х       | Х                     | х                  | х          | Х          | Х          |

Table B-2 Wall mount assembly models

| Article | Comments                 |
|---------|--------------------------|
| RCX-BL  | Wall mount Low, white    |
| RCX-BM  | Wall mount Medium, white |

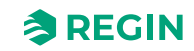

## Appendix C Alarm list

There is a simple alarm function for the Regio RCX series controllers. There are a number of logic variables that can be read from a SCADA system, and in addition a sum alarm that is set when any of the other alarms are active.

# C.1 Alarms

| Alarm name           | Description                                             |
|----------------------|---------------------------------------------------------|
| RC_SumAlarm          | Active if any of the other alarms are active.           |
| RC_AlarmRoomTempHigh | Room temperature is over the high alarm limit.          |
| RC_AlarmRoomTempLow  | Room temperature is under the low alarm limit.          |
| RC_AlarmCO2High      | CO <sub>2</sub> level is over the high alarm limit.     |
| RC_AlarmSensorError  | An internal or external sensor is not working properly. |
| RC_AlarmDI           | A DI set up as an alarm input is active.                |
| RC_AlarmManualOutput | An output is controlled manually.                       |

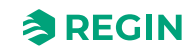

# Appendix D Terminal list

# D.1 Wiring - Terminal list

#### See section 4.1.4 Wiring.

| Terminal | I/O                                      |
|----------|------------------------------------------|
| 1        | Power supply G+                          |
| 2        | Power supply G0–                         |
| 3        | Communication A–                         |
| 4        | Communication B+                         |
| 5        | Universal input 2                        |
| 6        | Universal input 1                        |
| 7        | G0                                       |
| 8        | G0                                       |
| 9        | Analogue output 2 / Condensation input 1 |
| 10       | Analogue output 1                        |
| 11       | Universal output 2                       |
| 12       | Universal output 1                       |

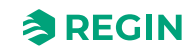

# Appendix E Licenses

### E.1 Cube MX

COPYRIGHT(c) 2017 STMicroelectronics

Redistribution and use in source and binary forms, with or without modification, are permitted provided that the following conditions are met:

- 1. Redistributions of source code must retain the above copyright notice, this list of conditions and the following disclaimer.
- 2. Redistributions in binary form must reproduce the above copyright notice, this list of conditions and the following disclaimer in the documentation and/or other materials provided with the distribution.
- 3. Neither the name of STMicroelectronics nor the names of its contributors may be used to endorse or promote products derived from this software without specific prior written permission.

THIS SOFTWARE IS PROVIDED BY THE COPYRIGHT HOLDERS AND CONTRIBUTORS "AS IS" AND ANY EXPRESS OR IMPLIED WARRANTIES, INCLUDING, BUT NOT LIMITED TO, THE IMPLIED WARRANTIES OF MERCHANTABILITY AND FITNESS FOR A PARTICULAR PURPOSE ARE DISCLAIMED. IN NO EVENT SHALL THE COPYRIGHT HOLDER OR CONTRIBUTORS BE LIABLE FOR ANY DIRECT, INDIRECT, INCIDENTAL, SPECIAL, EXEMPLARY, OR CONSEQUENTIAL DAMAGES (INCLUDING, BUT NOT LIMITED TO, PROCUREMENT OF SUBSTITUTE GOODS OR SERVICES; LOSS OF USE, DATA, OR PROFITS; OR BUSINESS INTERRUPTION) HOWEVER CAUSED AND ON ANY THEORY OF LIABILITY, WHETHER IN CONTRACT, STRICT LIABILITY, OR TORT (INCLUDING NEGLIGENCE OR OTHERWISE) ARISING IN ANY WAY OUT OF THE USE OF THIS SOFTWARE, EVEN IF ADVISED OF THE POSSIBILITY OF SUCH DAMAGE.

### E.2 FreeRTOS

The FreeRTOS kernel is released under the MIT open source license, the text of which is provided below.

This license covers the FreeRTOS kernel source files, which are located in the /FreeRTOS/Source directory of the official FreeRTOS kernel download. It also covers most of the source files in the demo application projects, which are located in the /FreeRTOS/Demo directory of the official FreeRTOS download. The demo projects may also include third party software that is not part of FreeRTOS and is licensed separately to FreeRTOS. Examples of third party software includes header files provided by chip or tools vendors, linker scripts, peripheral drivers, etc. All the software in subdirectories of the /FreeRTOS directory is either open source or distributed with permission, and is free for use. For the avoidance of doubt, refer to the comments at the top of each source file.

#### License text:

Copyright (C) 2017 Amazon.com, Inc. or its affiliates. All Rights Reserved. Permission is hereby granted, free of charge, to any person obtaining a copy of this software and associated documentation files (the "Software"), to deal in the Software without restriction, including without limitation the rights to use, copy, modify, merge, publish, distribute, sublicense, and/or sell copies of the Software, and to permit persons to whom the Software is furnished to do so, subject to the following conditions:

✓ The above copyright notice and this permission notice shall be included in all copies or substantial portions of the Software.

THE SOFTWARE IS PROVIDED "AS IS", WITHOUT WARRANTY OF ANY KIND, EXPRESS OR IMPLIED, INCLUDING BUT NOT LIMITED TO THE WARRANTIES OF MERCHANTABILITY, FITNESS FOR A PARTICULAR PURPOSE AND NONINFRINGEMENT. IN NO EVENT SHALL THE AUTHORS OR COPYRIGHT HOLDERS BE LIABLE FOR ANY CLAIM, DAMAGES OR OTHER LIABILITY, WHETHER IN AN ACTION OF CONTRACT, TORT OR OTHERWISE, ARISING FROM,

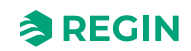

# OUT OF OR IN CONNECTION WITH THE SOFTWARE OR THE USE OR OTHER DEALINGS IN THE SOFTWARE.

### E.3 Fonts

The tom-thumb.bdf (used for Font\_4x3.c/.h) font can be licensed under MIT or CC0 or CC-BY 3.0 More information in this thread: <u>https://robey.lag.net/2010/01/23/tiny-monospace-font.html</u>

Fonts from uw-ttyp0-1.3 (used for Font\_12x6.c/.h) are licensed with:

#### THE TTYPO LICENSE

Permission is hereby granted, free of charge, to any person obtaining a copy of this font software and associated files (the "Software"), to deal in the Software without restriction, including without limitation the rights to use, copy, modify, merge, publish, distribute, embed, sublicense, and/or sell copies of the Software, and to permit persons to whom the Software is furnished to do so, subject to the following conditions:

- 1. The above copyright notice, this permission notice, and the disclaimer below shall be included in all copies or substantial portions of the Software.
- 2. If the design of any glyphs in the fonts that are contained in the Software or generated during the installation process is modified or if additional glyphs are added to the fonts, the fonts must be renamed. The new names may not contain the word "UW", irrespective of capitalisation; the new names may contain the word "ttyp0", irrespective of capitalisation, only if preceded by a foundry name different from "UW".

THE SOFTWARE IS PROVIDED "AS IS", WITHOUT WARRANTY OF ANY KIND, EXPRESS OR IMPLIED, INCLUDING BUT NOT LIMITED TO THE WARRANTIES OF MERCHANTABILITY, FITNESS FOR A PARTICULAR PURPOSE AND NONINFRINGEMENT. IN NO EVENT SHALL THE AUTHORS OR COPYRIGHT HOLDERS BE LIABLE FOR ANY CLAIM, DAMAGES OR OTHER LIABILITY, WHETHER IN AN ACTION OF CONTRACT, TORT OR OTHERWISE, ARISING FROM, OUT OF OR IN CONNECTION WITH THE SOFTWARE OR THE USE OR OTHER DEALINGS IN THE SOFTWARE.

### E.4 JSMN

Copyright (c) 2010 Serge A. Zaitsev

Permission is hereby granted, free of charge, to any person obtaining a copy of this software and associated documentation files (the "Software"), to deal in the Software without restriction, including without limitation the rights to use, copy, modify, merge, publish, distribute, sublicense, and/or sell copies of the Software, and to permit persons to whom the Software is furnished to do so, subject to the following conditions:

✓ The above copyright notice and this permission notice shall be included in all copies or substantial portions of the Software.

THE SOFTWARE IS PROVIDED "AS IS", WITHOUT WARRANTY OF ANY KIND, EXPRESS OR IMPLIED, INCLUDING BUT NOT LIMITED TO THE WARRANTIES OF MERCHANTABILITY, FITNESS FOR A PARTICULAR PURPOSE AND NONINFRINGEMENT. IN NO EVENT SHALL THE AUTHORS OR COPYRIGHT HOLDERS BE LIABLE FOR ANY CLAIM, DAMAGES OR OTHER LIABILITY, WHETHER IN AN ACTION OF CONTRACT, TORT OR OTHERWISE, ARISING FROM, OUT OF OR IN CONNECTION WITH THE SOFTWARE OR THE USE OR OTHER DEALINGS IN THE SOFTWARE.

Regio RCX series manual, Rev. B

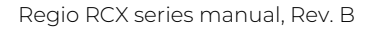

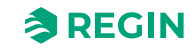

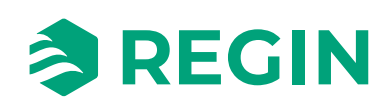